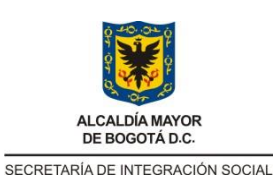

CERTIFICACIÓN DE INTERVENTORIA Y/O SUPERVISIÓN Código: FOR-GEC-002

Versión: 1

Fecha: Memo I2022021823 - 28/06/2022

Página: 1 de 13

### 1. DATOS GENERALES

| PERÍODO A QUE CORRESPONDE EL<br>INFORME                | 14 06 23 A 13 07 23 |              |
|--------------------------------------------------------|---------------------|--------------|
| ¿Se reporta algún desempeño deficiente<br>o a mejorar? | SI                  | NO           |
|                                                        | FÍSICA              | PRESUPUESTAL |
| PORCENTAJE DE EJECUCIÓN                                | 100%                | 0            |

### 2. SEGUIMIENTO CONTRACTUAL

Datos del supervisor/interventor

| NOMBRE DEL SUPERVISOR  | FRANKY GONZALEZ DAZA                                                                                                    |
|------------------------|----------------------------------------------------------------------------------------------------|
| DEPENDENCIA            | Subdirección de Investigación e Información                                                                                                    |
| CARGO                  | Subdirector de Investigación e Información                                                                                                    |
| LOCALIDAD              | Nivel Central                                                                                                    |
| APOYO A LA SUPERVISIÓN | Juan Pablo Buitrago – Apoyo Técnico<br>Miguel Ángel Quintero - Apoyo Técnico<br>Eliana María Padilla González – Apoyo Jurídico<br>Agustín Rodríguez Suárez – Apoyo administrativo |

Datos del contrato supervisado e intervenido

| OBJETO DEL CONTRATO                 | CONTRATAR LA SUSCRIPCIÓN Y SOPORTE DE<br>LICENCIAS DE MICROSOFT PARA LA SECRETARÍA<br>DISTRITAL DE INTEGRACIÓN SOCIAL |
|-------------------------------------|----------------------------------------------------------------------------------------------------|
| NUMERO DE CONTRATO                  | Orden de Compra 110664 - 2023                                                                                         |
| FECHA DE SUSCRIPCIÓN DE<br>CONTRATO | 02/06/2023                                                                                                    |
| FECHA APROBACIÓN DE POLIZA          | 13/06/2023                                                                                                    |
| CONTRATISTA                         | UNION TEMPORAL SOFT IG.3                                                                                              |
| CEDULA DE CIUDADANÍA O NIT          | 900.478.382-2                                                                                                    |
| VALOR INICIAL                       | \$ 4.323.375.477,16 /CTE.                                                                                             |
| MODIFICACIONES AL CONTRATO          | NA                                                                                                    |
| PLAZO INICIAL                       | 30 dias                                                                                                    |

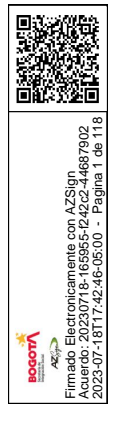

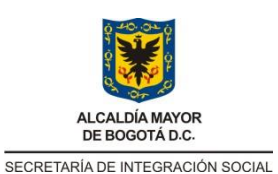

Código: FOR-GEC-002

Versión: 1

CERTIFICACIÓN DE INTERVENTORIA Y/O SUPERVISIÓN Fecha: Memo I2022021823 - 28/06/2022

Página: 2 de 13

| FECHA DE INICIO         | 14/06/2023                                                                                                    |                                                                                                    |
|-------------------------|----------------------------------------------------------------------------------------------------|----------------------------------------------------------------------------------------------------|
| PRORROGAS               | NA                                                                                                    |                                                                                                    |
| FUENTE DE FINANCIACIÓN  | 7741 "Fortalecimiento de l<br>el conocimiento con enfoq<br>la Secretaría Distrital de In<br>122 "Secretaría Distrital de | a gestión de la información y<br>ue participativo y territorial de<br>tegración Social en Bogotá"<br>e Integración Social" |
| PERIODO CERTIFICADO     | 14/06/23 A 13/07/2                                                                                                    | 23                                                                                                    |
| PORCENTAJE DE EJECUCIÓN | PORCENTUAL                                                                                                    | FINANCIERA                                                                                                    |
|                         | 0%                                                                                                    | \$ 0                                                                                                    |

### 3. CUMPLIMIENTO CONTRACTUAL

CUMPLIMIENTO DEL OBJETO:

El proveedor ha cumplido con el objeto y con las obligaciones contractuales.

### BITACORA DE ACTIVIDADES:

| OBLIGACIÓN                                                                                                    | ACTIVIDAD                                                                                                    | SOPORTE                                                                                                    |
|----------------------------------------------------------------------------------------------------|----------------------------------------------------------------------------------------------------|----------------------------------------------------------------------------------------------------|
| Entregar el Software de<br>acuerdo con las condiciones<br>y especificaciones técnicas<br>de los<br>Documentos del Proceso,<br>particularmente de<br>conformidad con lo descrito<br>en el numeral 2 de<br>los Estudios previos "Lugar<br>de Entrega del Software por<br>Catálogo" | El contratista dio<br>cumplimiento a esta<br>obligación contractual, toda<br>vez que hizo entrega de las<br>licencias contratadas en la<br>OC 110664, de acuerdo con<br>las condiciones de entrega<br>establecidas con el contratista<br>en la reunión inicial del<br>contrato. | Como soporte de cumplimiento<br>a esta obligación se anexan los<br>siguientes documentos:<br>1. Informe de ejecución<br>Los soportes reposan en la<br>PMO de la institución a través<br>del siguiente enlace:<br>https://tinyurl.com/2p6g2lw4 |
| Responder ante la Entidad<br>Compradora y ante terceros<br>por la divulgación indebida o<br>el manejo inadecuado de la<br>información entregada por la<br>Entidad Compradora para el<br>desarrollo de las actividades<br>contratadas.                                            | Durante el periodo certificado<br>en el presente informe no se<br>presentaron reclamaciones<br>por parte de la entidad sobre<br>divulgación indebida o el<br>manejo inadecuado de la<br>información entregada.                                                                  | No aplica                                                                                                    |

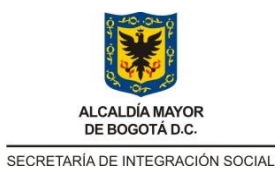

Г

### PROCESO GESTIÓN CONTRACTUAL

### CERTIFICACIÓN DE INTERVENTORIA Y/O SUPERVISIÓN

Ι

Código: FOR-GEC-002

Versión: 1

Fecha: Memo I2022021823 - 28/06/2022

٦

Página: 3 de 13

Т

| Contar con todos los<br>permisos, autorizaciones y<br>licencias necesarias para<br>entregar el<br>Software y prestar los<br>servicios durante toda la<br>ejecución del Instrumento<br>de Agregación de<br>Demanda y la vigencia de<br>las Órdenes de Compra                 | El contratista remite<br>certificación del fabricante<br>donde se menciona que la<br>Unión Temporal Soft IG 3 es<br>canal autorizado Microsoft                                                                   | Como soporte de cumplimiento<br>a esta obligación se anexan los<br>siguientes documentos:<br>1. Certificación Microsoft<br>Los soportes reposan en la<br>PMO de la institución a través<br>del siguiente enlace:<br>https://tinyurl.com/2p6g2lw4     |
|----------------------------------------------------------------------------------------------------|----------------------------------------------------------------------------------------------------|----------------------------------------------------------------------------------------------------|
| Contar con el personal<br>certificado para el Software<br>o servicio específico<br>adquirido por la<br>entidad estatal durante la<br>ejecución de todas las<br>Órdenes de Compra a<br>cargo.                                                                                | El contratista menciona en su<br>informe de ejecución, el cual<br>se encuentra firmado por el<br>representante legal, que "Se<br>cuenta con el Personal<br>certificado en Software<br>adquirido por la entidad." | Como soporte de cumplimiento<br>a esta obligación se anexan los<br>siguientes documentos:<br>1. Informe de ejecución<br>Los soportes reposan en la<br>PMO de la institución a través<br>del siguiente enlace:<br>https://tinyurl.com/2p6g2lw4        |
| Seguir las instrucciones de<br>la Entidad Compradora para<br>la Entrega del Software y la<br>Prestación de servicios<br>adicionales, siempre y<br>cuando se encuentren<br>enmarcadas en los<br>contratos de licenciamiento<br>y distribución de software<br>del fabricante. | El contratista cumplió con lo<br>pactado en la reunión inicial<br>del contrato respecto a la<br>entrega de las licencias.                                                                                        | Como soporte de cumplimiento<br>a esta obligación se anexan los<br>siguientes documentos:<br>1. Informe de ejecución<br>Los soportes reposan en la<br>PMO de la institución a través<br>del siguiente enlace:<br><u>https://tinyurl.com/2p6g2lw4</u> |

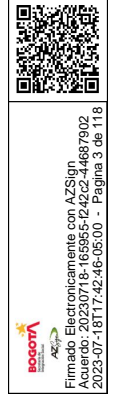

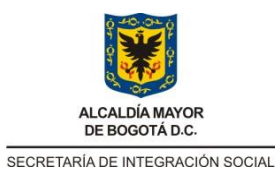

Γ

### PROCESO GESTIÓN CONTRACTUAL

### CERTIFICACIÓN DE INTERVENTORIA Y/O SUPERVISIÓN

T

Código: FOR-GEC-002

Versión: 1

Τ

Fecha: Memo I2022021823 - 28/06/2022

Página: 4 de 13

| Garantizar la protección de<br>datos e información<br>entregada por las Entidades<br>Compradoras, de<br>conformidad con las<br>disposiciones legales<br>vigentes.                                                                                                    | En cumplimento de esta<br>obligación contractual, el<br>proveedor manifiesta en su<br>informe de ejecución <i>"La UT</i><br><i>adoptó los mecanismos</i><br><i>pertinentes para salvaguardar</i><br><i>y proteger la información</i><br><i>entregada por la SDIS"</i> | Como soporte de cumplimiento<br>a esta obligación se anexan los<br>siguientes documentos:<br>1. Informe de ejecución<br>Los soportes reposan en la<br>PMO de la institución a través<br>del siguiente enlace:<br>https://tinyurl.com/2p6g2lw4 |
|----------------------------------------------------------------------------------------------------|----------------------------------------------------------------------------------------------------|----------------------------------------------------------------------------------------------------|
| El Proveedor debe<br>garantizar la entrega del<br>Software y prestación de<br>servicios adicionales en<br>todo el territorio nacional. En<br>el caso de los Servicios<br>adicionales, el Proveedor<br>puede<br>atender las necesidades de<br>la Entidad Compradora<br>remotamente, de acuerdo<br>con las<br>especificaciones definidas<br>en la Solicitud de Cotización | El contratista cumplió con<br>esta obligación contractual,<br>toda vez que entregó las<br>licencias de acuerdo con lo<br>pactado en la reunión inicial<br>del contrato                                                                                                | Como soporte de cumplimiento<br>a esta obligación se anexan los<br>siguientes documentos:<br>1. Informe de ejecución<br>Los soportes reposan en la<br>PMO de la institución a través<br>del siguiente enlace:<br>https://tinyurl.com/2p6g2lw4 |
| Entregar a la Entidad<br>Compradora los certificados<br>de competencias y<br>certificados<br>académicos de las personas<br>que presten servicios<br>adicionales, si esta los<br>solicita.                                                                                                    | La entidad no solicito<br>certificados de competencias<br>y certificados<br>académicos, ya que no se<br>contrataron servicios<br>adicionales a los pactados.                                                                                                    | No aplica                                                                                                    |
| Brindar servicio de soporte y<br>capacitación cuando lo<br>solicite la Entidad<br>Compradora en la<br>orden de compra, en los                                                                                                    | La entidad no solicitó el<br>servicio de soporte y<br>capacitación ya que no fueron<br>contratados en la orden de<br>compra.                                                                                                    | No aplica                                                                                                    |

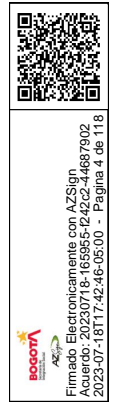

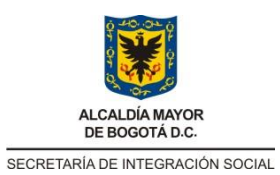

### CERTIFICACIÓN DE INTERVENTORIA Y/O SUPERVISIÓN

Código: FOR-GEC-002

Versión: 1

Fecha: Memo I2022021823 - 28/06/2022

Página: 5 de 13

| términos descritos en el<br>Estudio Previo.                                                                                                    |                                                                                                    |                                                                                                    |
|----------------------------------------------------------------------------------------------------|----------------------------------------------------------------------------------------------------|----------------------------------------------------------------------------------------------------|
| En el caso de las<br>modalidades SaaS y<br>similares, suspender el<br>acceso a la o las<br>aplicaciones. Se entenderá<br>por suspensión que el<br>Proveedor configúrela<br>aplicación de tal forma<br>que la entidad no pierda<br>información ni<br>configuraciones. La entidad<br>deberá pagar los servicios<br>mínimos que se mantengan<br>antes de restablecer el<br>servicio o entregar la<br>información a la<br>Entidad Compradora | Esta obligación no aplica ya<br>que la modalidad adquirida no<br>corresponde a un SaaS, y se<br>hizo mediante suscripción y<br>no por demanda.                             | No aplica                                                                                                    |
| Si el Proveedor es un<br>distribuidor autorizado o<br>Partner, extender a la<br>entidad compradora<br>todos los beneficios que<br>reciba del fabricante<br>relacionados con el<br>Software.                                                                                                    | El contratista remite<br>certificación de Microsoft<br>donde este manifiesta que la<br>empresa Software One de la<br>UT IG Soft 3, es Partner del<br>Fabricante Microsoft. | Como soporte de cumplimiento<br>a esta obligación se anexan los<br>siguientes documentos:<br>1. Certificación Microsoft<br>Los soportes reposan en la<br>PMO de la institución a través<br>del siguiente enlace:<br><u>https://tinyurl.com/2p6g2lw4</u> |

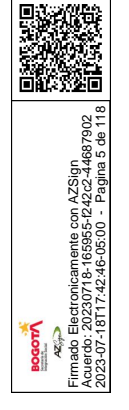

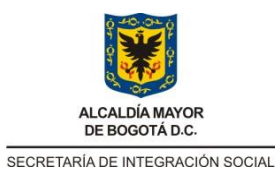

### CERTIFICACIÓN DE INTERVENTORIA Y/O SUPERVISIÓN

Código: FOR-GEC-002

Versión: 1

Fecha: Memo I2022021823 - 28/06/2022

Página: 6 de 13

| Abstenerse de utilizar la<br>información entregada por la<br>Entidad Compradora para<br>cualquier<br>fin distinto a la ejecución de<br>la Orden de Compra.                       | En cumplimento de esta<br>obligación contractual, el<br>proveedor manifiesta en su<br>informe de ejecución <i>"La UT</i><br>adoptó los mecanismos<br>pertinentes para salvaguardar<br>y proteger la información<br>entregada por la SDIS" | Como soporte de cumplimiento<br>a esta obligación se anexan los<br>siguientes documentos:<br>1. Informe de ejecución<br>Los soportes reposan en la<br>PMO de la institución a través<br>del siguiente enlace:<br>https://tinyurl.com/2p6g2lw4    |
|----------------------------------------------------------------------------------------------------|----------------------------------------------------------------------------------------------------|----------------------------------------------------------------------------------------------------|
| Mantener la condición de<br>distribuidor autorizado del<br>Fabricante durante la<br>vigencia del<br>Instrumento de Agregación<br>de Demanda y de todas las<br>Órdenes de Compra. | El contratista remite<br>certificación de Microsoft<br>donde este manifiesta que la<br>empresa Software One de la<br>UT IG Soft 3, es Partner del<br>Fabricante Microsoft.                                                                | Como soporte de cumplimiento<br>a esta obligación se anexan los<br>siguientes documentos:<br>1. Certificación Microsoft<br>Los soportes reposan en la<br>PMO de la institución a través<br>del siguiente enlace:<br>https://tinyurl.com/2p6g2lw4 |

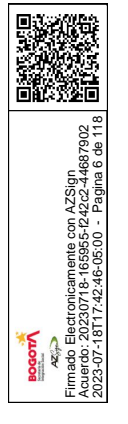

Г

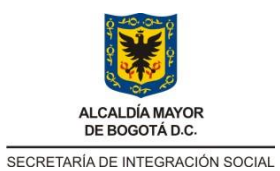

### CERTIFICACIÓN DE INTERVENTORIA Y/O SUPERVISIÓN

Τ

Código: FOR-GEC-002

Versión: 1

Τ

Fecha: Memo I2022021823 - 28/06/2022

Página: 7 de 13

| Mantener la debida<br>confidencialidad e<br>integridad de la información<br>que pueda llegar a<br>conocer durante la<br>ejecución de la Orden de<br>Compra.                                                                                                    | En cumplimento de esta<br>obligación contractual, el<br>proveedor manifiesta en su<br>informe de ejecución <i>"La UT</i><br><i>adoptó los mecanismos</i><br><i>pertinentes para salvaguardar</i><br><i>y proteger la información</i><br><i>entregada por la SDIS"</i> | Como soporte de cumplimiento<br>a esta obligación se anexan los<br>siguientes documentos:<br>2. Informe de ejecución<br>Los soportes reposan en la<br>PMO de la institución a través<br>del siguiente enlace:<br>https://tinyurl.com/2p6g2lw4        |
|----------------------------------------------------------------------------------------------------|----------------------------------------------------------------------------------------------------|----------------------------------------------------------------------------------------------------|
|                                                                                                    | OBLIGACIONES AMBIENTALE                                                                                                    | S                                                                                                    |
| Comunicar las buenas<br>prácticas ambientales<br>establecidas en los<br>programas del Plan<br>Institucional de Gestión<br>Ambiental – PIGA al<br>personal que participe en el<br>desarrollo del presente<br>contrato, con el fin de que se<br>realicen cuando se<br>encuentre en las<br>instalaciones de la SDIS | El contratista dio<br>cumplimiento a esta<br>obligación contractual, toda<br>vez que participó de la<br>capacitación para la adopción<br>del PIGA                                                                                                    | Como soporte de cumplimiento<br>a esta obligación se anexan los<br>siguientes documentos:<br>1. Acta PIGA<br>la cual reposa en la PMO de la<br>institución a través del<br>siguiente enlace:<br><u>https://tinyurl.com/2kl95658</u>                  |
| Entregar el(los) informe(s) y<br>la documentación<br>relacionada con la ejecución<br>del contrato de manera<br>digital en cumplimiento de la<br>política cero papeles de la<br>SECRETARÍA DISTRITAL<br>DE INTEGRACIÓN SOCIAL                                                                                     | El contratista remite el<br>informe de ejecución de<br>manera digital en<br>cumplimiento de la política<br>cero papeles de la<br>SECRETARÍA DISTRITAL<br>DE INTEGRACIÓN SOCIAL                                                                                        | Como soporte de cumplimiento<br>a esta obligación se anexan los<br>siguientes documentos:<br>1. Informe de ejecución<br>Los soportes reposan en la<br>PMO de la institución a través<br>del siguiente enlace:<br><u>https://tinyurl.com/2p6g2lw4</u> |

ESTADO DE EJECUCIÓN Y CUMPLIMIENTO DE LAS OBLIGACIONES CONTRACTUALES:

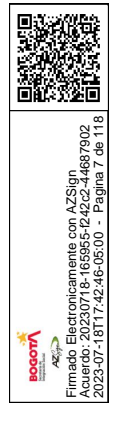

Γ

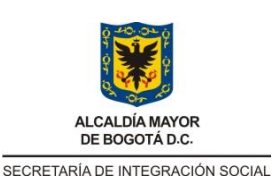

CERTIFICACIÓN DE INTERVENTORIA Y/O SUPERVISIÓN Código: FOR-GEC-002

Versión: 1

Fecha: Memo I2022021823 - 28/06/2022

Página: 8 de 13

En mi calidad de supervisor, certifico que se ha realizado la verificación del informe de actividades presentado por el contratista, evidenciando que el mismo ha cumplido a satisfacción con las obligaciones contractuales para el periodo certificado, y no se adelantaron procesos de incumplimiento.

Así mismo, en calidad de supervisor del contrato dejo constancia que en el marco de lo dispuesto por el artículo 50 de la Ley 789 de 2002 y el artículo 23 de la Ley 1150 de 2007, el contratista ha dado cumplimiento a los pagos por concepto de: Aportes a los Sistemas de Seguridad Social y Parafiscales.

Se anexa informe de actividades desarrolladas por el contratista que originan el pago de esta certificación, el cual ha sido aprobado por esta Supervisión. Las evidencias del cumplimiento de las actividades contractuales pueden ser consultadas en: <u>https://tinyurl.com/2p6g2lw4</u>

#### SOBRESALIENTE SATISFACTORIO NÚMERO DE MEJORAR DEFICIENTE OBLIGACIÓN APLICA OBLIGACIÓN **OBSERVACIONES** g ∢ Entregar el Software de acuerdo las condiciones con У especificaciones técnicas de los del Documentos Proceso. particularmente de conformidad 1 Ninguna Х con lo descrito en el numeral 2 de los Estudios previos "Lugar de Entrega del Software por Catálogo" Responder ante la Entidad Compradora y ante terceros por Durante el periodo certificado en el la divulgación indebida o el presente informe no se presentaron manejo inadecuado de la reclamaciones por parte de la 2 Х entidad sobre divulgación indebida información entregada por la Entidad Compradora para el o el manejo inadecuado de la desarrollo información entregada de las actividades contratadas. Contar con todos los permisos, 3 Х Ninguna autorizaciones У licencias

### GRADO DE CUMPLIMIENTO DE LAS OBLIGACIONES:

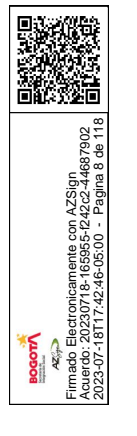

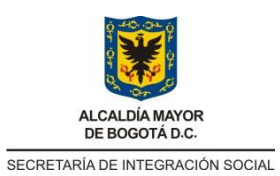

20

Electronicamente con AZSign : 20230718-165955-1242c2-44687902 :18T17:42:46-05:00 - Pagina 9 de 118

AZION AZION AZION AZION AZION AZION AZION AZION AZION AZION AZION AZION AZION AZION AZION AZION AZION AZION AZION AZION AZION AZION AZION AZION AZION AZION AZION AZION AZION AZION AZION AZION AZION AZION AZION AZION AZIONA AZIONA AZI

### PROCESO GESTIÓN CONTRACTUAL

### CERTIFICACIÓN DE INTERVENTORIA Y/O SUPERVISIÓN

Código: FOR-GEC-002

Versión: 1

Fecha: Memo I2022021823 - 28/06/2022

Página: 9 de 13

| - |                                      |  |    |      |                                        |
|---|--------------------------------------|--|----|------|----------------------------------------|
|   | Software y prestar los servicios     |  |    |      |                                        |
|   | durante toda la ejecución del        |  |    |      |                                        |
|   | Instrumento de Agregación de         |  |    |      |                                        |
|   | Demanda y la vigencia de las         |  |    |      |                                        |
|   | Conter con ol percenel               |  |    |      |                                        |
|   | contal con el personal               |  |    |      |                                        |
|   | servicio específico adquirido por    |  |    |      |                                        |
| 4 | la                                   |  | х  |      | Ninguna                                |
| - | entidad estatal durante la           |  | ,, |      |                                        |
|   | eiecución de todas las Órdenes       |  |    |      |                                        |
|   | de Compra a cargo.                   |  |    |      |                                        |
|   | Seguir las instrucciones de la       |  |    |      |                                        |
|   | Entidad Compradora para la           |  |    |      |                                        |
|   | Entrega del Software y la            |  |    |      |                                        |
|   | Prestación de servicios              |  |    |      |                                        |
| 5 | adicionales, siempre y cuando        |  | Х  |      | Ninguna                                |
|   | se encuentren enmarcadas en          |  |    |      | G                                      |
|   | ios<br>contratos do liconsigmiento y |  |    |      |                                        |
|   | distribución de software del         |  |    |      |                                        |
|   | fabricante.                          |  |    |      |                                        |
|   | Garantizar la protección de          |  |    |      |                                        |
|   | datos e información entregada        |  |    |      |                                        |
| 6 | por las Entidades                    |  | x  |      | Ninguna                                |
| 0 | Compradoras, de conformidad          |  | Λ  |      | Ninguna                                |
|   | con las disposiciones legales        |  |    |      |                                        |
|   | vigentes.                            |  |    |      |                                        |
|   | El Proveedor debe garantizar la      |  |    |      |                                        |
|   | prestación de servicios              |  |    |      |                                        |
|   | adicionales                          |  |    |      |                                        |
|   | en todo el territorio nacional. En   |  |    |      |                                        |
|   | el caso de los Servicios             |  |    |      |                                        |
| 7 | adicionales, el Proveedor puede      |  | Х  |      | Ninguna                                |
|   | atender las necesidades de la        |  |    |      | -                                      |
|   | Entidad Compradora                   |  |    |      |                                        |
|   | remotamente, de acuerdo con          |  |    |      |                                        |
|   | las                                  |  |    |      |                                        |
|   | especificaciones definidas en la     |  |    |      |                                        |
|   | Sulicitud de Cotización              |  |    | <br> |                                        |
|   | Compradora los certificados de       |  |    |      | La entidad no solicito certificados de |
| 8 | competencias v certificados          |  |    | х    | competencias y certificados            |
|   | académicos de las personas           |  |    |      | académicos.                            |
|   | academicos de las personas           |  |    |      |                                        |

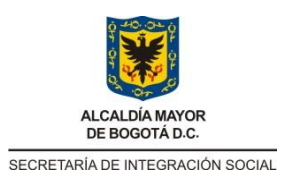

### CERTIFICACIÓN DE INTERVENTORIA Y/O SUPERVISIÓN

Código: FOR-GEC-002

Versión: 1

Fecha: Memo I2022021823 - 28/06/2022

Página: 10 de 13

|                                     | Γ |
|-------------------------------------|---|
| 10 de 11                            |   |
| n AZSign<br>242c2-44                |   |
| nente col<br>165955-f.<br>6-05:00   |   |
| ectronicar<br>0230718-<br>1717:42:4 |   |
| mado Ele<br>23-07-18                | _ |
| 36Ē                                 |   |
|                                     |   |
|                                     |   |
|                                     |   |

|    | que presten servicios adicionales, si esta los solicita.                                                                                                    |   |   |                                                                                                    |
|----|----------------------------------------------------------------------------------------------------|---|---|----------------------------------------------------------------------------------------------------|
| 9  | Brindar servicio de soporte y<br>capacitación cuando lo solicite<br>la Entidad Compradora en la<br>orden de compra, en los<br>términos descritos en el Estudio<br>Previo.                                                                                                    |   | x | La entidad no solicitó el servicio de<br>soporte y capacitación                                                                               |
| 10 | En el caso de las modalidades<br>SaaS y similares, suspender el<br>acceso a la o las<br>aplicaciones. Se entenderá por<br>suspensión que el Proveedor<br>configúrela aplicación de tal<br>forma<br>que la entidad no pierda<br>información ni configuraciones.<br>La entidad deberá pagar los<br>servicios<br>mínimos que se mantengan<br>antes de restablecer el servicio<br>o entregar la información a la<br>Entidad Compradora |   | x | Esta obligación no aplica ya que la<br>modalidad adquirida no<br>corresponde a un SaaS, y se hizo<br>mediante suscripción y no por<br>demanda |
| 11 | distribuidor autorizado o<br>Partner, extender a la entidad<br>compradora<br>todos los beneficios que reciba<br>del fabricante relacionados con<br>el Software.                                                                                                    | x |   | Ninguna                                                                                                    |
| 12 | Abstenerse de utilizar la<br>información entregada por la<br>Entidad Compradora para<br>cualquier<br>fin distinto a la ejecución de la<br>Orden de Compra.                                                                                                    | x |   | Ninguna                                                                                                    |
| 13 | Mantener la condición de<br>distribuidor autorizado del<br>Fabricante durante la vigencia<br>del<br>Instrumento de Agregación de<br>Demanda y de todas las<br>Órdenes de Compra.                                                                                                    | x |   | Ninguna                                                                                                    |
| 14 | Mantener la debida confidencialidad e integridad de                                                                                                    | Х |   | Ninguna                                                                                                    |

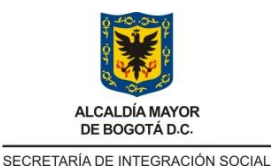

CERTIFICACIÓN DE INTERVENTORIA Y/O SUPERVISIÓN Código: FOR-GEC-002

Versión: 1

Fecha: Memo I2022021823 - 28/06/2022

Página: 11 de 13

|              | la información que pueda llegar<br>a<br>conocer durante la ejecución de<br>la Orden de Compra.                                                                                                    | GAC | ONF | -S A | MBIF | NTA | IFS                                                                                                    |
|--------------|----------------------------------------------------------------------------------------------------|-----|-----|------|------|-----|----------------------------------------------------------------------------------------------------|
| 1            | Comunicar las buenas prácticas<br>ambientales establecidas en los<br>programas del Plan Institucional de<br>Gestión Ambiental – PIGA al personal<br>que participe en el desarrollo del<br>presente contrato, con el fin de que se<br>realicen cuando se encuentre en las<br>instalaciones de la SDIS |     |     | x    |      |     | Ninguna                                                                                                  |
| 2            | Presentar los documentos que<br>demuestren la gestión integral de los<br>residuos peligrosos, cuando estos se<br>generen durante la ejecución del<br>contrato, de acuerdo con la<br>normatividad legal vigente                                                                                       |     |     | x    |      |     | Ninguna                                                                                                  |
| Con<br>de la | cepto general del cumplimiento<br>as obligaciones                                                                                                    |     |     | Х    |      |     | El cumplimiento de las obligaciones<br>se encuentra establecido en los<br>términos del presente informe. |

RECOMENDACIONES O SUGERENCIAS ACERCA DEL DESEMPEÑO DEL CONTRATISTA:

Ninguna

DECLARACIONES Y PROPUESTAS DEL CONTRATISTA ANTE UN EVENTUAL DESEMPEÑO DEFICIENTE O A MEJORAR DE LAS OBLIGACIONES:

Ninguna

### 4. SITUACIÓN FINANCIERA DEL CONTRATO A LA FECHA DE LA CERTIFICACIÓN

| VALOR INICIAL DEL CONTRATO:              | \$ 4.323.375.477 |
|------------------------------------------|------------------|
| ADICIONES:                               | \$ 0             |
| REDUCCIONES:                             | \$ 0             |
| VALOR TOTAL PAGADO A LA<br>FECHA:        | \$0              |
| VALOR PENDIENTE POR<br>EJECUTAR          | \$0              |
| VALOR ANTICIPO: (EN CASO DE QUE APLIQUE) | N/A              |

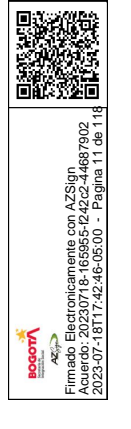

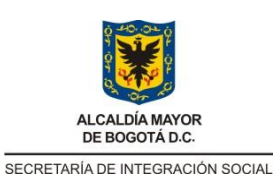

Código: FOR-GEC-002

CERTIFICACIÓN DE INTERVENTORIA Y/O SUPERVISIÓN Fecha: Memo I2022021823 - 28/06/2022

Página: 12 de 13

Versión: 1

| AMORTIZACIÓN:                                                                          | N/A                                            |     |                      |
|----------------------------------------------------------------------------------------|------------------------------------------------|-----|----------------------|
| Certifico que el valor autorizado por e<br>está de acuerdo con el plan del m<br>mismo. | concepto de ANTICIPO<br>anejo de inversión del | SI: | NO APLICA <u>: X</u> |

|                      | CONCEPTO | VALOR A PAGAR |
|----------------------|----------|---------------|
| COSTO FIJO           |          |               |
| COSTO VARIABLE       |          |               |
| COSTO DE REALIZACIÓN |          |               |
| OTROS                |          |               |

|               | <ol> <li>El contratista cumplió con las obligaciones generales y<br/>especificas establecidas en el Acuerdo Marco de<br/>precios.</li> </ol>                                                      |
|---------------|----------------------------------------------------------------------------------------------------|
| OBSERVACIONES | <ol> <li>El Contratista realizó durante el periodo mencionado en<br/>esta certificación sus actividades y compromisos a<br/>satisfacción.</li> </ol>                                              |
| ADICIONALES:  | <ol> <li>La orden de compra se desarrolló de manera normal<br/>durante el periodo certificado sin inconvenientes de tipo<br/>técnico, administrativo, financiero, contable y jurídico.</li> </ol> |
|               | <ol> <li>La supervisión aprobó y validó el cumplimiento de las<br/>obligaciones específicas como se menciona en el<br/>informe de actividades.</li> </ol>                                         |

La presente se firma a los 17 días del mes de julio de 2023.

### RELACIÓN DE PAGOS A LA SEGURIDAD SOCIAL Y APORTES PARAFISCALES:

| ITEM                     | PERIODO DE PAGO<br>AÑO – MES                                                             | FECHA DE PAGO<br>AÑO – MES – DÍA                                      | VALOR                                                         |
|--------------------------|------------------------------------------------------------------------------------------|-----------------------------------------------------------------------|---------------------------------------------------------------|
| PENSIÓN                  | Teniendo en cuenta qu<br>manera de acreditar lo                                          | e el contratista es una<br>os pagos a la segurio                      | a persona jurídica, la<br>lad social y aportes                |
| SALUD                    | parafiscales es a trav                                                                   | vés de la presentac                                                   | ión de certificación                                          |
| RIESGOS<br>PROFESIONALES | de junio de 2023, sus<br>Hernández identificao<br>1022980486, en el cua                  | scrito por el revisor f<br>do con cedula de<br>l se indica que la emp | fiscal Yaneth Paola<br>e ciudadanía No.                       |
| PARAFISCALES             | paz y salvo con los pa<br>últimos seis meses. A<br>profesional del reviso<br>ciudadanía. | gos correspondientes<br>sí mismo, se anexa<br>r fiscal No. 232171-    | a la nómina de los<br>copia de la tarjeta<br>T y su cédula de |

Los documentos soporte se encuentran en la siguiente ruta de la PMO: https://sdisgovco.sharepoint.com/:f:/r/sites/sii/pmo/Documentos%20compartidos/04\_PROYECT

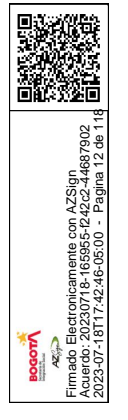

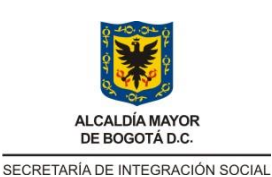

CERTIFICACIÓN DE INTERVENTORIA Y/O SUPERVISIÓN Código: FOR-GEC-002

Fecha: Memo I2022021823 - 28/06/2022

Página: 13 de 13

Versión: 1

OS\_EN\_EJECUCION/INFRAESTRUCTURA/2023/MICROSOFT%200FFICE%20365/4.%20SE GUIMIENTO%20Y%20CONTROL?csf=1&web=1&e=6uDPAt

5. ASPECTOS PENDIENTES DE DECISIÓN O QUE AMERITEN ESPECIAL CONTROL.

RESULTADO ESPERADO AL MOMENTO DE FINALIZAR EL CONTRATO:

Se recibió a satisfacción y a conformidad por parte del proveedor UNION TEMPORAL SOFT IG.3, las renovaciones de suscripción de licencias Microsoft contratadas mediante el Acuerdo Marco "Software por catálogo"

RIESGOS EN EL MANEJO DE LOS RECURSOS:

### Ninguno

OTRAS OBSERVACIONES RELEVANTES DEL SUPERVISOR O INTERVENTOR:

- Para el presente periodo del informe, el avance en la ejecución física y financiera del proyecto se da de la siguiente manera:
  - Avance Físico 100% ejecutado en 30 días / 30 días contratados
  - Avance Financiero = (valor facturado y pagado a la fecha) / (valor total del contrato) = (\$ 0) / (\$ 4.323.375.477) = 0 %
- Se autoriza el pago de la Factura N° FBOG26330 por valor de \$4.323.375.477, por concepto de renovación de licencias Microsoft contratadas bajo la orden de compra 110664 de 2023.

FECHA DE ELABORACIÓN: 18/07/2023

Documento firmado electrónicamente de acuerdo con La Ley 527 de 1999 y el Decreto 2364 de 2012

### FIRMA DEL SUPERVISOR FRANKY GONZÁLEZ DAZA

Elaboró: Agustín Rodríguez Suárez – Contratista SII Revisó: Juan Pablo Buitrago - Contratista SII Revisó: Miguel Angel Quintero – Professional universitário Revisó: Eliana María Padilla González – Contratista SII Revisó: Paola Díaz Avendaño – Contratista SII

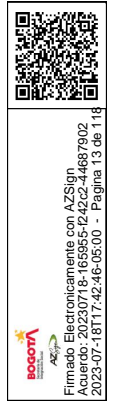

|                                           |                                              |                        | S                     | SECRETARIA DIS<br>DIRECCION<br>SUBDIRE | STRITAL DE INTEGRACIO<br>DE GESTION CORPORA<br>CCION DE CONTRATACI | ON SOCIAL<br>ATIVA<br>ON |              |               |
|-------------------------------------------|----------------------------------------------|------------------------|-----------------------|----------------------------------------|--------------------------------------------------------------------|--------------------------|--------------|---------------|
|                                           | a and a                                      |                        |                       |                                        |                                                                    |                          | CÓDIGO       |               |
|                                           | ALCALDÍA MAYOR                               |                        |                       |                                        |                                                                    |                          | FECHA        | 30/08/2007    |
|                                           | DEBOGOTADIO.                                 |                        | SELEC                 | CION DEL CO                            | ONTRATISTA                                                         |                          | VERSIÓN      | 1             |
|                                           | SECRETARIA DE INTEGRACIÓN SOCIAL             |                        | GES                   | STION CONTR                            | RACTUAL                                                            |                          | PÁGINA       | 1             |
|                                           |                                              |                        |                       |                                        |                                                                    |                          |              |               |
|                                           | CONTRATO/CONVE                               | NIO No                 | 110664                |                                        | FECHA                                                              | 02/06/20                 | 23           |               |
| 1 de 1                                    | CLASE DE CONTRA                              | то                     |                       |                                        |                                                                    |                          |              |               |
| n AZSign<br>1242c2-4468<br>- Pagina 1-    | ORDEN DE COMPRA                              | 4                      |                       |                                        |                                                                    |                          |              |               |
| iicamente co<br>18-165955-<br>12:46-05:00 | OBJETO CONTRAC                               | CTUAL                  |                       |                                        |                                                                    |                          |              |               |
| Firmado E<br>Formado E<br>2023-07-18      | DISTRITAL DE INTEG                           | GRACION SOC            | IAL                   |                                        |                                                                    |                          |              |               |
|                                           |                                              |                        |                       |                                        |                                                                    |                          |              |               |
|                                           |                                              |                        |                       |                                        |                                                                    |                          |              |               |
| ŀ                                         |                                              |                        |                       |                                        |                                                                    |                          |              |               |
|                                           |                                              |                        |                       |                                        |                                                                    |                          |              |               |
| ſ                                         | Nombre y/o Razon S                           | ocial UNION            | TEMPORAL SO           | OFT IG.3                               |                                                                    |                          |              |               |
|                                           | C.C. N°                                      | 901373                 | 3456                  |                                        |                                                                    |                          |              |               |
| ŀ                                         |                                              |                        |                       |                                        |                                                                    |                          |              |               |
|                                           | PLAZO                                        |                        |                       |                                        |                                                                    |                          |              |               |
|                                           | 30 DIAS contados a p<br>plataforma secop II. | partir de la fecha     | a de inicio de ejec   | cución del con                         | trato indicado en la                                               | F                        | echa de Inio | cio: 14-jun23 |
| ŀ                                         |                                              |                        |                       | 5 00 ulas.                             |                                                                    | recna c                  |              | ion: 13-jul23 |
|                                           | SUPERVISOR -A Y/O                            |                        | R-A                   |                                        |                                                                    |                          |              |               |
|                                           | Nombre:                                      | ALEXANDRA              | CECILIA RIVERA        | APARDO                                 | -                                                                  |                          |              |               |
| -                                         | Dependencia:                                 | Subdirectora d         | e Investigación e     | Información (                          | E)                                                                 |                          |              |               |
|                                           | Para Constancia da la anter                  | rior, se firma la pres | ente Acta por quiene: | s en ella intervien                    | en, en Bogotá, D.C. a los                                          | 1                        | 4/06/2023    |               |
|                                           |                                              | lel -a contraticta     |                       | -                                      | Firma dal la av                                                    | inervisor o              |              |               |
|                                           |                                              |                        | l                     |                                        |                                                                    | 577611                   |              |               |
|                                           | 0.0. N                                       |                        |                       |                                        | 0.0.11.39                                                          |                          |              |               |

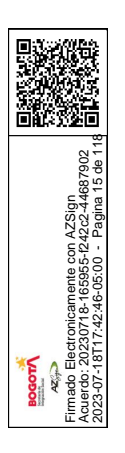

## **REGISTRO DE FIRMAS ELECTRONICAS**

### ACTA DE INICIO MICROSOFT

SECRETARÍA DISTRITAL DE INTEGRACIÓN SOCIAL gestionado por: azsign.com.co

Id Acuerdo: 20230614-112201-ddb2e4-73887545

Creación: 2023-06-14 11:22:01

Estado: Finalizado

Finalización: 2023-06-14 12:00:14

Escanee el código para verificación

### Firma: Supervisor de contrato

1 11112

Álexandra Cecilia Rivera Pardo 39577611 arivera@sdis.gov.co DIRECTORA DE ANÁLISIS Y DISEÑO ESTRATÉGICO SDIS

### Firma: Contratista - Representante legal

Jos<del>e Luis</del> Rodriguez Castellanos 80932801 jose.rodriguez@softwareone.com Representante legal Union temporal Soft IG.3

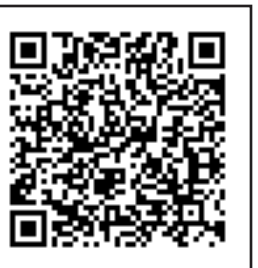

| rente con AZSign<br>165955-1242.2.44887902<br>5.05:00 - Pagina 16 de 11         |  |
|---------------------------------------------------------------------------------|--|
| یمونی<br>کویک<br>Acuerdo: 20230718-<br>Acuerdo: 20230718-<br>2023-07-18117;42:4 |  |

# ACTA DE INICIO MICROSOFT

### SECRETARÍA DISTRITAL DE INTEGRACIÓN SOCIAL gestionado por: azsign.com.co

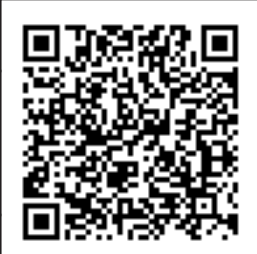

Escanee el código

para verificación

Id Acuerdo: 20230614-112201-ddb2e4-73887545

Creación: 2023-06-14 11:22:01

Estado: Finalizado

Finalización: 2023-06-14 12:00:14

| TRAMITE | PARTICIPANTE                                                                                                    | ESTADO   | ENVIO, LECTURA<br>Y RESPUESTA                                                                                   |
|---------|----------------------------------------------------------------------------------------------------|----------|----------------------------------------------------------------------------------------------------|
| Firma   | Jose Luis Rodriguez Castellanos<br>jose.rodriguez@softwareone.com<br>Representante legal<br>Union temporal Soft IG.3 | Aprobado | Env.: 2023-06-14 11:22:02<br>Lec.: 2023-06-14 11:22:09<br>Res.: 2023-06-14 11:58:39<br>IP Res.: 201.184.129.138 |
| Firma   | Alexandra Cecilia Rivera Pardo<br>arivera@sdis.gov.co<br>DIRECTORA DE ANÁLISIS Y DISEÑO ESTRATÉGI<br>SDIS            | Aprobado | Env.: 2023-06-14 11:58:39<br>Lec.: 2023-06-14 12:00:06<br>Res.: 2023-06-14 12:00:14<br>IP Res.: 186.155.7.19    |

| ALC<br>DE                                                                      | CALDÍA MA<br>BOGOTA I<br>Secretaria<br>gración S                                                                                                    | YOR<br>D.C.                                                   |                                | Secretaria<br>N.I.T. 8999<br>ORDEN DI                                                                                                    | Distr<br>99061<br>E CON                                                                                                    | ital D<br>I<br>MPRA                                                                                                    | e Integrac                                                                                                    | ión Social                                                  |
|--------------------------------------------------------------------------------|----------------------------------------------------------------------------------------------------|---------------------------------------------------------------|--------------------------------|----------------------------------------------------------------------------------------------------|----------------------------------------------------------------------------------------------------|----------------------------------------------------------------------------------------------------|----------------------------------------------------------------------------------------------------|-------------------------------------------------------------|
| UT Sc<br>N.I.T. 9<br>Auto N<br>Piso 9<br>Bogota<br>Atte: N<br>ncapa<br>Teléfor | oft IG 3<br>901373456<br>Norte No 97-5<br>á,<br>Nicolas Capas<br>sso@intergru<br>no: +57 1 795                                                                                                    | 0<br>sso Velez<br>po.com<br>56780 x7744<br>:al De Integración |                                | Número de Orden<br>No de Instrumento<br>Instrumento agregaciór<br>Fecha de Emisión<br>Fecha de Vencimiento<br>Comprador<br>Ordenador del gasto<br>Supervisor<br>Teléfono<br>Detalle de Entrega<br>Gravámenes adicionale<br><b>PROCULTURA</b><br><b>JOSE DE CALD</b><br>Justificación<br><b>DE LICENCIAS</b><br><b>DISTRITAL DE L</b><br><b>Facturar a</b><br>Secretaria Distrital D | 11066<br>1 IAD So<br>02/06/<br>10/07/<br>Alexal<br>valida<br>Frank<br>31528<br>es BIENE<br>(0.5 %) L<br>OAS (1.1%<br>CONT<br>DE MICI<br>INTEGR/<br>DE Integra | 4<br>oftware<br>23<br>23<br>ndra Ced<br>items<br>y Gonzá<br>79073<br>ESTAR A<br>JNIVERS<br>& del va<br>RATAR<br>ROSOFT<br>ACIÓN S | I - Microsoft<br>cilia Rivera Par<br>lez Daza<br>DULTO MAYO<br>SIDAD DISTRIT.<br>lor bruto)<br>LA SUSCRIPCI<br>PARA LA SEC<br>SOCIAL | do<br>MAYOR (2%)<br>AL FRANCISCO<br>ÓN Y SOPORTE<br>RETARÍA |
|                                                                                | - 222<br>adiua 7 # 32 -                                                                                                    | 12                                                            |                                | Social<br>Carrera 7 # 32 - 12                                                                                                    |                                                                                                    |                                                                                                    |                                                                                                    |                                                             |
|                                                                                | 955-1243                                                                                                    |                                                               |                                | Bogotá,                                                                                                    |                                                                                                    |                                                                                                    |                                                                                                    |                                                             |
|                                                                                | <sup>525</sup><br><sup>526</sup><br><sup>526</sup><br><sup>52</sup><br><sup>526</sup><br><sup>526</sup><br><sup></sup> | Cecilia Rivera                                                |                                | Atte: Alexandra Ceci                                                                                                    | ilia Rivera                                                                                                    | a                                                                                                    |                                                                                                    |                                                             |
| ×5 A 1                                                                         | 18T17:4                                                                                                    |                                                               |                                | Pardo                                                                                                    |                                                                                                    |                                                                                                    |                                                                                                    |                                                             |
| L                                                                              | Security Security Sec                                                                                                    | )                                                             | Descripció                     | n                                                                                                    | Cant.                                                                                                    | Unidad                                                                                                    | Precio                                                                                                    | Total                                                       |
| 1                                                                              | 953                                                                                                    | wms01T6A-0002                                                 | 4EAEASENT N                    | /licrosoft® O365 E1                                                                                                    | 63408.0                                                                                                    | ) Unidad                                                                                                    | 37.003,57                                                                                                    | 2.346.322.366,56                                            |
| 2                                                                              | 950<br>953                                                                                                    | Subscription Per U<br>wms01AAA-1241                           | SER_EA_EAS_<br>4EAEASENT I     | Ent<br>Vicrosoft® CCAL                                                                                                    | 63408.0                                                                                                    | ) Unidad                                                                                                    | 7.892,86                                                                                                    | 500.470.466,88                                              |
| •                                                                              | 950                                                                                                    | Bridge O365 Sub F                                             | Per User_EA_E                  | EAS_Ent                                                                                                    |                                                                                                    |                                                                                                    | 00.074.40                                                                                                    | 500 000 500 00                                              |
| 3                                                                              | 953<br>950                                                                                                    | Subscription Per U                                            | SEAEASENTI                     | Microsoft® 0365 E3                                                                                                    | 6000.0                                                                                                    | Unidad                                                                                                    | 93.971,43                                                                                                    | 563.828.580,00                                              |
| 4                                                                              | 953                                                                                                    | wms014DS-0000                                                 | 1EAEASAP M                     | icrosoft® EOA                                                                                                    | 24636.0                                                                                                    | ) Unidad                                                                                                    | 10.771,43                                                                                                    | 265.364.949,48                                              |
| 5                                                                              | 950<br>953                                                                                                    | Exchange Online S<br>wms01NK4-0000                            | 2EAEASAP M                     | er User_EA_EAS_AP<br>icrosoft® Power BI Pro                                                                                                    | 108.0                                                                                                    | Unidad                                                                                                    | 34.682.14                                                                                                    | 3.745.671.12                                                |
| -                                                                              | 950                                                                                                    | Subscription Per U                                            | ser_EA_EAS_                    | AP                                                                                                    |                                                                                                    |                                                                                                    |                                                                                                    |                                                             |
| 6                                                                              | 953<br>950                                                                                                    | wms017LS-00002<br>Subscription Per U                          | 2EAEASAP Mi<br>ser EA EAS      | crosoft® Project P3<br>AP                                                                                                    | 60.0                                                                                                    | Unidad                                                                                                    | 104.185,71                                                                                                    | 6.251.142,60                                                |
| 7                                                                              | 953<br>950                                                                                                    | wms019GS-0013<br>Datacenter Core A<br>Licenses EA AP          | 5EAAP Micros<br>Il Languages S | oft® CIS Suite<br>oftware Assurance 2                                                                                                    | 124.0                                                                                                    | Unidad                                                                                                    | 762.171,43                                                                                                    | 94.509.257,32                                               |
| 8                                                                              | 953<br>950                                                                                                    | wms017JQ-0034<br>Enterprise Core All<br>Licenses FA AP        | 3EAAP Micros<br>Languages So   | oft® SQL Server<br>oftware Assurance 2                                                                                                    | 18.0                                                                                                    | Unidad                                                                                                    | 11.338.971,43                                                                                                    | 204.101.485,74                                              |
| 9                                                                              | 953<br>950                                                                                                    | wms01MX3-0011<br>Enterprise MSDN A<br>Assurance FA AF         | 7EAAP Micros                   | oft® Visual Studio<br>Software                                                                                                    | 11.0                                                                                                    | Unidad                                                                                                    | 4.916.228,57                                                                                                    | 54.078.514,27                                               |
| 10                                                                             | 953                                                                                                    | wms01H04-0023                                                 | 2EAAP Micros                   | oft® SharePoint Server                                                                                                    | 4.0                                                                                                    | Unidad                                                                                                    | 25.231.328,57                                                                                                    | 100.925.314,28                                              |
| 11                                                                             | 950<br>953                                                                                                    | All Languages Lice                                            | ense & Softwar<br>2FAFASAP Mi  | e Assurance_EA_AP                                                                                                    | 120.0                                                                                                    | Unidad                                                                                                    | 20 846 43                                                                                                    | 2 501 571 60                                                |
|                                                                                | 950                                                                                                    | Directory Premium                                             | P1 Subscriptio                 | on Per                                                                                                    | .20.0                                                                                                    | Cindud                                                                                                    | 20.010,40                                                                                                    | 2.001.011,00                                                |
| 12                                                                             | 953<br>950                                                                                                    | wms01IVA                                                      |                                |                                                                                                    | 1.0                                                                                                    | Unidad                                                                                                    | 181.276.157,31                                                                                                    | 181.276.157,31                                              |
|                                                                                |                                                                                                    |                                                               |                                |                                                                                                    |                                                                                                    |                                                                                                    | 4.323.3                                                                                                    | 5/ <b>5.4</b> / / ,16 COP                                   |

|                                                                                                    | (PEDICIÓN                                                                                                    | SUCURSA                                                                                                    | L                                                                                                    |                                                                                                    | COD.SUC                                                                                                    | NO.PÓLI                                                                                                    | ZA                                     | ANEXO                        |
|----------------------------------------------------------------------------------------------------|----------------------------------------------------------------------------------------------------|----------------------------------------------------------------------------------------------------|----------------------------------------------------------------------------------------------------|----------------------------------------------------------------------------------------------------|----------------------------------------------------------------------------------------------------|----------------------------------------------------------------------------------------------------|----------------------------------------|------------------------------|
| BOGOTA                                                                                                    | , D.C. VIGENCIA DESDE                                                                                                    | A LAS VIGE                                                                                                    | ENCIA HASTA                                                                                                    | A LAS                                                                                                    | 15                                                                                                    | 15-44-10128                                                                                                    | 80708                                  | 0                            |
| MES AÑO<br>6 2023                                                                                                    | DÍA MES AÑO<br>02 06 2023                                                                                                    | HORAS DÍA<br>00:00 10                                                                                         | MES AÑO<br>07 2026                                                                                                    | HORAS<br>23:59                                                                                                    | EMISION ORIGI                                                                                                    |                                                                                                    | ENTO                                   |                              |
|                                                                                                    |                                                                                                    | DATOS DEL T                                                                                                   | COMADOR / GARA                                                                                                    | NTIZADO                                                                                                    |                                                                                                    |                                                                                                    |                                        |                              |
|                                                                                                    |                                                                                                    | IG.3                                                                                                    | 0.11                                                                                                    |                                                                                                    |                                                                                                    |                                                                                                    | TELÉFONO                               | 901.373.456-3                |
| CCION: AK 45 NRC                                                                                                    | 0. 97 - 50 OFICINA 901                                                                                                    | 9                                                                                                    |                                                                                                    | DAD: I                                                                                                    | BUGUTA, D.C., DI                                                                                                    | ISTRITO CAPITAL                                                                                                    | TELEFONO:                              | 301232686                    |
| S<br>SURADO /                                                                                                    |                                                                                                    | DATOS DEL AS                                                                                                  | SEGURADO / BEN                                                                                                    | EFICIARIO                                                                                                    |                                                                                                    |                                                                                                    |                                        |                              |
|                                                                                                    | BOGOTA DC SECRETARIA                                                                                                    | A DISTRITAL DE INTEGR                                                                                         |                                                                                                    |                                                                                                    |                                                                                                    |                                                                                                    |                                        | 3279797                      |
|                                                                                                    |                                                                                                    | and -                                                                                                    |                                                                                                    |                                                                                                    | 000 IN, D.O., DIC                                                                                                    |                                                                                                    | TILLION                                | 0210101                      |
| 5053-0                                                                                                    |                                                                                                    | OBJ                                                                                                    | ETO DEL SEGURO                                                                                                    | )                                                                                                    |                                                                                                    |                                                                                                    | 1                                      |                              |
| 4                                                                                                    |                                                                                                    | 3 (F) 6                                                                                                    | 14                                                                                                    | 1                                                                                                    | 14                                                                                                    | an                                                                                                    | 9                                      | 1272                         |
|                                                                                                    |                                                                                                    |                                                                                                    | AMPAROS                                                                                                    |                                                                                                    |                                                                                                    |                                                                                                    |                                        |                              |
| IESGO: SUMINISTRO DE                                                                                                    | E BIENES                                                                                                    | 5                                                                                                    |                                                                                                    |                                                                                                    |                                                                                                    |                                                                                                    |                                        |                              |
| MPAROS                                                                                                    |                                                                                                    |                                                                                                    | VIGENCIA DESDE                                                                                                    | VIGENCI                                                                                                    | A HASTA SUI                                                                                                    | MA ASEG/ACTUAL                                                                                                    |                                        | (43)                         |
| UMPLIMIENTO DEL CONT<br>ALIDAD DE LOS ELEMEN<br>AGO DE SALARIOS, PRE<br>ABORALES                                                                                                    | FRATO<br>NTOS<br>ESTACIONES SOCIALES LEGAI                                                                                                    | LES E INDEMNIZACIONES                                                                                         | VIGENCIA DESDE<br>02/06/2023<br>02/06/2023<br>02/06/2023                                                                                                    | VIGENCI<br>10/C<br>10/C                                                                                                    | A HASTA SUI<br>01/2024 \$64<br>07/2024 \$86<br>07/2026 \$21                                                                                                    | MA ASEG/ACTUAL<br>8,506,321.57<br>4,675,095.43<br>6,168,773.86                                                                                                    | <b>A</b>                               | 47<br>(4)                    |
| ACLARACIONES<br>ACLARACIONES<br>AC | TRATO<br>NTOS<br>ESTACIONES SOCIALES LEGAN                                                                                                    | LES E INDEMNIZACIONES                                                                                         | VIGENCIA DESDE<br>02/06/2023<br>02/06/2023<br>02/06/2023<br>02/06/2023                                                                                                    | VIGENCI<br>10/C<br>10/C<br>10/C<br>ARTICIPAC:<br>95<br>5                                                                                                    | A HASTA SUI<br>01/2024 \$64<br>17/2024 \$86<br>17/2026 \$21                                                                                                    | MA ASEG/ACTUAL<br>8,506,321.57<br>4,675,095.43<br>6,168,773.86                                                                                                    |                                        |                              |
| IMPLIMIENTO DEL CONT<br>ALIDAD DE LOS ELEMEN<br>AGO DE SALARIOS, PRE<br>ABORALES<br>ACLARACIONES<br>RTICIPANTES CONSORCIC<br>MBRE<br>FTWAREONE COLOMBIA S.<br>SERVICES S.A.S.<br>ALOR PRIMA NETA<br>\$ ***5,057,757.00                                                                                                    | PRATO<br>NTOS<br>ESTACIONES SOCIALES LEGAN<br>D - UNION TEMPORAL :<br>. A. S.<br>GASTOS EXPEDICIÓN<br>\$ ******20,000.00                                                  | LES E INDEMNIZACIONES                                                                                         | VIGENCIA DESDE<br>02/06/2023<br>02/06/2023<br>02/06/2023<br>02/06/2023<br>02/06/2023                                                                                                    | VIGENCI<br>10/0<br>10/0<br>10/0<br>10/0<br>0<br>0<br>0<br>0<br>0<br>0<br>0<br>0<br>0<br>0<br>0<br>0<br>0                                                                                                    | A HASTA SUI<br>01/2024 \$64<br>07/2024 \$86<br>07/2026 \$21<br>10N<br>00<br>00<br>VALOR A<br>530.00 \$****                                                                                                    | MA ASEG/ACTUAL<br>8,506,321.57<br>4,675,095.43<br>6,168,773.86<br>SEGURADO TOTAL<br>*1,729,350,190.86                                                                                              |                                        | E PAGO<br>TADO               |
| IMPLIMIENTO DEL CONT<br>ALIDAD DE LOS ELEMEN<br>AGO DE SALARIOS, PRE<br>ABORALES<br>ACLARACIONES<br>RTICIPANTES CONSORCIO<br>MERE<br>FTWAREONE COLOMBIA S.<br>SERVICES S.A.S.<br>ALOR PRIMA NETA<br>\$ ***5,057,757.00                                                                                                    | TRATO<br>TOS<br>ESTACIONES SOCIALES LEGAN<br>D - UNION TEMPORAL :<br>A. S.<br>GASTOS EXPEDICIÓN<br>\$ ******20,000.00<br>INTERMEDIARIO                                    | LES E INDEMNIZACIONES                                                                                         | VIGENCIA DESDE<br>02/06/2023<br>02/06/2023<br>02/06/2023<br>02/06/2023                                                                                                    | VIGENCI<br>10/C<br>10/C<br>10/C<br>10/C<br>ARTICIPAC:<br>95<br>5<br><b>A PAGAR</b><br>******6,042,                                                                                                    | A HASTA SUI<br>01/2024 \$64<br>77/2024 \$86<br>77/2026 \$21<br>100<br>00<br>00<br>VALOR A<br>530.00 \$****                                                                                                    | MA ASEG/ACTUAL<br>8,506,321.57<br>4,675,095.43<br>6,168,773.86<br>SEGURADO TOTAL<br>*1,729,350,190.86                                                                                              | PLAN CON                               | PE PAGO<br>TADO              |
| MUMPLIMIENTO DEL CONT<br>ALIDAD DE LOS ELEMEN<br>AGO DE SALARIOS, PRE<br>ABORALES<br>ACLARACIONES<br>ARTICIPANTES CONSORCIO<br>MBRE<br>IFTMAREONE COLOMBIA S.<br>SERVICES S.A.S.<br>ALOR PRIMA NETA<br>\$ ***5,057,757.00<br>DERE<br>OOPROSEGUROS AGENCIA                                                                                                    | CLAVE<br>A DE SEGUROS LT 4794                                                                                                    | LES E INDEMNIZACIONES                                                                                         | VIGENCIA DESDE<br>02/06/2023<br>02/06/2023<br>02/06/2023<br>02/06/2023<br>02/06/2023<br>02/06/2023<br>02/06/2023                                                                                                    | VIGENCI<br>10/C<br>10/C<br>10/ | A HASTA SUD<br>1/2024 \$64<br>07/2024 \$86<br>17/2026 \$21<br>10N<br>.00<br>.00<br>VALOR A<br>.530.00 \$****                                                                                                    | MA ASEG/ACTUAL<br>8,506,321.57<br>4,675,095.43<br>6,168,773.86<br>SEGURADO TOTAL<br>*1,729,350,190.86<br>KCION COASEGURO                                                                           | PLAN C<br>CON<br>VALOR                 | E PAGO<br>TADO               |
| ALOR PRIMA NETA<br>S ****5,057,757.00                                                                                                    | ERATO<br>NTOS<br>ESTACIONES SOCIALES LEGAT<br>) - UNION TEMPORAL :<br>. A. S.<br>GASTOS EXPEDICIÓN<br>\$******20,000.00<br>INTERMEDIARIO<br>CLAVE<br>A DE SEGUROS LT 4794 | LES E INDEMNIZACIONES                                                                                         | VIGENCIA DESDE<br>02/06/2023<br>02/06/2023                                                                                                    | VIGENCI<br>10/0<br>10/0<br>10/0<br>ARTICIPAC:<br>95<br>5<br>A PAGAR<br>******6,042,<br>MPAÑIA                                                                                                    | A HASTA SUD<br>1/2024 \$64<br>07/2024 \$86<br>07/2026 \$21<br>10N<br>00<br>00<br>VALOR A<br>530.00 \$****<br>DI2THIBU                                                                                                    | MA ASEG/ACTUAL<br>8,506,321.57<br>4,675,095.43<br>6,168,773.86<br>SEGURADO TOTAL<br>*1,729,350,190.86<br>KKON COASEGURO<br>% FART.                                                                 | PLAN E<br>CON<br>VALOR                 | DE PAGO<br>TADO<br>ASEQURADO |
| ACLARACIONES AGO DE SALARIOS, PRE AGO DE SALARIOS, PRE ABORALES ACLARACIONES ARTICIPANTES CONSORCIO MBRE IFTWAREONE COLOMBIA S. SERVICES S.A.S. ALOR PRIMA NETA \$***5,057,757.00                                                                                                    | CONVENIDO QUE LAS OBLIG<br>CONVENIDO QUE LAS OBLIG<br>PECIFICAN EN ESTE CUADRO                                                                                            | LES E INDEMNIZACIONES                                                                                         | VIGENCIA DESDE<br>02/06/2023<br>02/06/2023<br>02/06/2023<br>02/06/2023<br>DENTIFICACION P<br>900478383-2<br>900693655-1<br>TOTAL<br>\$****<br>NOMBRE CO<br>DEL ESTADO S.A. S                                                                                                    | VIGENCI<br>10/0<br>10/0<br>10/ | A HASTA SUD<br>01/2024 \$64<br>07/2024 \$86<br>07/2026 \$21<br>10N<br>00<br>00<br>VALOR A<br>530.00 \$****<br>DR3 THER<br>UNICAMENTE AL                                                                                                    | MA ASEG/ACTUAL<br>8,506,321.57<br>4,675,095.43<br>6,168,773.86<br>SEGURADO TOTAL<br>*1,729,350,190.86<br>ICION COASEGURO<br>% PART.                                                                |                                        | E PAGO<br>TADO<br>ASEGURADO  |
| ALIDAD DE LOS ELEMEN<br>ALIDAD DE LOS ELEMEN<br>AGO DE SALARIOS, PRE<br>ABORALES<br>ACLARACIONES<br>ARTICIPANTES CONSORCIO<br>MBRE<br>OFTWAREONE COLOMBIA S.<br>SERVICES S.A.S.<br>ALOR PRIMA NETA<br>\$***5,057,757.00<br>COMBRE<br>COOPROSEGUROS AGENCIA                                                                                                    | ERATO<br>NTOS<br>ESTACIONES SOCIALES LEGAI                                                                                                    | LES E INDEMNIZACIONES<br>II<br>II<br>VA<br>\$ *****964,773.00<br>* DE PART.<br>100.00<br>ACIONES DE SEGUROS D | VIGENCIA DESDE<br>02/06/2023<br>02/06/2023<br>02/06/2023<br>DENTIFICACION<br>900478383-2<br>900693655-1<br>P<br>TOTAL<br>\$****<br>NOMBRE CO<br>DEL ESTADO S.A. S                                                                                                    | VIGENCI<br>10/C<br>10/C<br>10/ | A HASTA SUD<br>1/2024 \$64<br>07/2024 \$86<br>17/2026 \$21<br>10N<br>.00<br>.00<br>VALOR A<br>530.00 \$****<br>DISTRIBU                                                                                                    | MA ASEG/ACTUAL<br>8,506,321.57<br>4,675,095.43<br>6,168,773.86<br>SEGURADO TOTAL<br>*1,729,350,190.86<br>ICION COASEGURO<br>% PART.                                                                |                                        | E PAGO<br>TADO<br>ASEGURADO  |
| ALIDAD DE LOS ELEMEN<br>ALIDAD DE LOS ELEMEN<br>AGO DE SALARIOS, PRE<br>ABORALES<br>ABORALES<br>ADRACIONES<br>ANTICIPANTES CONSORCIO<br>OMBRE<br>OFTWAREONE COLOMBIA S.<br>SERVICES S.A.S.<br>ALOR PRIMA NETA<br>\$ ***5,057,757.00<br>COPROSEGUROS AGENCIA<br>COOPROSEGUROS AGENCIA<br>DUEDA EXPRESAMENTE<br>GARANTIA(S) QUE SE EST                                                                                                    | CONVENIDO QUE LAS OBLIG<br>PECIFICAN EN ESTE CUADRO                                                                                                    | LES E INDEMNIZACIONES                                                                                         | VIGENCIA DESDE<br>02/06/2023<br>02/06/2023<br>02/06/2023<br>02/06/2023<br>DENTIFICACION P<br>900478383-2<br>900693655-1<br>TOTAL<br>\$****<br>NOMERE CO<br>DEL ESTADO S.A. S                                                                                                    | VIGENCI<br>10/0<br>10/0<br>10/0<br>ARTICIPAC:<br>95<br>5<br>A PAGAR<br>******6,042,<br>MPAÑIA<br>E REFIERE<br>IENTO AL I                                                                                                    | A HASTA         SUI           01/2024         \$64           07/2024         \$86           07/2026         \$21           ION         .00           .00         .00           .00         \$30.00           \$****         DISTRIBU           UNICAMENTE AL         RIESGO ASUMIDO | MA ASEG/ACTUAL<br>8,506,321.57<br>4,675,095.43<br>6,168,773.86<br>SEGURADO TOTAL<br>*1,729,350,190.86<br>SCION COASEGURO<br>% PART.<br>OBJETO Y OBSERVA                                            | PLAN E<br>CON<br>VALOR<br>ACIONES DE I | DE PAGO<br>TADO<br>ASEGURADO |
| ALIDAD DEL CONT<br>ALIDAD DE LOS ELEMEN<br>AGO DE SALARIOS, PRE<br>ABORALES<br>ABORALES<br>ACLARACIONES<br>ARTICIPANTES CONSORCIO<br>MBRE<br>OFTWAREONE COLOMBIA S.<br>SERVICES S.A.S.<br>ALOR PRIMA NETA<br>\$ ***5,057,757.00<br>CONTROLOGIO<br>ACOBRE<br>COOPROSEGUROS AGENCIA<br>AGRANTIA(S) QUE SE ESI<br>ODTA: SEGUROS DE EST<br>OLIZA, POR LO TANTO E<br>ARA EFECTOS DE NOTA                                                                                                    | CAVE<br>A DE SEGUROS LT 4794                                                                                                    | LES E INDEMNIZACIONES                                                                                         | VIGENCIA DESDE<br>02/06/2023<br>02/06/2023<br>02/06/2023<br>02/06/2023<br>DENTIFICACION P<br>900478383-2<br>900693655-1<br>VIGENTIFICACION P<br>900478383-2<br>900693655-1<br>VIGENTIFICACION P<br>900693655-1<br>VIGENTIFICACION P<br>900693655-1<br>VIGENTIFICACION P<br>90070000000000000000000000000000000000 | VIGENCI<br>10/0<br>10/0<br>10/0<br>10/0<br>ARTICIPAC:<br>95<br>5<br>A PAGAR<br>******6,042,<br>FAMA<br>E REFIERE<br>IENTO AL I<br>A 7 80-28 - 1                                                                                                    | XA HASTA         SUI           01/2024         \$64           07/2024         \$86           07/2026         \$21           ION                                                                                                    | MA ASEG/ACTUAL<br>8,506,321.57<br>4,675,095.43<br>6,168,773.86<br>SEGURADO TOTAL<br>*1,729,350,190.86<br>SCION COASEGURO<br>*2, PART,<br>OBJETO Y OBSERV,<br>DURANTE LA VIGEN<br>08 - BOGOTA, D.C. | PLAN E<br>CON<br>VALOR<br>ACIONES DE I | DE PAGO<br>TADO<br>ASEGURADO |
| ALOR PRIMA NETA<br>\$ ***5,057,757.00<br>ALOR PRIMA NETA<br>\$ ***5,057,757.00<br>ALOR PRIMA NETA<br>\$ ***5,057,75          | CONVENIDO QUE LAS OBLIG<br>CONVENIDO QUE LAS OBLIG<br>PECIFICAN EN ESTE CUADRO<br>CLAVE<br>A DE SEGUROS LT 4794                                                           | II<br>II<br>II<br>II<br>II<br>II<br>II<br>II<br>II<br>II                                                      | VIGENCIA DESDE<br>02/06/2023<br>02/06/2023<br>02/06/2023<br>DENTIFICACION P<br>900478383-2<br>900693655-1<br>VIGENTIFICACION P<br>900478383-2<br>900693655-1<br>DEL ESTADO S.A. S<br>CER ACOMPAÑAM<br>U COLABORACIÓN<br>D S.A. ES CARRER,                                                                                                    | VIGENCI<br>10/C<br>10/C<br>10/C<br>10/C<br>ARTICIPAC:<br>95<br>5<br>A PAGAR<br>•••••••6,042,<br>•••••••6,042,<br>••••••••6,042,<br>•••••••6,042,<br>••••••••6,042,<br>••••••••6,042,<br>••••••••6,042,<br>••••••••6,042,<br>•••••••••6,042,<br>•••••••••6,042,<br>•••••••••6,042,<br>••••••••••6,042,<br>••••••••••6,042,<br>••••••••••6,042,<br>••••••••••••••6,042,<br>••••••••••••••••••••••••••••••••••••                                                                                                    | A HASTA SUD<br>1/2024 \$64<br>07/2024 \$86<br>17/2026 \$21<br>ION<br>00<br>VALOR A<br>530.00 \$****<br>DISTRIBU<br>UNICAMENTE AL<br>RIESGO ASUMIDO<br>TELEFONO: 212180                                                                                                    | MA ASEG/ACTUAL<br>8,506,321.57<br>4,675,095.43<br>6,168,773.86<br>SEGURADO TOTAL<br>*1,729,350,190.86<br>KON COASEGURO<br>% PART,<br>OBJETO Y OBSERV.<br>DURANTE LA VIGEN<br>08 - BOGOTA, D.C.     | PLAN C<br>CON<br>VALOR<br>ACIONES DE I | E PAGO<br>TADO<br>ASEQURADO  |
| ALOR PRIMA NETA<br>\$ ****5,057,757.00<br>ALOR PRIMA NETA<br>\$ ****5,057,757.00<br>COMPRESENT<br>COPROSEGUROS AGENCIA<br>COPROSEGUROS AGENCIA<br>CONTA: SEGUROS DE EST<br>ODA: SEGUROS DE EST<br>ODA: SEGUROS DE SECUROS DE SE<br>ODA: SEGUROS DE SE<br>ODA: SEGUROS DE                                                                                                 | CONVENIDO QUE LAS OBLIG<br>PECIFICAN EN ESTE CUADRO<br>CLAVE                                                                                                    | LES E INDEMNIZACIONES                                                                                         | VIGENCIA DESDE<br>02/06/2023<br>02/06/2023<br>02/06/2023<br>DENTIFICACION<br>900478383-2<br>900693655-1<br>P<br>TOTAL<br>\$ ****<br>NOMBRE CO<br>DEL ESTADO S.A. S<br>ACER ACOMPAÑAM<br>U COLABORACIÓN<br>D S.A. ES CARRER                                                                                                    | VIGENCI<br>10/C<br>10/C<br>10/C<br>10/C<br>ARTICIPAC:<br>95<br>5<br>A PAGAR<br>******6,042,<br>MPAÑIA<br>E REFIERE<br>IENTO AL I<br>A 7 80-28 - 5                                                                                                    | A HASTA SUD<br>1/2024 \$64<br>07/2024 \$86<br>07/2026 \$21<br>10N<br>.00<br>.00<br>VALOR A<br>530.00 \$****<br>DISTRIBUTION<br>TELEFONO: 212180                                                                                                    | MA ASEG/ACTUAL<br>8,506,321.57<br>4,675,095.43<br>6,168,773.86<br>SEGURADO TOTAL<br>*1,729,350,190.86<br>MON COASEGURO<br>% PART.<br>OBJETO Y OBSERVA<br>DURANTE LA VIGEN<br>08 - BOGOTA, D.C.     | PLAN E<br>CON<br>VALOR<br>ACIONES DE I | DE PAGO<br>TADO<br>ASEGURADO |

| NIT. 860.009                                                                                                    | ADO S.A.<br>9.578-6                                                                                                    | à                                                                                                    |                                                                                                    | DECRETO 1082 DE 2015                                                                                                    |                                                                                                    |                                                                                           |                                                                                                    |                                                                                                    |                                                 |                                                                                                 |
|----------------------------------------------------------------------------------------------------|----------------------------------------------------------------------------------------------------|----------------------------------------------------------------------------------------------------|----------------------------------------------------------------------------------------------------|----------------------------------------------------------------------------------------------------|----------------------------------------------------------------------------------------------------|-------------------------------------------------------------------------------------------|----------------------------------------------------------------------------------------------------|----------------------------------------------------------------------------------------------------|-------------------------------------------------|-------------------------------------------------------------------------------------------------|
| CIUDAD DE E<br>BOGOT                                                                                                    | A, D.C.                                                                                                    |                                                                                                    | SUCURSA<br>NORTE                                                                                                    |                                                                                                    |                                                                                                    | 15                                                                                        | UC                                                                                                    | NO.POLIZA<br>15-44-1012807                                                                                                    | 708                                             | ANEXO<br>0                                                                                      |
| CHA EXPEDICIÓN<br>MES AÑO<br>06 2023                                                                                                    | VIGENCI<br>DÍA MES<br>02 06                                                                                                    | A DESDE<br>S AÑO<br>2023                                                                                                    | A LAS VIGE<br>HORAS DÍA<br>00:00 10                                                                                                    | ENCIA HASTA<br>MES AÑO<br>07 2026                                                                                                    | A LAS<br>HORAS<br>23:59                                                                                                    | EMISIO                                                                                    | N ORIGINAL                                                                                                    |                                                                                                    | то                                              | C C                                                                                             |
| BRE O RAZON                                                                                                    |                                                                                                    |                                                                                                    | DATOS DEL T                                                                                                    | OMADOR / GARA                                                                                                    | NTIZADO                                                                                                    | i                                                                                         | 1                                                                                                    | IDENTIFICAC                                                                                                    | IÓN NIT                                         | : 901.373.45                                                                                    |
| ECCIÓN: AK 45 NR                                                                                                    | 0. 97 - 50 OFICIN                                                                                                    | A 901                                                                                                    | 3.3                                                                                                    | CIU                                                                                                    | DAD: B                                                                                                    | OGOTA.                                                                                    | D.C., DISTRI                                                                                                    |                                                                                                    | LÉFONO:                                         | 30123268                                                                                        |
|                                                                                                    |                                                                                                    |                                                                                                    |                                                                                                    |                                                                                                    | . 3                                                                                                    | ,                                                                                         | ,                                                                                                    |                                                                                                    |                                                 |                                                                                                 |
| GURADO /                                                                                                    | BOGOTA DC S                                                                                                    | ECRETARIA                                                                                                    | DATOS DEL AS                                                                                                    | SEGURADO / BEN                                                                                                    | EFICIARIO                                                                                                    |                                                                                           |                                                                                                    | IDENTIFICA                                                                                                    | CIÓN NIT:                                       | 899.999.06                                                                                      |
| CCIÓN: KR 7 NR                                                                                                    | 0.32 - 16                                                                                                    | - 22                                                                                                    |                                                                                                    | CIUI                                                                                                    | DAD: BO                                                                                                    | GOTA, D                                                                                   | .C., DISTRITO                                                                                                    | D CAPITAL                                                                                                    | TELÉFON                                         | 0 32797                                                                                         |
| IONAL:                                                                                                    | 105                                                                                                    |                                                                                                    | CKa -                                                                                                    |                                                                                                    |                                                                                                    |                                                                                           | 22                                                                                                    |                                                                                                    | 2                                               |                                                                                                 |
| PAGINA V                                                                                                    |                                                                                                    | Dirers Club                                                                                                    | 2011-0222<br>(2001-12)                                                                                                    |                                                                                                    | COR<br>Canul<br><mark>éxit</mark>                                                                                                    | RESP                                                                                      | ONSALI                                                                                                    | S BANCA                                                                                                    | RIOS<br>MAX<br>ombia                            |                                                                                                 |
|                                                                                                    | Bancod                                                                                                    | Pagos<br>le Bogot<br>plomb                                                                                                    | con convenio<br>à 🕓 Seguros<br>ia P Seguros                                                                                                    | *No apli<br>del Estado                                                                                                    | ca para<br>S.A Cuel<br>S.A Cuel                                                                                                    | a tran<br>nta Co<br>nta Co                                                                | orriente d<br>onvenio d                                                                                                  | ias<br>08465445<br>47189                                                                                                    |                                                 | -                                                                                               |
| LOR PRIMA NETA<br>\$ ***5 057 757 00                                                                                                    | Banco d<br>Grupo<br>Banco d<br>Gastos expedi                                                                                                    |                                                                                                    | Con convenio<br>Seguros<br>Seguros                                                                                                    | Vio apli<br>del Estado<br>del Estado                                                                                                    | Ca para<br>S.A Cuel<br>S.A Cuel<br>S.A Cuel                                                                                                    | a tran<br>nta Co<br>nta Co                                                                | ALOR ASEGU                                                                                                    | 1185<br>108465445<br>17189                                                                                                    | PLAN                                            | DE PAGO<br>NTADO                                                                                |
| LOR PRIMA NETA<br>\$ ***5,057,757.00                                                                                                    | Banco d<br>Grupo<br>Banco<br>Banco<br>Gastos exped<br>§ *****20,00                                                                                                    | Pagos<br>le Bogot<br>blomb                                                                                                    | IVA<br>\$ *****964,773.00                                                                                                    | *No apli<br>del Estado<br>del Estado                                                                                                    | Ca para<br>S.A Cuer<br>S.A Cuer<br>A PAGAR                                                                                                    | nta Co<br>nta Co<br>nta Co                                                                | ALOR ASEGU<br>\$ ****1,729<br>DISTRIBUCION OF                                                                            | 1185<br>108465445<br>17189<br>177189                                                                                                    | PLAN                                            | DE PAGO<br>NTADO                                                                                |
| LOR PRIMA NETA<br>\$ ***5,057,757.00                                                                                                    | Banco d<br>Grupo<br>Banco<br>Banc |                                                                                                    | Con convenio<br>Seguros<br>Seguros<br>VA<br>\$*****964,773.00                                                                                                    | No apli<br>del Estado<br>del Estado                                                                                                    | Ca para<br>S.A Cuer<br>S.A Cuer<br>S.A Cuer<br>A PAGAR<br>*****6,042,53                                                                                                    | nta Co<br>nta Co<br>30.00                                                                 | ALOR ASEGU<br>\$ ****1,725<br>DETRIBUCIÓN O                                                                              | 105<br>008465445<br>47189<br>47189                                                                                                    | PLAN<br>COI                                     | DE PAGO<br>NTADO                                                                                |
| ALOR PRIMA NETA<br>\$ ***5,057,757.00<br>MERE<br>OPROSEGUROS AGENC                                                                                                    | Banco d<br>Grupo<br>Banco<br>Banco<br>Gastos expedi<br>§ *****20,00<br>INTE                                                                                                    | Pagos<br>le Bogot<br>blomb<br>lomb<br>nono<br>clave<br>T 4794                                                                                              | IVA<br>\$ *****964,773.00  No DE PART. 100.00                                                                                                    | No apli<br>del Estado<br>del Estado                                                                                                    | Ca para<br>S.A Cuer<br>S.A Cuer<br>S.A Cuer<br>A PAGAR<br>*****6,042,53                                                                                                    | nta Co<br>nta Co<br>30.00                                                                 | ALOR ASEGU<br>\$ ****1,725<br>DISTRIBUCION O                                                                             | 105<br>008465445<br>47189<br>9<br>9<br>9<br>9<br>9<br>9<br>9<br>9<br>9<br>9<br>9<br>9<br>9<br>9<br>9<br>9<br>9<br>9                                                                                                    | PLAN<br>COI                                     | DE PAGO<br>NTADO                                                                                |
| LOR PRIMA NETA<br>\$ ***5,057,757.00<br>MERE<br>OPROSEGUROS AGENCO<br>DA EXPRESAMENTE CO<br>COLLASEGURADOR O<br>A: SEGUROS DE ESTA<br>TO EL ASEGURADOR O<br>A: SEGUROS DE ESTA<br>TO EL ASEGURADOR O<br>A: SEGUROS DE ESTA<br>TO EL ASEGURADOR O<br>A: SEGUROS DE ESTA<br>COLLASEGURADOR O<br>A: SEGUROS DE ESTA<br>COLLASEGURADOR O<br>A: SEGUROS DE ESTA<br>COLLASEGURADOR O<br>A: SEGUROS DE ESTA<br>COLLASEGURADOR O<br>A: SEGUROS DE ESTA<br>COLLASEGURADOR O<br>A: SEGUROS DE ESTA<br>COLLASEGURADOR O<br>A: SEGUROS DE ESTA<br>COLLASEGURADOR O<br>COLLASEGURADOR O<br>COLLASEGURADO | GASTOS EXPEDI<br>\$ *****20,00<br>INTE<br>IA DE SEGUROS LI<br>CONVENIDO QUE LAS<br>ADRO.<br>DO S.A SE RESERVA<br>COMO EL TOMADOR<br>CACIONES LA DIREC<br>ORMA DE PAC                                                                                                    | Pagos<br>le Bogot<br>blomb                                                                                                    | IVA<br>\$ *****964,773.00<br>** DE PART.<br>100.00<br>DE REVISAR Y HACER ACC<br>SU COLABORACIÓN<br>JROS DEL ESTADO S.A. ES                                                  | No. apli<br>del Estado     del Estado     del Estado     ToTAL     S     TOTAL     S     TOTAL     S     COMPAÑAMIENTO AL     S     CARRERA 7 80-28 | Ca para<br>S.A Cuer<br>S.A Cuer<br>S.A Cuer<br>A PAGAR<br>*****6,042,53<br>MPAÑIA<br>E UNICAMEN<br>RIESGO ASU<br>TELEFONO:                                                                                                    | a tran<br>nta Co<br>nta Co<br>30.00 V<br>TE AL OB.<br>JMIDO DUI<br>2121808 -              | ALOR ASEGU<br>\$ ****1,725<br>DETRIBUCIÓN O<br>JETO Y OBSER<br>RANTE LA VIG<br>BOGOTA, D.C.                              | 1135<br>108465445<br>17189<br>177189<br>177189<br>177189<br>177189<br>177189<br>177189<br>177189<br>177189<br>177189<br>177189<br>177189<br>177189<br>177189<br>177189<br>177189                                                                                                    | PLAN<br>COI<br>VALOR<br>(S) GARAN<br>SENTE PÓL  | DE PAGO<br>NTADO<br>RASEGURADO                                                                  |
| LOR PRIMA NETA<br>\$ ***5,057,757.00<br>MERE<br>OPROSEGUROS AGENC<br>DA EXPRESAMENTE CO<br>COL ASEGUROS DE ESTA<br>TO EL ASEGUROS DE ESTA<br>A EFECTOS DE NOTIFI<br>FO<br>BANCO                                                                                                    | Banco d<br>Grupo<br>Banco d<br>Gastos expedi<br>s *****20,00<br>NTE<br>TA DE SEGUROS L<br>CONVENIDO QUE LAS<br>ADRO.                                                                                                    | Pagos<br>le Bogot<br>plomb                                                                                                    | IVA<br>\$ *****964,773.00<br>** DE PART.<br>100.00<br>ES DE SEGUROS DEL ESTA<br>DE REVISAR Y HACER ACC<br>SU COLABORACIÓN<br><i>UROS DEL ESTADO S.A. ES</i><br>LOR          | No. apli<br>del Estado<br>del Estado<br>del Estado                                                                                                  | Ca para<br>S.A Cuer<br>S.A Cuer<br>S.A | a tran<br>nta Co<br>nta Co<br>30.00<br>V<br>30.00<br>TE AL OB.<br>JMIDO DUI<br>2121808 -  | ALOR ASEGU<br>\$ ****1,729<br>DETRIBUCION O<br>JETO Y OBSER<br>RANTE LA VIG<br>BOGOTA, D.C.                              | IIIIIIIIIIIIIIIIIIIIIIIIIIIIIIIIIIII                                                                                                    | PLAN<br>COI<br>VALOR<br>(S) GARANT<br>SENTE PÓL | DE PAGO<br>NTADO<br>RASEGURADO<br>FIA(S) QUE SE<br>JZA, POR LO<br>FERENCIA<br>GO:<br>0261294117 |
| ALOR PRIMA NETA<br>\$***5,057,757.00<br>MERE<br>OPROSEGUROS AGENC<br>CAL SEGUROS DE ESTA<br>TO EL ASEGURADOR<br>A EFECTOS DE NOR<br>A EFECTOS DE NOR<br>A EFECTOS DE NOR<br>A EFECTIVO                                                                                                    | GASTOS EXPEDI<br>Sonvenido que Las<br>Convenido que Las<br>Convenido que Las<br>Convenido que Las<br>Convenido que Las<br>Convenido que Las<br>Convenido que Las<br>Convenido que Las<br>Convenido que Las<br>Convenido que Las<br>Convenido que Las                                                                                                    | Pagos<br>le Bogot<br>blomb<br>ición<br>00.00<br>RMEDIARIO<br>CLAVE<br>T 4794<br>S OBLIGACIONI<br>A EL DERECHO<br>, PRESTARANS<br>CCIÓN DE SEGU<br>SO<br>VA | IVA<br>\$ *****964,773.00<br>** DE PART.<br>100.00<br>ES DE SEGUROS DEL ESTA<br>DE REVISAR Y HACER ACC<br>SU COLABORACIÓN<br><i>JROS DEL</i> ESTADO S.A. ES<br>LOR<br>(415) | No. apli<br>del Estado<br>del Estado<br>del Estado                                                                                                  | Ca para<br>S.A Cuer<br>S.A Cuer<br>S.A Cuer<br>A PAGAR<br>*****6,042,53<br>MPAÑIA<br>E UNICAMEN<br>RIESGO ASU<br>TELEFONO:                                                                                                    | A tran<br>Inta Co<br>Inta Co<br>Mata Co<br>Mata Co<br>TE AL OB.<br>JMIDO DUI<br>2121808 - | ALOR ASEGU<br>Striente O<br>ALOR ASEGU<br>Strieucion of<br>JETO Y OBSER<br>RANTE LA VIG<br>BOGOTA, D.C.<br>3900) 0000060 | Itas         Itas         Itas <t< td=""><td>PLAN<br/>COI</td><td>DE PAGO<br/>NTADO<br/>RASEGURADO<br/>TIA(S) QUE SE<br/>JZA, POR LO<br/>FERENCIA<br/>GO:<br/>0261294117</td></t<> | PLAN<br>COI                                     | DE PAGO<br>NTADO<br>RASEGURADO<br>TIA(S) QUE SE<br>JZA, POR LO<br>FERENCIA<br>GO:<br>0261294117 |
| ALOR PRIMA NETA<br>\$ ***5,057,757.00<br>MERE<br>OPROSEGUROS AGENC<br>COROSEGUROS AGENC<br>COROSEGUROS DE ESTA<br>TO EL ASEGURADOR<br>A SEGUROS DE ESTA<br>TO EL ASEGURADOR<br>A SEGUROS DE ESTA<br>TO EL ASEGURADOR<br>A EFECTOS DE NOTIFI<br>FC<br>BANCO<br>FECTIVO<br>HEQUE                                                                                                    | GASTOS EXPEDI<br>\$ *****20,00<br>INTE<br>IA DE SEGUROS LA<br>CONVENIDO QUE LAS<br>ADRO.<br>DO S.A SE RESERVA<br>CONVENIDO QUE LAS<br>CONVENIDO QUE LAS<br>CONVENIDO QUE LAS<br>CONVENIDO QUE LAS<br>CONVENIDO QUE LAS                                                                                                    | Pagos<br>le Bogot<br>blomb                                                                                                    | IVA<br>\$ *****964,773.00<br>** DE PART.<br>100.00<br>DE REVISAR Y HACER ACC<br>SU COLABORACIÓN<br>JROS DEL ESTADO S.A. ES<br>LOR<br>(415)                                  | No.apli<br>del Estado<br>del Estado<br>del Estado                                                                                                   | Ca para<br>S.A Cuer<br>S.A Cuer<br>S.A Cuer<br>A PAGAR<br>MPAÑA<br>MPAÑA<br>E UNICAMENT<br>RIESGO ASU<br>TELEFONO:                                                                                                    | a tran<br>nta Co<br>nta Co<br>30.00<br>V<br>30.00<br>TE AL OB.<br>JMIDO DUI<br>2121808 -  | ALOR ASEGU<br>Striente O<br>ALOR ASEGU<br>\$ ****1,725<br>DISTRIBUCION O<br>JETO Y OBSER<br>RANTE LA VIG<br>BOGOTA, D.C. | Itas         X08465445         X7189         ITRADO TOTAL         ,350,190.86         X0ASEGURO         % PART                                                                                                    | PLAN<br>COI<br>VALOF<br>(S) GARANT<br>SENTE PÓL | DE PAGO<br>NTADO<br>RASEGURADO<br>IZA, POR LO<br>IZA, POR LO<br>FERENCIA<br>GO:<br>02612941117  |

# BOGOTA DC SECRETARIA DISTRITAL DE INTEGRACION SOCIAL - 101280708

|                                                                          | Inf |
|--------------------------------------------------------------------------|-----|
| مومین<br>سویک<br>انسان اور انسان اور اور اور اور اور اور اور اور اور اور |     |

| Informe de auditoría final |  |
|----------------------------|--|
|----------------------------|--|

2023-06-08

| Fecha de creación: | 2023-06-07                                    |
|--------------------|-----------------------------------------------|
| Por:               | Leslie Ortegon Lozano (leslie936@hotmail.com) |
| Estado:            | Firmado                                       |
| ID de transacción: | CBJCHBCAABAAAQeHf7CAtmgB10aGMxal7nq-14w-Cpt2  |
|                    |                                               |

# Historial de "BOGOTA DC SECRETARIA DISTRITAL DE INTEG RACION SOCIAL - 101280708"

Leslie Ortegon Lozano (leslie936@hotmail.com) ha creado el documento. 2023-06-07 - 18:07:05 GMT

El documento se ha enviado por correo electrónico a Jose Rodriguez (jose.rodriguez@softwareone.com) para su firma.

2023-06-07 - 18:08:55 GMT

Jose Rodriguez (jose.rodriguez@softwareone.com) ha firmado electrónicamente el documento. Fecha de firma: 2023-06-08 - 16:51:26 GMT. Origen de hora: servidor.

- Eventos de documento sin conexión sincronizados y registrados 2023-06-08 - 16:51:28 GMT. Origen de hora: servidor
- Documento completado. 2023-06-08 - 16:51:28 GMT

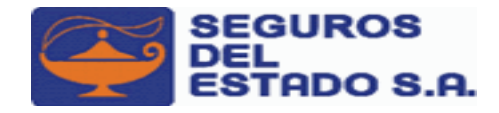

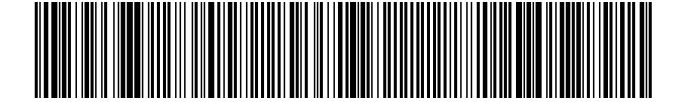

7709998021167004772361

Nit: 860009578-6 SEGUROS DEL ESTADO GENERALES RECIBO DE PAGO Nº: 10000047723617 CERTIFICAMOS QUE: FECHA 認着 BI op 1/2 multiple 2004/2005 DE: U05/2005 DE: U05/ /06/2023 12:12p.m. UNION TEMPORAL SOFT IG.3 NIT. 901.373.456 CONCEPTO DE: PAGO BOLETA RECAUDO REF. NRO.: 10000047723617 SUC - RAMO - POLIZA - ENDOSO - CUOTA PRIMA GASTO VALOR Firmado | Acuerdo: 2023-07-IVA ₩<≈ NORTE-44-101280708-0-1 \$5,077,756.00 \$964,774.00 \$6,042,530.00 FORMA DE PAGO Pse - \$ 6,042,530.00 EFECTIVO: CHEQUE: TARJETA: 6,042,530.00 BD: \$6,042,530.00 OTROS: TRANSACCION: 0004772361 TOTAL: \$6,042,530.00 CAJERO: PAGUESTADO

6/15/2023 12:12:26PM

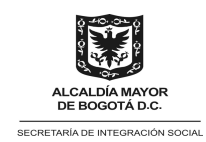

### ACTA DE APROBACIÓN DE GARANTÍA

Mediante la presente acta se procede a plasmar la información de la Garantía Única de Cumplimiento y demás garantías exigidas, cuando a ello hubiese lugar, previa verificación de la emisión de la misma por parte de la aseguradora, según la información que se señala:

| Orden d                   | e Compra                                   |                                                                              | No. 110664                |             |                  |                  |  |  |
|---------------------------|--------------------------------------------|------------------------------------------------------------------------------|---------------------------|-------------|------------------|------------------|--|--|
| Contrati                  | sta:                                       |                                                                              | UNION TEMPORAL SOFT IG.3  |             |                  |                  |  |  |
| N° Póliza de Cumplimiento |                                            |                                                                              | No. 15-4                  | 4-101280708 | 3 Anexo 0        | Fecha Expedición |  |  |
|                           |                                            | 06/06/2023                                                                   |                           |             |                  |                  |  |  |
| Asegura                   | adora:                                     |                                                                              | SEGUROS                   | DEL ESTAD   | DO S.A.          |                  |  |  |
|                           |                                            | VERIFICACIO                                                                  | N DE LOS                  | AMPAROS     |                  |                  |  |  |
| V                         | ALOR DEL CONTRATO                          |                                                                              |                           | \$ 4        | 1.323.375.477,16 |                  |  |  |
| %                         | AMPARO                                     | VIGENCIA DEL                                                                 | EXIGIDO EN EL<br>CONTRATO |             | EXIGIDO EN EL    | CUMPLE /NO       |  |  |
|                           |                                            |                                                                              | DESDE                     | HASTA       | CONTINATO        | COMPLE           |  |  |
| 15                        | CUMPLIMIENTO                               | Durante la<br>Ejecución de la<br>Orden de Compra y<br>Seis (06) Meses<br>Más | 02/06/2023                | 10/01/2024  | \$648.506.321,57 | CUMPLE           |  |  |
| 20                        | CALIDAD DE LOS BIENES                      | Durante la<br>Ejecución de la<br>Orden de Compra y<br>Un (1) Año Más         | 02/06/2023                | 10/07/2024  | \$864.675.095,43 | CUMPLE           |  |  |
| 5                         | PAGO DE SALARIOS,<br>PRESTACIONES SOCIALES | Durante la<br>Ejecución de la<br>Orden de Compra y<br>Tres (3) Años Más      | 02/06/2023                | 10/07/2026  | \$216.168.773,86 | CUMPLE           |  |  |
|                           |                                            |                                                                              |                           |             |                  |                  |  |  |

Verificados los amparos, valores y vigencias contenidas en la póliza analizada, la misma se ajusta plenamente a lo requerido en el contrato y en consecuencia se imparte la aprobación a la(s) garantía(s) el 13 de junio de 2023.

 $\neg - \varphi$ 

### MARÍA CAMILA DÍAZ MARÍN

Subdirectora de Contratación Secretaria Distrital de Integración Social

Revisó: María Victoria Arbeláez – Contratista – Subdirección de Contratación. Jean Elaboró: Camilo Andrés Orozco Paternina – Contratista – Subdirección de Contratación

Anexo: Soporte de validación de la emisión de la póliza

Sede Principal: Carrera 7 # 32 -12 / Ciudadela San Martín Secretaría Distrital de Integración Social Teléfono: 3 27 97 97 www.integracionsocial.gov.co Código postal: 110311

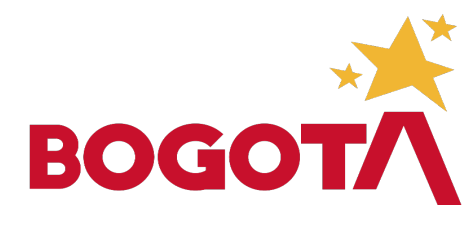

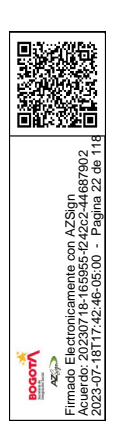

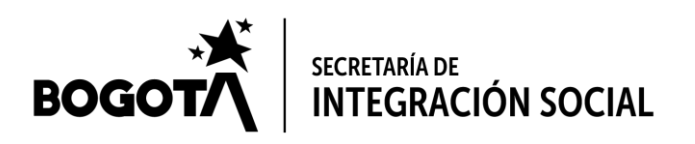

FOR-GD-002 Página 1 de 7

### ACTA N° 1

FECHA: Bogotá, junio 20 de 2023

HORA: 03:00 pm. – 03:40 pm.

LUGAR: Microsoft Teams.

TEMA: Divulgación lineamientos ambientales PIGA y obligaciones ambientales

ASISTENTES: Ver planilla de asistencia adjunta

ORDEN DEL DÍA:

- 1. Divulgación lineamientos ambientales.
- 2. Divulgación obligaciones ambientales.

### DESARROLLO:

Se realiza el proceso de divulgación de los lineamientos ambientales del PIGA realizada por Alexandra Figueroa Cardenas, Líder del Programa de Consumo Sostenible del Equipo de Gestión Ambiental, a las personas citadas para la ejecución de los acuerdos marco de objeto:

- Alquiler de impresoras con sus respectivos consumibles de impresión, así como el mantenimiento preventivo y correctivo para la Secretaría Distrital de Integración Social.
- Adquisición de consumibles de impresión para la Secretaría Distrital de Integración Social.
- Contratar la suscripción y soporte de licencias de Microsoft para la Secretaría Distrital de Integración Social.

Iniciando con la socialización de la estructura del Plan Institucional de Gestión Ambiental PIGA 2020 – 2024 el cual contempla el siguiente esquema:

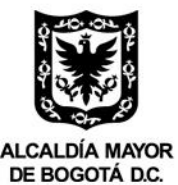

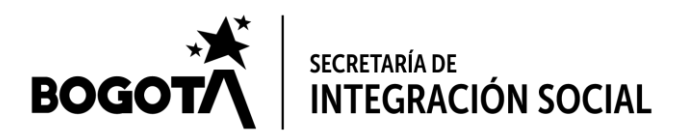

FOR-GD-002 Página 2 de 7

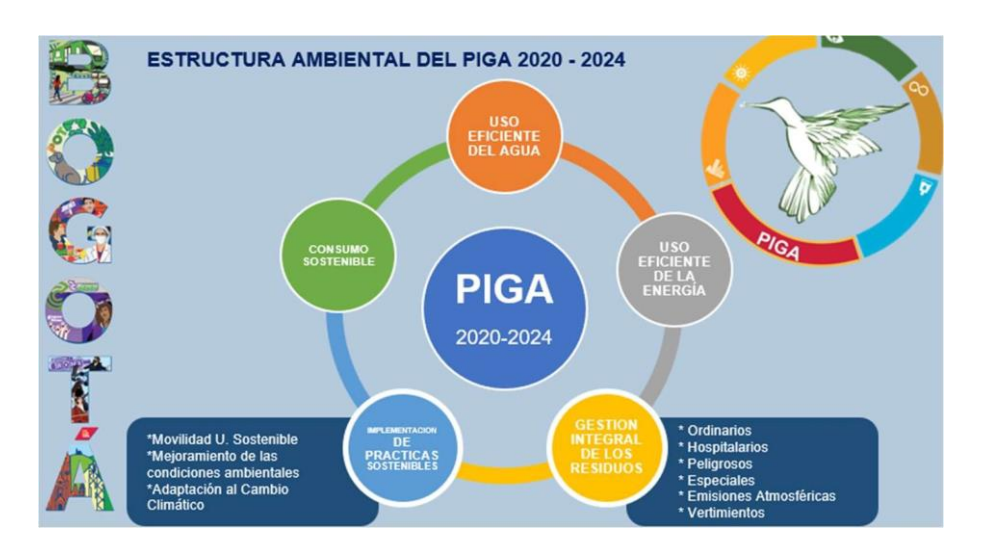

Con el fin de dar implementación a este plan en la entidad, se informa a los participantes que la SDIS desde la Dirección de Gestión Corporativa equipo de gestión ambiental, cuenta con la adopción del proceso de gestión ambiental bajo el sistema de gestión, donde podrán encontrar los diferentes lineamientos ambientales (caracterización de procesos, procedimientos, planes, manuales, instructivos, formatos, indicadores, riesgos entre otros) documentos que dan las directrices para que se implemente la gestión ambiental, por lo anterior se informa el proceso para poder revisar y ubicar dichos lineamientos bajo la plataforma del mapa de procesos de la entidad.

- 1. Política Ambiental: se divulga la política ambiental de la entidad y se resalta la importancia de conocer su contenido, haciendo énfasis en los compromisos de protección del ambiente, prevención de la contaminación, cumplimiento de normatividad y de mejora continua.
- 2. Programa Uso Eficiente del Agua: se dieron a conocer las buenas prácticas para el ahorro y uso eficiente del agua que se encuentran en la Política Cero Desperdicio de Agua de la Entidad y que pueden realizarse desde el hogar y desde las unidades operativas, por partede todos los funcionarios, contratistas e incluso extenderlas hacia los participantes y sus familias. Entre estas prácticas se resalta la implementación de sistemas de reutilización y aprovechamiento de aguas, como lo son: sistemas de captación de aguas lluvias caseros y tecnificados, recolección de agua del lavado de frutas y verduras y recolección del agua del último ciclo de la lavadora.
- 3. Programa Uso Eficiente de la Energía: se dieron a conocer las buenas prácticas para el ahorro y uso eficiente de la energía que se encuentran en la Política Cero Desperdicio de Energía de la Entidad y que pueden realizarse desde el hogar y desde las unidades operativas, por parte de todos los funcionarios, contratistas e incluso extenderlas hacia los participantes y sus familias. Entre estas prácticas se resalta la ejecución del Apagón Ambiental no solo los días 8 de cada mes de 8 a 9 de la noche, sino que se realizó la invitacióna dar cumplimiento al Artículo 5 del Acuerdo 403 de 2009, el cual nos insta a apagar la totalidad de las luces todas las noches.

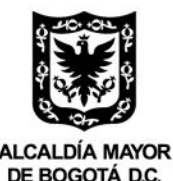

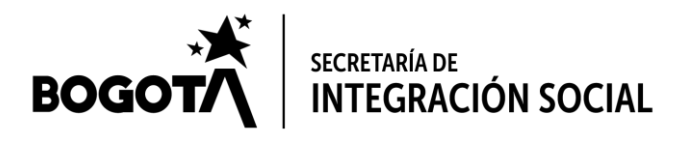

FOR-GD-002 Página 3 de 7

### 4. Programa de Gestión Integral de Residuos:

4.1. Se efectuó la divulgación de las modificaciones realizadas en el Plan de Acción Interno para el Aprovechamiento Eficiente de los Residuos Sólidos (PAIPAERS), se revisaron los contenedores y colores implementados para la separación de los residuos en la entidad; así mismo, se dio claridad que durante la vigencia se iniciará el proceso educativo y de armonización del nuevo código de colores para las bolsas de almacenamiento de residuos (negro, verde y blanco), según la Resolución 2184 de 2019. De igual forma se realizó la divulgación de buenas prácticas ambientales de la Política Cero

Papel, que deben adelantar en la Entidad, con el fin de optimizar y reducir el consumo de papel en la entidad; así como las estrategias establecidas en la Política CeroResiduos, con el fin de fortalecer una mejor separación en la fuente y manejo integral de los residuos.

- 4.2. Se realizó la divulgación del Plan de Gestión Interna de Residuos Peligrosos (PGIRP) actualizado, se comunicaron las acciones de prevención y minimización de los residuos peligrosos, se dio claridad respecto a los residuos peligrosos generados, de igual manera se realizó énfasis en el proceso desde su generación, embalaje, rotulado, manejo y disposición final de los residuos peligrosos.
- 4.3. Se realizó la divulgación del Plan de Gestión Integral de Aceite Vegetal Usado y Grasas, se comunicaron las acciones para el encapsulamiento del Aceite Vegetal Usado y grasas, resultantes del proceso de preparación y cocción de alimentos, para prevenir el daño a la salud humana y minimizar el impacto negativo generado al recurso hídrico, en cumplimiento de la normatividad ambiental vigente.

### 5. Programa Implementación de Prácticas Sostenibles:

Este programa se compone de tres enfoques o subprogramas que son mejoramiento de las condiciones ambientales, movilidad urbana sostenible y adaptación al cambio climático. Todos tienen lineamientos relacionados que se detallan a continuación:

- 5.1. Movilidad Urbana Sostenible: se da a conocer que mediante el Plan de Movilidad Sostenible se pretende promover e incentivar a la movilidad urbana sostenible (uso del transporte masivo, de la bicicleta, carro compartido, caminar), mediante el desarrollo de campañas, actividades lúdicas, la semana de la bicicleta, el día de movilidad sostenible establecido el primer jueves de cada mes.
- 5.2. Adaptación al cambio climático: se dan a conocer las estrategias para el cumplimiento de este objetivo como lo son: la implementación de jardines verticales, muros y techos verdes, agricultura urbana, huertas, entre otros, para minimizar impactos ambientales y contribuir a la mitigación del cambio climático.

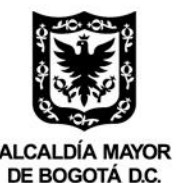

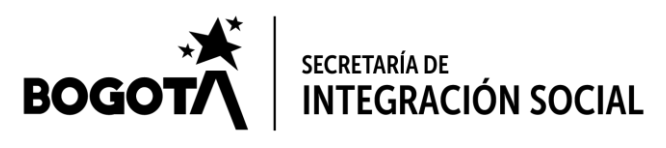

FOR-GD-002 Página 4 de 7

5.3. Mejoramiento de las condiciones ambientales internas: Se da claridad de la matriz de identificación y evaluación de aspectos e impactos ambientales, la cual es una por cada uno de los servicios que cuenta la entidad y se valora por actividad generando unos aspectos e impactos ambientales, los cuales para minimizar los impactos generados en cada una de estas actividades propias de los servicios se realizan controles operaciones mediante la implementación de las políticas, lineamientos y programas del PIGA. De igual forma, se divulga información relacionada con el Normograma ambiental de la entidad y la matriz de riesgos.

### 6. Programa de Consumo Sostenible:

Se dio a conocer el objetivo del programa, resaltando el documento relacionado el cual es el Manual de Compras Verdes y que la inclusión de obligaciones ambientales se realiza a todos los contratos de la Entidad, incluyendo los de recurso humano, de servicios sociales tercerizados y de bienes y servicios.

De igual forma, se comentó de manera general la metodología para la inclusión de obligaciones ambientales, así como la divulgación del PIGA y el seguimiento al cumplimiento de las obligaciones ambientales por medio del acompañamiento del Equipo a la supervisión de los contratos para la verificación de los soportes remitidos por los contratistas.

Finalmente, se realiza la verificación y explicación de cada una de las obligaciones ambientales con las que cuentan los Acuerdos Marco de Precios, con el fin de dar claridad en cuanto a su cumplimiento, soportes y fechas de entrega a la supervisión del contrato y al equipo de gestión ambiental, dejando totalmente claro al contratista la forma de cumplimiento de las obligaciones ambientales, teniendo en cuenta lo establecido en cada uno de los procesos contractuales:

### A. ALQUILER DE IMPRESORAS CON SUS RESPECTIVOS CONSUMIBLES DE IMPRESIÓN, ASÍ COMO EL MANTENIMIENTO PREVENTIVO Y CORRECTIVO PARA LA SECRETARÍA DISTRITAL DE INTEGRACIÓN SOCIAL.

<u>Obligación 1</u>: Comunicar las buenas prácticas ambientales establecidas en los programas del Plan Institucional de Gestión Ambiental – PIGA al personal que participe en el desarrollo del presente contrato. <u>Medio de verificación:</u> Acta firmada de la divulgación de las buenas prácticas ambientales institucionales realizada por el Equipo de Gestión Ambiental al personal del contratista que participará en la ejecución del contrato, en medio magnético. <u>Tiempo de entrega</u>: Este soporte se presenta solo una vez en la ejecución del contrato.

<u>Obligación 2:</u> Realizar la entrega de los elementos y/o productos que requieren empaque y/o embalaje en materiales reciclables diferentes a los plásticos de un solo uso establecidos en el artículo 3 del Acuerdo 808 de 2021. <u>Medio de verificación:</u> Fotografía con fecha que evidencie que no se entregaron ni se recibieron elementos empacados y/o embalados con plásticos de

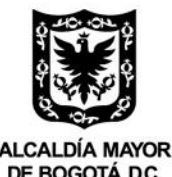

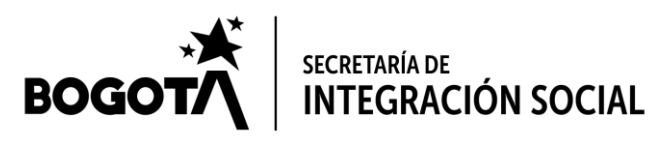

FOR-GD-002 Página 5 de 7

un solo uso y se observe que tipo de material reciclable utilizó para el empaque y embalaje de los elementos. <u>Tiempo de entrega</u>: Este soporte se presenta cada vez que se realice una entrega de elementos y/o productos durante la ejecución del contrato.

<u>Obligación 3:</u> Presentar los documentos que demuestren la gestión integral de los residuos peligrosos, cuando estos se generen durante la ejecución del contrato, de acuerdo con la normatividad legal vigente. <u>Medio de verificación:</u> Manifiestos de entrega y/o certificados de almacenamiento junto con los certificados de disposición final de los residuos peligrosos, expedido(s) por gestor(es) autorizado(s). <u>Tiempo de entrega</u>: Los manifiestos de almacenamiento disposición final a más tardar a los 90 días de la entrega de los residuos peligrosos o antes de finalizar el contrato.

<u>Obligación 4:</u> Presentar los certificados de baja producción de gases efecto invernadero (Energy Star) o certificado de eficiencia energética de los ETP. <u>Medio de verificación:</u> Certificados Energy Star o de eficiencia energética o copia del manual del(los) equipo (s), donde se evidencie que los mismos cuentan con el certificado mencionado. <u>Tiempo de entrega</u>: Este soporte se presenta solo una vez en la ejecución del contrato.

<u>Obligación 5:</u> Presentar el certificado de revisión técnico-mecánica y de emisiones contaminantes de los vehículos que se utilicen en la ejecución del contrato. <u>Medio de verificación:</u> Copia del certificado de revisión técnico-mecánica del o los vehículos. En caso de perder la vigencia, el contratista deberá remitir la respectiva renovación. <u>Tiempo de entrega</u>: Este soporte se presenta al inicio del contrato y/o cuando se requiera su renovación.

<u>Obligación 6:</u> Entregar el(los) informe(s) y la documentación relacionada con la ejecución del contrato de manera digital en cumplimiento de la política cero papel de la SECRETARÍA DISTRITAL DE INTEGRACIÓN SOCIAL. <u>Medio de verificación:</u> Informe (s) generados en la ejecución del contrato. <u>Tiempo de entrega</u>: Este soporte se presenta solo una vez en la ejecución del contrato.

### B. ADQUISICIÓN DE CONSUMIBLES DE IMPRESIÓN PARA LA SECRETARÍA DISTRITAL DE INTEGRACIÓN SOCIAL.

<u>Obligación 1</u>: Comunicar las buenas prácticas ambientales establecidas en los programas del Plan Institucional de Gestión Ambiental – PIGA al personal que participe en el desarrollo del presente contrato. <u>Medio de verificación:</u> Acta firmada de la divulgación de las buenas prácticas ambientales institucionales realizada por el Equipo de Gestión Ambiental al personal del contratista que participará en la ejecución del contrato, en medio magnético. <u>Tiempo de entrega</u>: Este soporte se presenta solo una vez en la ejecución del contrato.

Obligación 2: Presentar los documentos que demuestren la gestión integral de los residuos

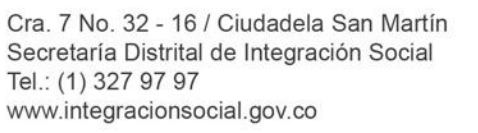

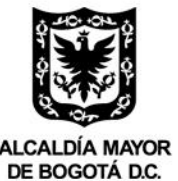

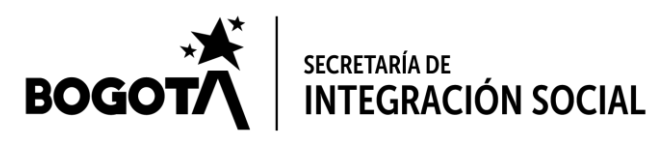

FOR-GD-002 Página 6 de 7

peligrosos, cuando estos se generen durante la ejecución del contrato, de acuerdo con la normatividad legal vigente. <u>Medio de verificación:</u> Manifiestos de entrega y/o certificados de almacenamiento junto con los certificados de disposición final de los residuos peligrosos, expedido(s) por gestor(es) autorizado(s). <u>Tiempo de entrega</u>: Los manifiestos deben remitirse cada vez que se entreguen los residuos peligrosos y los certificados de almacenamiento disposición final a más tardar a los 90 días de la entrega de los residuos peligrosos o antes de finalizar el contrato.

<u>Obligación 3:</u> Realizar la entrega de los elementos y/o productos que requieren empaque y/o embalaje en materiales reciclables diferentes a los plásticos de un solo uso establecidos en el artículo 3 del Acuerdo 808 de 2021. <u>Medio de verificación:</u> Fotografía con fecha que evidencie que no se entregaron ni se recibieron elementos empacados y/o embalados con plásticos de un solo uso y se observe que tipo de material reciclable utilizó para el empaque y embalaje de los elementos. <u>Tiempo de entrega</u>: Este soporte se presenta cada vez que se realice una entrega de elementos y/o productos durante la ejecución del contrato.

<u>Obligación 4:</u> Entregar el(los) informe(s) y la documentación relacionada con la ejecución del contrato de manera digital en cumplimiento de la política cero papel de la SECRETARÍA DISTRITAL DE INTEGRACIÓN SOCIAL. <u>Medio de verificación:</u> Informe (s) generados en la ejecución del contrato. <u>Tiempo de entrega</u>: Este soporte se presenta solo una vez en la ejecución del contrato.

### C. CONTRATAR LA SUSCRIPCIÓN Y SOPORTE DE LICENCIAS DE MICROSOFT PARA LA SECRETARÍA DISTRITAL DE INTEGRACIÓN SOCIAL.

<u>Obligación 1</u>: Comunicar las buenas prácticas ambientales establecidas en los programas del Plan Institucional de Gestión Ambiental – PIGA al personal que participe en el desarrollo del presente contrato. <u>Medio de verificación:</u> Acta firmada de la divulgación de las buenas prácticas ambientales institucionales realizada por el Equipo de Gestión Ambiental al personal del contratista que participará en la ejecución del contrato, en medio magnético. <u>Tiempo de entrega</u>: Este soporte se presenta solo una vez en la ejecución del contrato.

<u>Obligación 2:</u> Entregar el(los) informe(s) y la documentación relacionada con la ejecución del contrato de manera digital en cumplimiento de la política cero papel de la SECRETARÍA DISTRITAL DE INTEGRACIÓN SOCIAL. <u>Medio de verificación:</u> Informe (s) generados en la ejecución del contrato. <u>Tiempo de entrega</u>: Este soporte se presenta solo una vez en la ejecución del contrato.

Todos los soportes de cumplimiento de las obligaciones ambientales deberán ser entregados por medio del enlace compartido por el Equipo de Gestión Ambiental y así mismo deberán reposar en el expediente contractual.

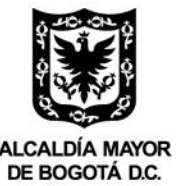

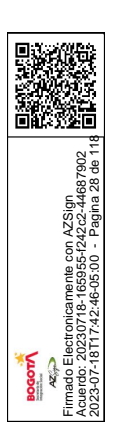

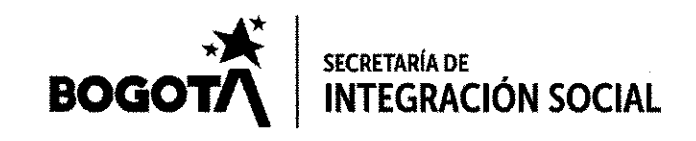

FOR-GD-002 Página 7 de 7 Después de tratar los anteriores puntos se da por finalizada la reunión. En constancia de lo anterior firman firman:

| Nombres y Apellidos                 | Cargo o Tipo de<br>vinculación      | Dependencia                                   | Firma            |  |  |
|-------------------------------------|-------------------------------------|-----------------------------------------------|------------------|--|--|
| Alexandra Figueroa<br>Cardenas      | Contratista                         | Equipo de Gestión<br>Ambiental                | april            |  |  |
| Claudia Patricia Martinez<br>Pineda | -                                   | UT SOFT IG3<br>Software & Cloud<br>Consultant | Claudia Martinez |  |  |
| Julieth Tatiana Marin<br>Diaz       | Auxiliar operativo                  | Hardware Asesorías<br>Software Ltda.          | Julieth Harin    |  |  |
| Yuli Katerine Martínez<br>Acevedo   | Auxiliar De Cartera y<br>Radicación | Hardware Asesorías<br>Software Ltda.          | yest Batress.    |  |  |
|                                     |                                     |                                               |                  |  |  |
|                                     |                                     |                                               |                  |  |  |
|                                     |                                     |                                               |                  |  |  |
|                                     | ······                              |                                               |                  |  |  |

Elaboro: Alexandra Figueroa Cardenas

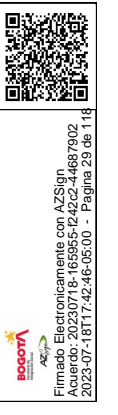

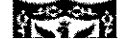

|                                              |                                                                             |                                                                                                    | Código: FOR-GEC-024                       |  |  |
|----------------------------------------------|-----------------------------------------------------------------------------|----------------------------------------------------------------------------------------------------|-------------------------------------------|--|--|
|                                              |                                                                             | PROCESO GESTIÓN CONTRACTUAL                                                                                                    | Versión: 0                                |  |  |
|                                              | ALCALDÍA MAYOR<br>DE BOGOTÁ D.C.                                            | FORMATO DESIGNACIÓN DE APOYO A LA<br>SUPERVISIÓN                                                                                                    | Fecha: Memo I2021017306 -<br>10/06/2021   |  |  |
|                                              | SECRETARIA DE INTEGRACIÓN SOCIAL                                            |                                                                                                    | Página 1 de 2                             |  |  |
| 2023-07-18117.42.46-05:00 - Fagina 30.06 113 | PARA: AGUS<br>CONT<br>SUBD<br>ELIAN<br>CONT<br>SUBD<br>MIGU<br>PROF<br>SUBD | TIN RODRIGUEZ SUAREZ<br>RATISTA. SIII<br>IRECCIÓN DE INVESTIGACIÓN E INFORM<br>IA MARIA PADILLA GONZALEZ<br>RATISTA SII<br>IRECCIÓN DE INVESTIGACIÓN E INFORM<br>EL ANGEL QUINTERO LOPEZ<br>ESIONAL UNIVERSITARIO SII<br>IRECCIÓN DE INVESTIGACIÓN E INFORM<br>PABLO BUITRAGO RUGE | ACIÓN - SII<br>ACIÓN - SII<br>ACIÓN – SII |  |  |

JUAN PABLO BUITRAGO RUGE CONTRATISTA SII SUBDIRECCIÓN DE INVESTIGACIÓN E INFORMACIÓN - SII

### FECHA: 22/06/2023

camente con AZSign 8-165955-f242c2-44687902

De conformidad con lo establecido en la cláusula de supervisión del contrato No. 110664 del 2023, suscrito entre la Secretaría Distrital de Integración Social y UNION TEMPORAL SOFT IG.3, me permito informar que ha sido designado/a <u>como apoyo a la supervisión</u>, del mencionado contrato.

Es importante tener en cuenta, que quienes ejerzan <u>como apoyo a la supervisión</u> junto con el <u>supervisor del contrato</u>, deberán efectuar la vigilancia, control y seguimiento a la ejecución del contrato citado, para asegurar el logro exitoso de los objetivos y finalidades que se persiguen, en los términos, condiciones y especificaciones pactadas; como garantía del buen uso, manejo e inversión de los dineros públicos y demás recursos del Estado que se han puesto a disposición del contratista.

Por lo anterior, es necesario que usted al momento de asumir las actividades de apoyo a la supervisión conozca y consulte de manera permanente los siguientes documentos, entre otros:

- Manual de contratación y supervisión de la Secretaría Distrital de Integración Social
- Lineamientos de supervisión
- Estudios previos
- Propuesta y/o carta de aceptación o intención (si aplica)
- Pliego de condiciones y/o anexo técnico (si aplica)
- Evaluación de la propuesta (si aplica)
- Copia del contrato y sus modificaciones

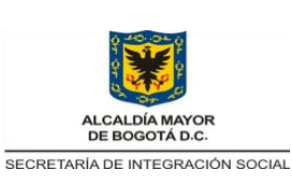

FORMATO DESIGNACIÓN DE APOYO A LA SUPERVISIÓN

Versión: 0 Fecha: Memo I2021017306 – 10/06/2021 Página 2 de 2

Código: FOR-GEC-024

Para dicha consulta, le informo que algunos de los documentos mencionados, del citado contrato/convenio, se encuentran escaneados y a su disposición en la dirección <u>\\srvarchivos\ContratosEscaneados-2013</u>, los demás se pueden consultar en la plataforma transaccional Secop II.

Cordialmente,

| Nombre del supervisor:          | FRANKY GONZALEZ DAZA                                         |
|---------------------------------|--------------------------------------------------------------|
| Cargo:                          | SUBDIRECTOR DE INVESTIGACIÓN E INFORMACIÓN                   |
| Firma del supervisor            | Documento firmado electrónicamente de acuerdo con la         |
|                                 | Ley 527 de 1999 y el Decreto 2364 de 2012                    |
| Nombre del designado:           | AGUSTIN RODRIGUEZ SUAREZ                                     |
| Cargo:                          | CONTRATISTA SII                                              |
| Nombre del designado:<br>Cargo: | ELIANA MARIA PADILLA GONZALEZ<br>CONTRATISTA SII             |
| Nombre del designado:<br>Cargo: | MIGUEL ANGEL QUINTERO LOPEZ<br>PROFESIONAL UNIVERSITARIO SII |
| Nombre del designado:<br>Cargo: | JUAN PABLO BUITRAGO RUGE<br>CONTRATISTA SII                  |
| Firma del designado:            | Documento firmado electrónicamente de acuerdo con la         |
|                                 | Ley 527 de 1999 y el Decreto 2364 de 2012                    |

Copia: Subdirección de contratación

Proyectó: Ever Andrés Santana Echavez – Contratista SII

Documento firmado electrónicamente de acuerdo con la Ley 527 de 1999 y el Decreto 2364 de 2012.

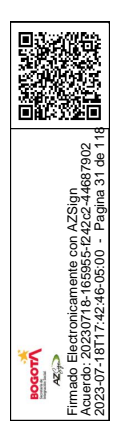

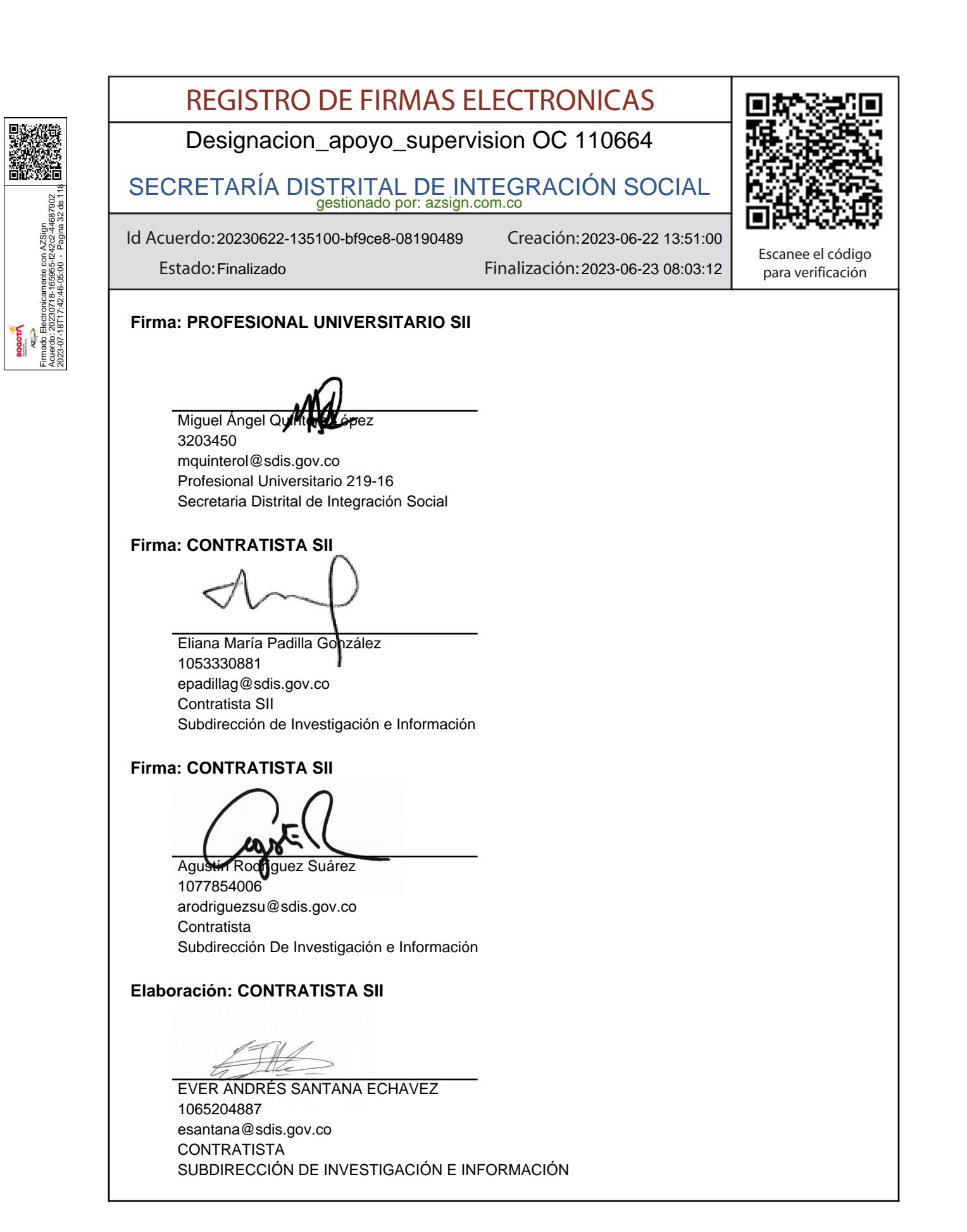

|                                                                                                    | REGISTRO DE FIRMAS E                                                                       |                                   |                   |
|----------------------------------------------------------------------------------------------------|--------------------------------------------------------------------------------------------|-----------------------------------|-------------------|
|                                                                                                    | Designacion_apoyo_superv                                                                   | rision OC 110664                  |                   |
| 7902<br>746 118                                                                                                 | SECRETARÍA DISTRITAL DE IN<br>gestionado por: azsign.                                      | TEGRACIÓN SOCIAL                  |                   |
| con AZSign<br>-1242c2-4468<br>0 - Pagina 33                                                                     | Id Acuerdo: 20230622-135100-bf9ce8-08190489                                                | Creación: 2023-06-22 13:51:00     | Escanee el código |
| nente c<br>165955<br>6-05:00                                                                                    | Estado: Finalizado                                                                         | Finalizacion: 2023-06-23 08:03:12 | para verificación |
| محک<br>حدی<br>محک<br>محک<br>محک<br>محک<br>محک<br>223-07-18717-42.4                                              | Firma: SUBDIRECTOR SII                                                                     |                                   |                   |
| <u></u> <u></u> <u></u> <u></u> <u></u> <u></u> <u></u> <u></u> <u></u> <u></u> <u></u> <u></u> <u></u> <u></u> | Franky Gonzalez Daza                                                                       | -                                 |                   |
|                                                                                                    | 79602435                                                                                   |                                   |                   |
|                                                                                                    | fgonzalezd@sdis.gov.co                                                                     |                                   |                   |
|                                                                                                    | Subdirección de Investigación e Información<br>Subdirección de Investigación e Información |                                   |                   |
|                                                                                                    |                                                                                            |                                   |                   |
|                                                                                                    | Firma: CONTRATISTA SII                                                                     |                                   |                   |
|                                                                                                    |                                                                                            | _                                 |                   |
|                                                                                                    | Juan Pablo Buitrago Ruge                                                                   |                                   |                   |
|                                                                                                    | jbuitragor@sdis.gov.co                                                                     |                                   |                   |
|                                                                                                    | Contratista                                                                                |                                   |                   |
|                                                                                                    | ר הועס                                                                                     |                                   |                   |

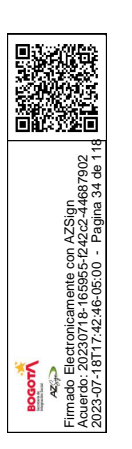

# **REPORTE DE TRAZABILIDAD**

Designacion\_apoyo\_supervision OC 110664

### SECRETARÍA DISTRITAL DE INTEGRACIÓN SOCIAL gestionado por: azsign.com.co

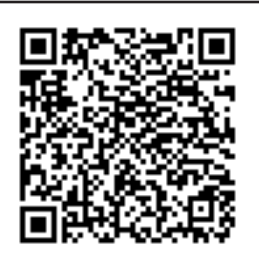

Escanee el código

para verificación

Id Acuerdo: 20230622-135100-bf9ce8-08190489

Creación: 2023-06-22 13:51:00

Estado: Finalizado

Finalización: 2023-06-23 08:03:12

| TRAMITE     | PARTICIPANTE                                                                                                    | ESTADO   | ENVIO, LECTURA<br>Y RESPUESTA                                                                                   |
|-------------|----------------------------------------------------------------------------------------------------|----------|----------------------------------------------------------------------------------------------------|
| Elaboración | EVER ANDRÉS SANTANA ECHAVEZ<br>esantana@sdis.gov.co<br>CONTRATISTA<br>SUBDIRECCIÓN DE INVESTIGACIÓN E INFORMAC                         | Aprobado | Env.: 2023-06-22 13:51:01<br>Lec.: 2023-06-22 13:52:37<br>Res.: 2023-06-22 13:52:43<br>IP Res.: 190.216.143.228 |
| Firma       | Agustín Rodríguez Suárez<br>arodriguezsu@sdis.gov.co<br>Contratista<br>Subdirección De Investigación e Informac                        | Aprobado | Env.: 2023-06-22 13:52:43<br>Lec.: 2023-06-22 13:53:04<br>Res.: 2023-06-22 13:53:10<br>IP Res.: 190.24.104.170  |
| Firma       | Eliana María Padilla González<br>epadillag@sdis.gov.co<br>Contratista SII<br>Subdirección de Investigación e Informac                  | Aprobado | Env.: 2023-06-22 13:53:10<br>Lec.: 2023-06-22 14:11:45<br>Res.: 2023-06-22 14:11:50<br>IP Res.: 186.155.7.19    |
| Firma       | Miguel Ángel Quintero López<br>mquinterol@sdis.gov.co<br>Profesional Universitario 219-16<br>Secretaria Distrital de Integración Soci  | Aprobado | Env.: 2023-06-22 14:11:50<br>Lec.: 2023-06-22 14:22:05<br>Res.: 2023-06-22 14:22:36<br>IP Res.: 191.156.144.179 |
| Firma       | Juan Pablo Buitrago Ruge<br>jbuitragor@sdis.gov.co<br>Contratista<br>SDIS                                                              | Aprobado | Env.: 2023-06-22 14:22:36<br>Lec.: 2023-06-22 20:54:54<br>Res.: 2023-06-22 20:56:23<br>IP Res.: 190.25.40.196   |
| Firma       | Franky González Daza<br>fgonzalezd@sdis.gov.co<br>Subdirector de Investigación e Informaci<br>Subdirección de Investigación e Informac | Aprobado | Env.: 2023-06-22 20:56:23<br>Lec.: 2023-06-23 08:02:25<br>Res.: 2023-06-23 08:03:12<br>IP Res.: 191.95.59.94    |

#### Martinez, Claudia <claudia.martinez@softwareone.com>

Mié 14/06/2023 11:10 AM

Para:Licenciamiento SDIS <licenciamiento@sdis.gov.co>;Paola Diaz Avendaño <pdiaza@sdis.gov.co>;Agustin Rodriguez Suarez <arodriguezsu@sdis.gov.co> CC:Capasso Nicolas <Nicolas.Capasso@softwareone.com>;Gonzalez David <David.Gonzalez2@softwareone.com>

3 archivos adjuntos (8 MB)

| ga oficial de la confirmación de                                                                                                    | compra de las licencias adquiridas bajo la OC No.110664 a tra                                                                                          | vés de Colombia Compra Eficiente.      |                                                                                       |
|----------------------------------------------------------------------------------------------------|----------------------------------------------------------------------------------------------------|----------------------------------------|---------------------------------------------------------------------------------------|
| Winnaual de registro de las licenc<br>20.59<br>20.59<br>20.50<br>20.50<br>2 | ias en el portal de licenciamiento Microsoft VLSC <u>https://www</u><br>n el que se pueden ver las licencias <mark>solicitadas</mark> bajo el contrato | microsoft.com/licensing/servicecenter/ |                                                                                       |
| 1202222 nt Summary                                                                                                    |                                                                                                    |                                        |                                                                                       |
| to Big and the second second s                                                                                                    | 56992962<br>E6533259<br>Standard Enrollment<br>U3232255<br>Secretaría Distrital de Integración Social (B6624BE6)                                       |                                        | Program<br>Updated EA<br>National Cloud<br>License Agreement Type<br>Agreement Status |
| Agreement Start Date                                                                                                    | 2023-06-01                                                                                                    |                                        | Price List Country                                                                    |
| Agreement End Date                                                                                                    | 2024-05-31                                                                                                    |                                        | Price List Currency                                                                   |
| Renewal End Date                                                                                                    | 2027-05-31                                                                                                    |                                        | MS Account Manager                                                                    |

#### Licenses (11 rows)

|                                                   |              |                                   |              |               |                    |                                            |               | Quantity |
|---------------------------------------------------|--------------|-----------------------------------|--------------|---------------|--------------------|--------------------------------------------|---------------|----------|
| Item Name                                         | Pool         | Product Family                    | Version      | Language      | Auto-Renew Default | Product Type                               | Usage Country | Ordered  |
| Azure Active Directory Premium P1 Sub Per<br>User | Servers      | Azure Active<br>Directory Prem P1 | Non-specific | All Languages | Non Auto-Renew     | Monthly<br>Subscriptions-<br>VolumeLicense | Colombia      | 10,00    |
| CCAL Bridge O365 Sub Per User                     | Servers      | Core CAL Bridge<br>O365           | Non-specific | All Languages |                    | Monthly<br>Subscriptions-<br>VolumeLicense | Colombia      | 5284,00  |
| CIS Suite Datacenter Core ALng SA 2L              | Servers      | CIS Suite<br>Datacenter Core      | Non-specific | All Languages |                    | Software Assurance                         | Colombia      | 124,00   |
| EOA Exchange Online Sub Per User                  | Servers      | EOA Exchange<br>Online            | Non-specific | All Languages | Non Auto-Renew     | Monthly<br>Subscriptions-<br>VolumeLicense | Colombia      | 2053,00  |
| O365 E1 Sub Per User                              | Servers      | O365 E1                           | Non-specific | All Languages | Non Auto-Renew     | Monthly<br>Subscriptions-<br>VolumeLicense | Colombia      | 5284,00  |
| O365 E3 Sub Per User                              | Servers      | O365 E3                           | Non-specific | All Languages | Non Auto-Renew     | Monthly<br>Subscriptions-<br>VolumeLicense | Colombia      | 500,00   |
| Power BI Pro Sub Per User                         | Servers      | Power BI Pro                      | Non-specific | All Languages | Non Auto-Renew     | Monthly<br>Subscriptions-<br>VolumeLicense | Colombia      | 9,00     |
| Project P3 Sub Per User                           | Servers      | Project P3                        | Non-specific | All Languages | Non Auto-Renew     | Monthly<br>Subscriptions-<br>VolumeLicense | Colombia      | 5,00     |
| SharePoint Server ALng LSA                        | Servers      | SharePoint Server                 | Non-specific | All Languages |                    | License/Software<br>Assurance Pack         | Colombia      | 4,00     |
| SQL Server Enterprise Core ALng SA 2L             | Servers      | SQL Server<br>Enterprise Core     | Non-specific | All Languages |                    | Software Assurance                         | Colombia      | 18,00    |
| Visual Studio Ent MSDN ALng SA                    | Applications | Visual Studio<br>Enterprise MSDN  | Non-specific | All Languages |                    | Software Assurance                         | Colombia      | 11,00    |

#### Cordialmente,

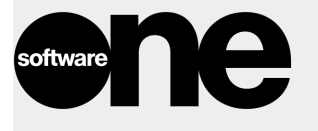

SoftwareOne.com

LinkedIn • YouTube • Twitter • Instagram

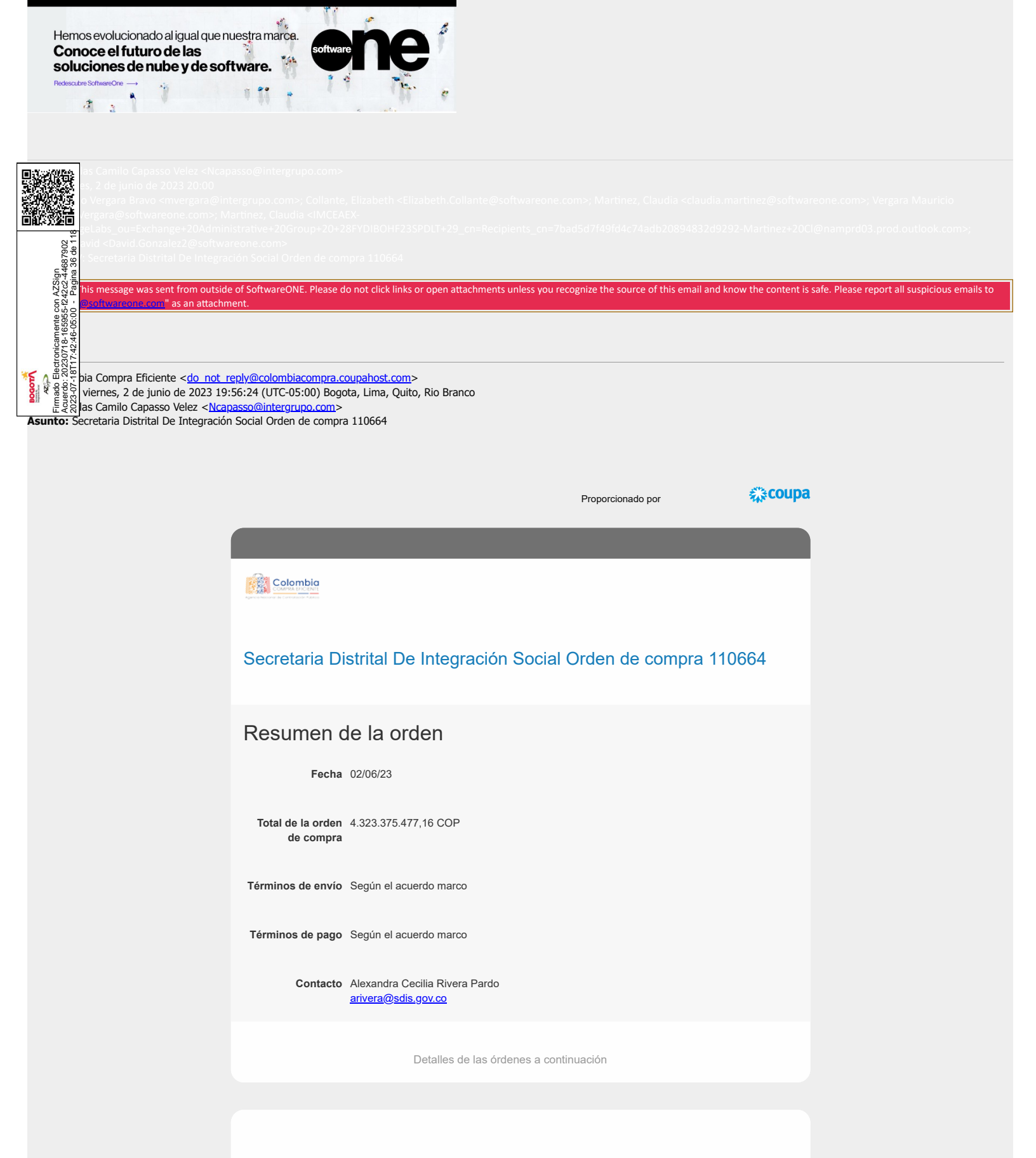

Administre sus pedidos y más con Coupa
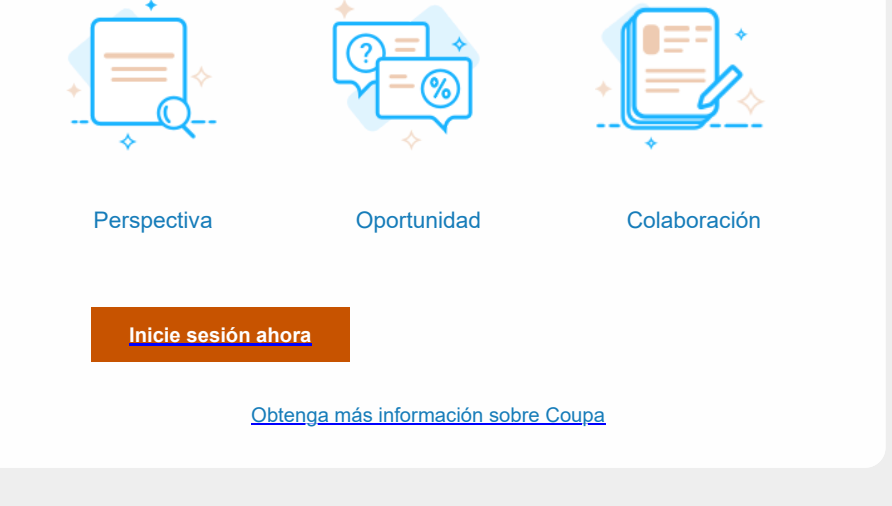

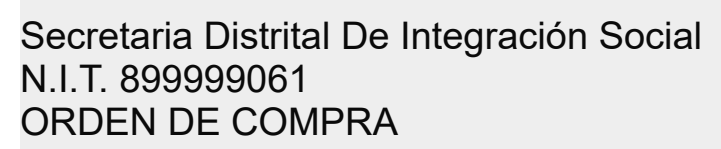

s con AZSign 55-f242c2-44

Secretaría Integración Social

950

953

950

4

User\_EA\_EAS\_Ent

User\_EA\_EAS\_AP

UT Soft IG 3 N.I.T. 901373456 Auto Norte No 97-50 Piso 9 Bogotá, Atte: Nicolas Capasso Velez ncapasso@intergrupo.com Teléfono: +57 1 7956780 x7744 Número de Orden 110664 No de Instrumento Instrumento agregación IAD Software I - Microsoft Fecha de Emisión 02/06/23 Fecha de Vencimiento 10/07/23 Comprador Alexandra Cecilia Rivera Pardo Ordenador del gasto valida items Supervisor Franky González Daza Teléfono 3152879073 Detalle de Entrega Gravámenes adicionales BIENESTAR ADULTO MAYO MAYOR (2%) PROCULTURA (0.5 %) UNIVERSIDAD DISTRITAL FRANCISCO JOSE DE CALDAS (1.1% del valor bruto) Justificación CONTRATAR LA SUSCRIPCIÓN Y SOPORTE DE LICENCIAS DE MICROSOFT PARA LA SECRETARÍA DISTRITAL DE INTEGRACIÓN SOCIAL Enviar a Secretaria Distrital De Integración Social Carrera 7 # 32 - 12 Bogotá Colombia Atte: Alexandra Cecilia Rivera Pardo Facturar a Secretaria Distrital De Integración Social Carrera 7 # 32 - 12 Bogotá, Colombia Atte: Alexandra Cecilia Rivera Pardo Línea Presupuesto Descripción Cant. UnidadPrecio Total wms01--T6A-00024EAEASENT Microsoft® O365 E1 Subscription Per 2.346.322.366,56 63408.0 Unidad 37.003.57 1 953 950 User\_EA\_EAS\_Ent 2 953 wms01--AAA-12414EAEASENT Microsoft® CCAL Bridge O365 Sub Per 63408.0 Unidad 7.892,86 500.470.466,88 950 User EA EAS Ent 3 953 wms01--AAA-10842EAEASENT Microsoft® O365 E3 Subscription Per 6000.0 Unidad 93.971,43 563.828.580,00

wms01--4DS-00001EAEASAP Microsoft® EOA Exchange Online Subscription Per 24636.0 Unidad

10.771,43

265.364.949,48

| Línea    | Presupuesto | Descripción                                                             | Cant. | Unidad | Precio         | Total          |
|----------|-------------|-------------------------------------------------------------------------|-------|--------|----------------|----------------|
| 5        | 953         | wms01NK4-00002EAEASAP Microsoft® Power BI Pro Subscription Per          | 108.0 | Unidad | 34.682,14      | 3.745.671,12   |
|          | 950         | User_EA_EAS_AP                                                          |       |        |                |                |
| 6        | 953         | wms017LS-00002EAEASAP Microsoft® Project P3 Subscription Per            | 60.0  | Unidad | 104.185,71     | 6.251.142,60   |
|          | 950         | User_EA_EAS_AP                                                          |       |        |                |                |
| 7        | 953         | wms019GS-00135EAAP Microsoft® CIS Suite Datacenter Core All Languages   | 124.0 | Unidad | 762.171,43     | 94.509.257,32  |
|          | 950         | Software Assurance 2 Licenses_EA_AP                                     |       |        |                |                |
| 8        | 953         | wms017JQ-00343EAAP Microsoft® SQL Server Enterprise Core All Languages  | 18.0  | Unidad | 11.338.971,43  | 204.101.485,74 |
|          | 950         | Software Assurance 2 Licenses_EA_AP                                     |       |        |                |                |
| 9        | 953         | wms01MX3-00117EAAP Microsoft ® Visual Studio Enterprise MSDN All        | 11.0  | Unidad | 4.916.228,57   | 54.078.514,27  |
|          | 950         | Languages Software Assurance_EA_AP                                      |       |        |                |                |
| i i saur | 953         | wms01H04-00232EAAP Microsoft® SharePoint Server All Languages License & | 4.0   | Unidad | 25.231.328,57  | 100.925.314,28 |
|          | 950         | Software Assurance_EA_AP                                                |       |        |                |                |
| SAR05    | 953         | wms013R2-00002EAEASAP Microsoft® Azure Active Directory Premium P1      | 120.0 | Unidad | 20.846,43      | 2.501.571,60   |
| 1633     | 950         | Subscription Per User_EA_EAS_AP                                         |       |        |                |                |
|          | 953         | wms01IVA                                                                | 1.0   | Unidad | 181.276.157,31 | 181.276.157,31 |
| 9U2      | 950         |                                                                         |       |        |                |                |
| 6870     | 38.0        |                                                                         |       |        |                | 4.323          |
| Sign     | lina        |                                                                         |       |        |                |                |
| AZS      | Pac         |                                                                         |       |        |                |                |

Electronicamente con : 20230718-165955-f2-:18T17:42:46-05:00 ido de este documento y/o sus anexos es de carácter confidencial y para uso exclusivo de la persona natural o jurídica, a la que se encuentra dirigido. Si usted no stinatario intencional, por favor, reenvíenoslo de inmediato y elimine el documento y sus anexos. Cualquier retención, copia, reproducción, difusión, distribución y, al, cualquier uso indebido, es prohibido y penalizado por la Ley. INTERGRUPO manifiesta que los anexos han sido revisados y estima que se encuentran sin virus. en los reciba, se hace responsable de las pérdidas o daños que su uso pueda causar.

AZ A Firmado | Acuerdo: 2023-07ents of this document and/or its attachments are confidential and for the exclusive use of the individual or organization to which they are addressed. If you are not ed recipient, please return it to us immediately and delete the document and its attachments. Any retention, copying, reproduction, dissemination, distribution, and any misuse of this information is prohibited and punishable by law. INTERGRUPO has taken reasonable precautions to make the contents of this email and all attachments virus free; nevertheless, as a recipient of this message you are responsible for the losses or damages the use of these materials may cause.

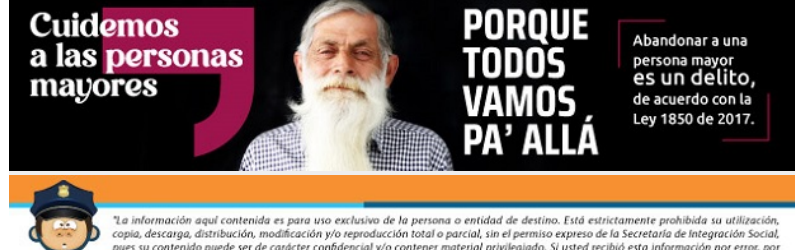

"La información aquí contenida es para uso exclusivo de la persona o entidad de destino. Está estrictamente prohibida su utilización, copia, descarga, distribución, modificación y/o reproducción total o parcial, sin el permiso expreso de la Secretaria de Integración Social, pues su contenido puede ser de carácter confidencial y/o contener material privilegiado. Si ustel ecclió esta información por eros, por favor contracte en forma immediata a quien la envió y borre este material privilegiado. Si ustel de Integración Social no es responsable por la información contenida en esta comunicación el directo responsable es quien la firma o el autor de la misma".

# Activar los servicios en línea en el Centro de servicios de licencias por volumen

El **Centro de servicios de licencias por volumen (VLSC)** permite a los clientes del programa Open activar sus nuevos servicios en línea de Microsoft con un proceso simplificado en la nueva sección **Activaciones de servicios en línea** de VLSC.

| Microsoft <sup>-</sup> Volume Licensing Service Center |                            |                    |                    |               |                |      |  |  |
|--------------------------------------------------------|----------------------------|--------------------|--------------------|---------------|----------------|------|--|--|
| Home Licenses                                          | Online Service Activations | Downloads and Keys | Software Assurance | Subscriptions | Administration | Help |  |  |
|                                                        |                            | -                  |                    |               |                |      |  |  |

Esta guía es para administradores que:

- 1. ya utilizan el Centro de servicios de licencias por volumen (VLSC) para administrar algunos productos;
- 2. desean activar nuevos servicios en línea en VLSC;
- 3. también necesitan administrar algunos productos en VLSC, además de servicios en línea.

Si adquirió un servicio en línea Open (excepto Azure) y desea activarlo mediante un nuevo método optimizado que no requiere el uso del VLSC, consulte la guía <u>Activar un Servicio en línea sin usar el VLSC</u>.

# Los temas de esta guía incluyen:

Acerca de cuentas organizativas

Inicie sesión y active sus nuevos servicios en línea.

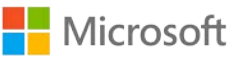

# Acerca de cuentas organizativas

Para usar cualquier servicio en línea de Microsoft, como Office 365, usted y otros usuarios de su organización deben iniciar sesión en estos servicios con una **cuenta organizativa**. Cuando active sus nuevos servicios en línea, será dirigido a iniciar sesión con una cuenta organizativa.

Si alguien en su organización ya usa servicios en línea de Microsoft en el trabajo, entonces deben iniciar sesión con una cuenta organizativa. Esto es diferente de la **cuenta de Microsoft** que debe usar para iniciar sesión en el Centro de Servicios de Licencias por Volumen y los servicios personales como el correo electrónico de Outlook.com.

Si necesita crear una cuenta organizativa o desea recibir más información acerca de cuentas organizativas, consulte la guía <u>Crear una Cuenta organizativa</u>. Cada organización debe tener solo una cuenta organizativa creada por un administrador del VLSC.

# Iniciar sesión y activar sus servicios en línea

Esta guía da por sentado que usted ya se registró para servicios en línea nuevos, ya sea por usted mismo o a través de su socio de Microsoft, y ahora están listos para activarlos en el VLSC.

# Revisar la invitación por correo electrónico

Después de suscribirse a un nuevo servicio en línea y solicitarlo a través de su asociado de Microsoft, Microsoft enviará un correo electrónico a la persona que figura como el **administrador en línea** en el acuerdo de licencias por volumen que su organización firmó con Microsoft. Este correo electrónico confirma su pedido de nuevos servicios en línea y de cualquier otro producto que haya solicitado.

#### Iniciar sesión en VLSC

Electronicamente con AZSign 20230718-165955-f242c2-44687902 18T17-42-46-05-00 - Parina 40 de 11

> Inicie sesión en VLSC para comprobar que los nuevos servicios en línea que solicitó estén listos para activarse. Puede encontrarlos en VLSC aun si no recibió un correo electrónico que confirma su pedido.

Si usó el VLSC anteriormente, vaya allí ahora e <u>inicie sesión</u>. Luego pase a la siguiente sección, con el título <u>Vaya a la sección Activación de servicios en línea de VLSC</u>.

Si nunca inició sesión en el VLSC, debe registrarse de la siguiente manera:

- Cree una cuenta de Microsoft para usted, si aún no tiene una, ya que la necesitará para iniciar sesión en el VLSC. Para esta cuenta de Microsoft, deberá usar su dirección de correo electrónico laboral (comercial), no una dirección de correo electrónico personal. <u>Cree su cuenta de Microsoft</u>.
- 2. Una vez que haya creado una cuenta de Microsoft, vaya al <u>VLSC</u>.
- 3. Desde la página principal del VLSC, seleccione Iniciar sesión.

| Welcome            | to the Volume Licensing Service Center                       |                              |
|--------------------|--------------------------------------------------------------|------------------------------|
| Products, Bene     | fits and Subscriptions                                       |                              |
| The Volume Licensi | ng Service Center (VLSC) gives you easy access to:           | Sign in                      |
|                    | > Download products and keys                                 | Sign in to access the Volume |
|                    | > Access all your licensing information in one location      | Licensing Service Center     |
|                    | > View your relationship summary and license summary details | Sign I                       |
|                    |                                                              |                              |

4. Escriba su cuenta de Microsoft y contraseña.

amente con AZSign 9-165955-f242c2-44687902

| Sign in                                     |
|---------------------------------------------|
| Microsoft account What's this?              |
| bomeone@example.com                         |
| Password                                    |
| Keep me signed in                           |
| Sign in                                     |
| Can't access your account?                  |
| Sign in with a single-use code              |
|                                             |
|                                             |
| Don't have a Microsoft account? Sign up now |

- 5. Seleccione Iniciar Sesión.
- Los usuarios nuevos deben escribir su dirección de correo electrónico comercial (la dirección de correo electrónico que utilizó cuando creó su cuenta de Microsoft). Escriba la dirección de correo electrónico comercial en los campos Correo electrónico comercial y Confirmar su correo electrónico comercial.
- 7. Seleccione Enviar.
  - a. Si recibió una invitación por correo electrónico al VLSC, escriba la dirección de correo electrónico a la que se envió su invitación.
  - Al seleccionar Enviar, se envía un mensaje de correo electrónico para confirmar la titularidad de la dirección de correo electrónico comercial que usted proporcionó.

- 8. Vaya a la bandeja de entrada de la dirección de correo electrónico comercial que proporcionó.
  - a. Abra el mensaje de correo electrónico de confirmación del VLSC.
  - b. Seleccione el vínculo en el mensaje para confirmar su titularidad de esta dirección de correo electrónico comercial.

**NOTA:** si no recibe una notificación por correo electrónico, revise la carpeta de correo no deseado en su programa de correo electrónico. Asegúrese de agregar microsoft.com a su lista de remitentes seguros. Si usa Microsoft Outlook, desactive el filtrado automático seleccionando la pestaña Inicio. Haga clic en el menú desplegable Correo no deseado, seleccione Opciones de correo no deseado y luego Sin filtrado automático.

### Aceptar el acuerdo de Open License

Al iniciar sesión en VLSC, se comprueba si tiene algún contrato de Open License con términos y condiciones sin firmar. Si tiene un acuerdo de Open License sin firmar, se le solicitará que firme el acuerdo.

Debe hacer esto antes de activar sus servicios en línea en VLSC. Escriba su nombre completo y seleccione **ACEPTO**.

Si no ve la página de términos y condiciones, avance al paso siguiente.

| Microsoft                                                                                                    |  |
|----------------------------------------------------------------------------------------------------|--|
| Volume Licensing Online Service Activation                                                                                                    |  |
| You will need to accept the following terms and conditions for your Open license to activate your Online Service(s).                                                                                                    |  |
| Open License Type: Commercial V Country of Usage: United States V Language: English V Display                                                                                                    |  |
| Open License Agreement                                                                                                    |  |
| This Microsoft Open License Agreement is between Customer and Microsoft Licensing, GP and consists of: (1) these terms; (2) the Product List; and (3) the Product use rights. If Customer's organization type is not of a business, then the qualifying government entity form is incorporated by reference and may be found at http://www.microsoft.com/licensing/contracts. |  |
| "Affiliate" means (1) any legal entity that a party owns, that owns a party, or that is under its common ownership with a party within the "Defined<br>Region": or (2) with regard to Customer if it is a government entity, any entity that meets the gualifying government criteria located at                                                                              |  |
| Type your full name in the text box and click the <b>I Accept</b> button to agree to these terms and conditions.                                                                                                    |  |
| Your full name:                                                                                                    |  |

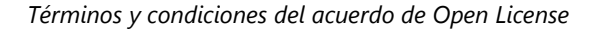

#### Vaya a la sección Activación de servicios en línea del VLSC.

Una vez que haya iniciado sesión en VLSC, seleccione la sección con el título **Activación de** servicios en línea.

Es posible que también visualice otros vínculos en la página principal del VLSC que lo enviarán a que active sus servicios en línea. Al seleccionar cualquiera de estos vínculos, podrá acceder a la misma página.

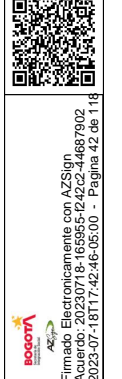

| Home Licenses         | Online Service Activation:                                        | Downloads and Keys Softwa                 | re Assurance Sub                        | scriptions Admir | istration Help    |
|-----------------------|-------------------------------------------------------------------|-------------------------------------------|-----------------------------------------|------------------|-------------------|
| Do you have Online Se | ervice orders that need activati                                  | on? <u>View Online Service Activation</u> |                                         |                  |                   |
|                       |                                                                   |                                           |                                         | Pending Requests | : 0               |
| Find What You I       | Need                                                              | Track Licensing Info                      |                                         | Use your enti    | tlements          |
|                       |                                                                   |                                           |                                         |                  |                   |
| 22                    | > Software Downloads                                              | > View                                    | License Summary                         | View Software As | ssurance benefits |
| a Markami             | <ul> <li>Software Downloads</li> <li>Find Product Keys</li> </ul> | > View                                    | License Summary<br>Relationship Summary | View Software As | ssurance benefits |

La página principal de VLSC puede tener varios vínculos para activar sus servicios en línea.

### Seleccione el servicio que desea activar.

- En la página Activación de servicios en línea, seleccione la Id. de licencia para el servicio en línea que desea activar. Si tiene múltiples servicios incluidos, use el cuadro de búsqueda para ingresar el Id. de licencias o el nombre de la organización para los servicios en línea que desea activar.
- Una vez que haya seleccionado los servicios en línea que desea activar, seleccione ADMINISTRAR ACTIVACIONES.

| Mic                                                                                                    | rosoft <sup>.</sup> \                | /olume Licensir                                     | ng Service Ce      | nter                     |                    |         |
|----------------------------------------------------------------------------------------------------|--------------------------------------|-----------------------------------------------------|--------------------|--------------------------|--------------------|---------|
| Home                                                                                                    | Licenses                             | Online Service Activation                           | Downloads and Keys | Software Assurance       | Subscriptions      | Adminis |
| Online Service Activation<br>Online Service orders are listed below. Select a licensing ID to start managing Online Service Activation. |                                      |                                                     |                    |                          |                    |         |
| Filter by Li                                                                                                    | censing ID or<br>Licensing ID        | Organization:<br>Authorization #<br>(if applicable) | Organization       | Go<br>Pending order      | rs 😰 🛛 Total order | s ()    |
| ۲                                                                                                    | 4545444                              | 123415                                              | Fabrikam           | 3                        | 3                  |         |
|                                                                                                    | Page 1 of 1 🌶 🎽 Items per page: 10 🗸 |                                                     |                    |                          |                    |         |
|                                                                                                    |                                      |                                                     |                    | MANAGI<br>(Opens in a ne | E ACTIVATIONS      | v)      |

#### Seleccione cómo proporcionará una cuenta organizativa.

Esto abrirá una pantalla de **Activación de servicios en línea de las licencias por volumen** en la que se le solicitará que seleccione una de estas dos opciones:

- Tengo una cuenta para que utilice mi organización
- Necesito crear una cuenta nueva para que utilice mi organización

Seleccione una opción.

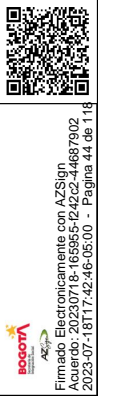

Si necesita crear una cuenta organizativa o desea recibir más información acerca de cuentas organizativas, consulte la guía <u>Crear una Cuenta organizativa</u>.

Microsoft

Volume Licensing Online Service Activation

You have selected the following agreement to manage activations:

LICESNING ID AUTHORIZATION # ORGANIZATION 4545444 123415 Fabrikam

Provide an organizational account o

- I have an account for my organization to use
- I need to create a new account for my organization to use

### Inicie sesión con su cuenta organizativa.

Se lo dirigirá a una página y se le solicitará que inicie sesión con su **cuenta organizativa**. (NOTA: esto es diferente de la **cuenta de Microsoft** que usó para iniciar sesión en el VLSC).

Ingrese su cuenta organizativa y contraseña y seleccione INICIAR SESIÓN.

Como se explicó anteriormente en <u>Acerca de cuentas organizativas</u>, una cuenta organizativa es la cuenta que los empleados usan para iniciar sesión en sus servicios en línea de Microsoft en el trabajo.

|     | Microsoft Volume Licensing<br>Online Service Activation      |  |
|-----|--------------------------------------------------------------|--|
|     | Sign in with your organizational account taitoy@fabrikam.com |  |
|     | •••••••                                                      |  |
| = 1 | Sign in<br>Can't access your account?                        |  |

Inicie sesión con su cuenta organizativa y contraseña.

#### Iniciar el proceso de activación

Después de iniciar sesión con su cuenta organizativa, se lo enviará a una página en la que puede activar sus servicios en línea. Encuentre el servicio en línea que desea activar, si hay más de uno en la lista y seleccione **Comenzar activación**.

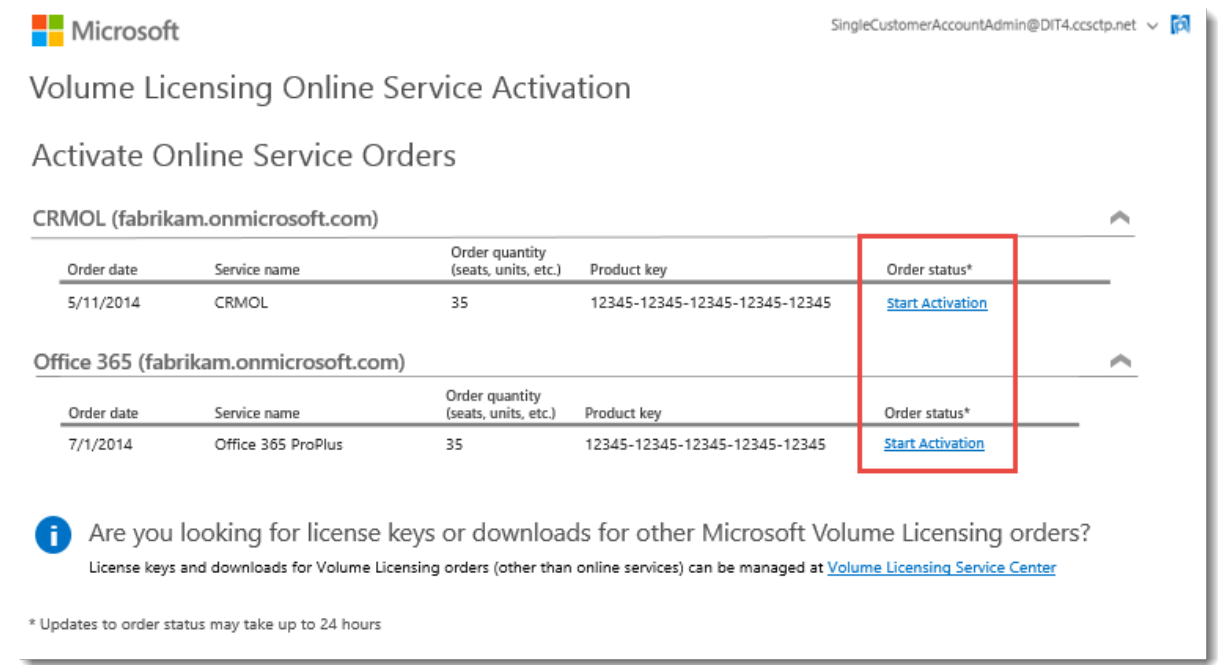

Esto lo llevará a la página del servicio en línea que seleccionó. Le mostraremos cómo funciona esto para Office 365.

#### Iniciar la configuración de su nuevo servicio en línea

En este ejemplo, el cliente seleccionó **Iniciar activación** para una nueva suscripción a Office 365. Esto lo lleva a una pantalla de Office 365 con el título **comenzar con Office 365**.

- 1. Seleccione la casilla que dice **Comprendo. Soy la persona adecuada para** hacer esto para mi organización.
- 2. Luego, seleccione comenzar.

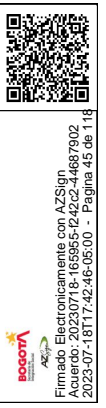

ronicamente con AZSign 30718-165955-f242c2-44687902 7:42:46-05:00 - Pagina 46 de 11

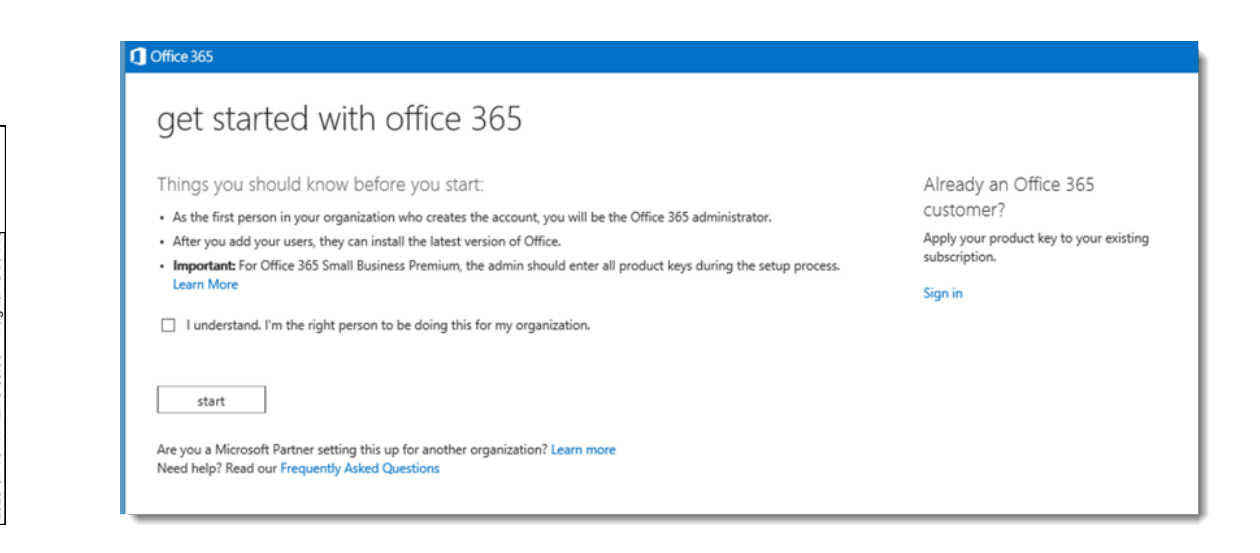

#### Activar sus servicios en línea y canjear sus licencias nuevas

1. El sistema ingresará automáticamente la clave de producto para su nuevo servicio en línea. Seleccione **siguiente**.

| 1 Office 365                                                                                                    |                                                                                                    |  |  |  |  |  |
|----------------------------------------------------------------------------------------------------|----------------------------------------------------------------------------------------------------|--|--|--|--|--|
| activate online service                                                                                                    |                                                                                                    |  |  |  |  |  |
| The product key below is for your current order. Product key:          SMARX-X182X-XX192-182XX-X7345       Image: Smark cancel         back       next | Frequently Asked Questions   Get Support<br>Office 365 ProPlus<br>35 user licenses - 1 year subscription |  |  |  |  |  |

2. Si ya tiene servicios de Office 365 en uso en su organización, la pantalla que ve le dirá cuántas licencias tiene, la fecha de vencimiento de estas y le preguntará si desea agregar las licencias nuevas que está activando.

Puede agregar las nuevas licencias a sus suscripciones actuales (aumentar la cantidad total de suscripciones) o usarlas para extender la fecha de vencimiento de sus suscripciones actuales, sin agregar suscripciones nuevas.

Haga la selección que desea y luego, seleccione siguiente.

|     | Office 365                   | Admin                                                                                                    | <b>▲</b><br>1 | ۵        | ?         | [ |
|-----|------------------------------|----------------------------------------------------------------------------------------------------|---------------|----------|-----------|---|
| re  | edeem pro                    | duct key                                                                                                   |               |          |           |   |
| You | currently have 35 user I     | icenses for Office 365 ProPlus with a subscription end date of Thursday, July 16, 2015. How do you want to | redeem y      | our prod | uct keys? |   |
| ۲   | Add 15 user licenses         | and renew the subscription to July 16, 2015                                                                |               |          |           |   |
| 0   | Renew the end date to J      | uly 15, 2016                                                                                               |               |          |           |   |
| Но  | w is the end date calculated | 1?                                                                                                    |               |          |           |   |
|     | back                         | next cancel                                                                                                |               |          |           |   |
| _   |                              |                                                                                                    |               |          |           | _ |

3. Compruebe que la información (cantidad de licencias) sea correcta y luego, seleccione **canjear**.

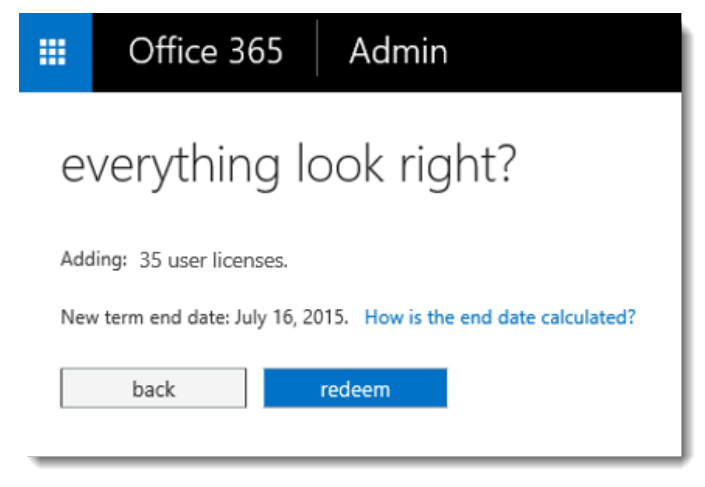

Office 365 mostrará ahora la cantidad de licencias nuevas que activó. Estos **servicios en línea** están listos para ser asignados a usuarios.

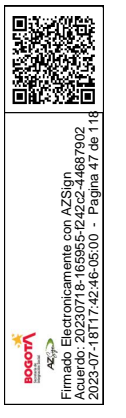

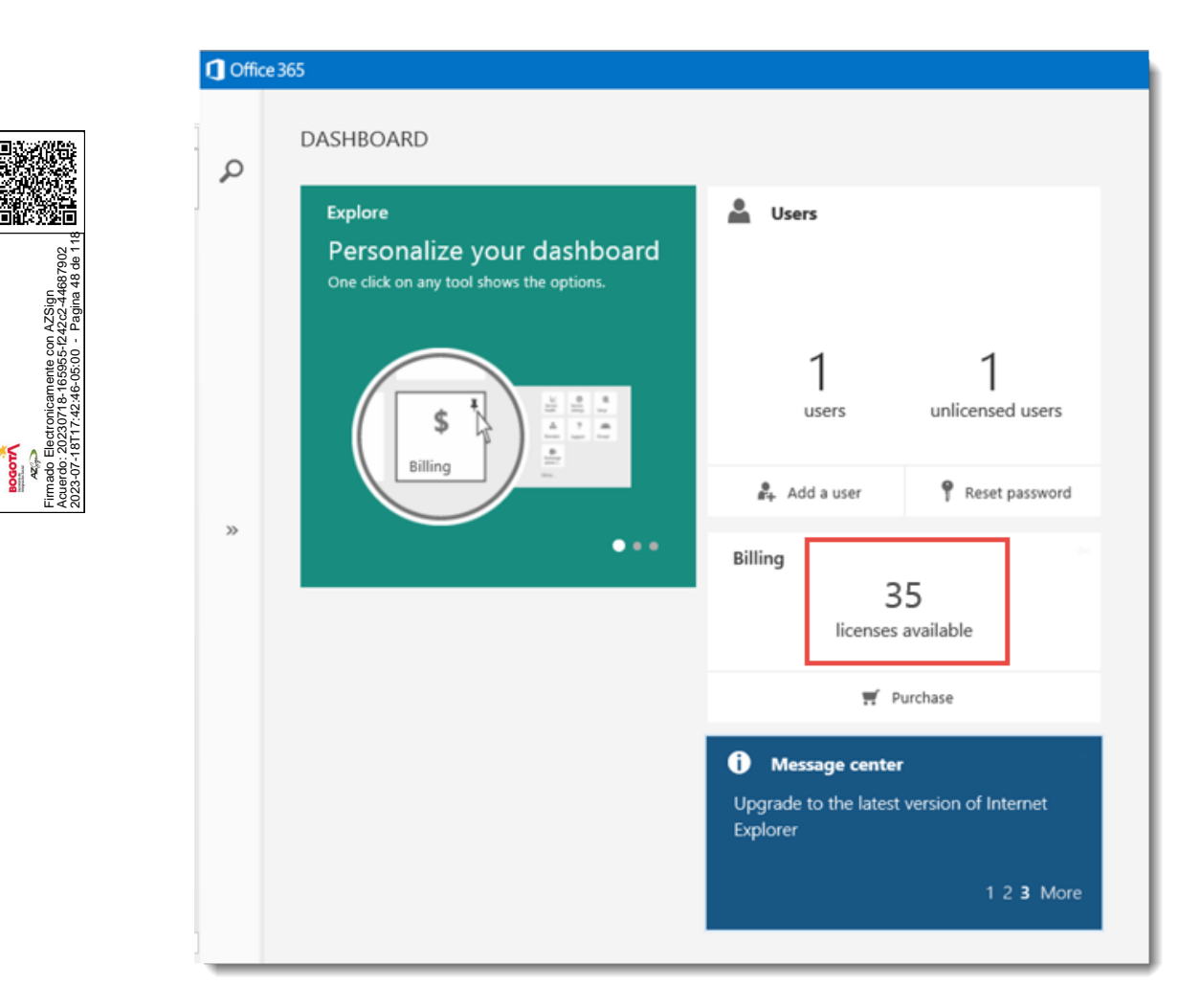

#### Ahora está listo para usar sus nuevos servicios en línea.

Esta guía se proporciona con fines informativos únicamente. MICROSOFT NO ESTABLECE NINGUNA GARANTÍA, YA SEA EXPLÍCITA, IMPLÍCITA O REGLAMENTARIA, RESPECTO DE LA INFORMACIÓN INCLUIDA EN ESTE DOCUMENTO. © 2014 Microsoft Corporation. Todos los derechos reservados.

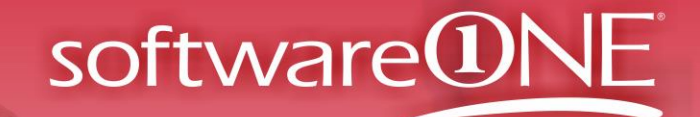

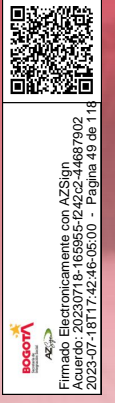

# Manual del usuario del Centro de servicios de licencias por volumen

LICENCIAS POR VOLUMEN DE MICROSOFT

FEBRERO DE 2015

# Novedades

• El resumen de licencias se ha mejorado con funciones de búsqueda ampliadas.

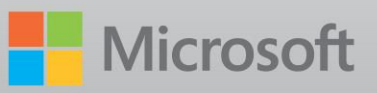

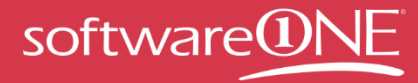

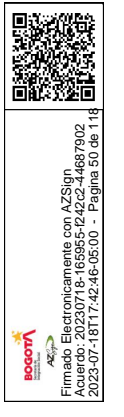

# Contenido

| Novedades                                                                         | 1  |
|-----------------------------------------------------------------------------------|----|
| Descripción general del Centro de servicios de licencias por volumen.             | 4  |
| Registro en el Centro de servicios de licencias por volumen                       | 4  |
| Firma de acuerdos de cliente de Open License nuevos                               | 5  |
| Navegación por el Centro de servicios de licencias por volumen                    | 6  |
| Tareas de administración en VLSC                                                  | 8  |
| Página Mis preferencias                                                           | 8  |
| Página Solicitar permisos                                                         | 11 |
| Página Agregar usuario                                                            | 13 |
| Página Administrar usuarios                                                       | 17 |
| Página Agregar licencia Open License                                              | 18 |
| Visualización de la información del resumen de licencias y                        |    |
| del resumen de relaciones                                                         | 21 |
| La página Resumen de licencias                                                    | 21 |
| La página Resumen de relaciones                                                   | 24 |
| Presentación de los detalles de las inscripciones y el identificador de licencias | 27 |
| La página Detalles de licencias                                                   | 31 |
| Uso de la página Descargas y claves                                               | 33 |
| Pasos del proceso                                                                 | 34 |
| Opciones de claves de productos                                                   | 38 |
| Acceso a claves de productos por identificador de licencias en VLSC               | 38 |
| Acceso a claves de producto por organización en VLSC                              | 39 |
| Búsqueda del número de pieza en VLSC                                              |    |
| Solicitud y presentación de claves de activación múltiple                         | 40 |
| Kits de medios                                                                    | 40 |
| Uso de la página Suscripciones                                                    | 41 |
| Suscripciones a MSDN                                                              | 41 |
| Suscripciones a TechNet                                                           | 42 |
| Uso de la página Activaciones de servicios de Online Services                     | 43 |
| Activación de sus Online Services                                                 | 43 |
| Inicio de sesión con una cuenta profesional                                       | 44 |
| Acerca de Microsoft Software Assurance para licencias por volumen                 | 44 |
| Uso de la página Administrar beneficios de Software Assurance                     | 45 |

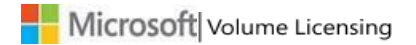

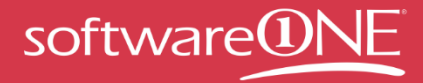

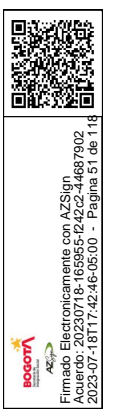

| Creación y administración de reservas de licencias de                       |    |
|-----------------------------------------------------------------------------|----|
| Online Services                                                             | 46 |
| Acerca de las transiciones y reservas de licencias                          | 47 |
| Realización de reservas de migración                                        | 57 |
| Visualización de los datos de servicio, identificador de licencia y reserva | 60 |
| Obtención de ayuda                                                          | 63 |
| Apéndice A: Registrarse para obtener una cuenta Microsoft                   | 64 |
| Apéndice B: Glosario                                                        | 65 |

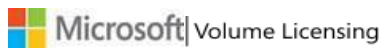

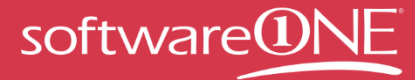

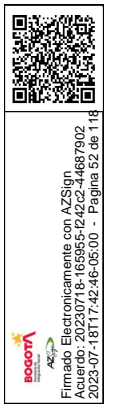

# Descripción general del Centro de servicios de licencias por volumen

El Centro de servicios de licencias por volumen (VLSC) constituye la ubicación principal en la que los clientes de Licencias por volumen de Microsoft pueden ver y administrar sus acuerdos de licencias.

En un contrato de licencia con Microsoft, se establece cómo usar un producto, la duración del uso y la forma en que el cliente pretende implementar el producto en un entorno empresarial. Por ejemplo, es posible que en un contrato o derecho de licencia se especifiquen los detalles de un contrato de concesión para un único producto de software que podría presentar varias activaciones. Además, los clientes pueden adquirir contratos de servicio, como Software Assurance, que ofrecen beneficios al obtener licencias con Microsoft, como actualizaciones gratuitas de productos y un número establecido de vales de servicio.

Al adquirir y descargar software de Microsoft, tiene derecho a usar la propiedad intelectual de Microsoft a través de los servicios y contratos de licencias por volumen que decida usar.

# Registro en el Centro de servicios de licencias por volumen

**NOTA**: para registrarse, debe tener una dirección de correo electrónico de trabajo válida y una cuenta Microsoft. Consulte el <u>apéndice A</u> para obtener instrucciones sobre la creación de una cuenta Microsoft.

A fin de agilizar el proceso para administrar varios números de acuerdo, debe tener una cuenta Microsoft y una dirección de correo electrónico de trabajo válida para el registro. Al seguir estos pasos, es posible simplificar el proceso de seguimiento y administración de varios números de contrato.

Para registrarse en VLSC, el sitio le solicita que valide su dirección de correo electrónico de trabajo mediante un mensaje de correo electrónico de invitación de Microsoft. Debe usar la misma dirección que usó al firmar el contrato o el pedido.

Si es administrador en un contrato principal, cuando inicie sesión en VLSC por primera vez, aparecerá la página Opciones de herencia del administrador. Si acepta, se convertirá automáticamente en administrador de todos los contratos secundarios asociados al contrato principal.

# Registro en el Centro de servicios de licencias por volumen (VLSC)

- 1. Acceda al VLSC mediante la dirección <u>www.microsoft.com/licensing/servicecenter</u>.
- 2. En la página principal Bienvenido al Volume Licensing Service Center, seleccione **Iniciar sesión**.
- 3. Escriba su cuenta Microsoft y la contraseña.
- 4. Seleccione Iniciar sesión.

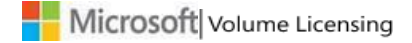

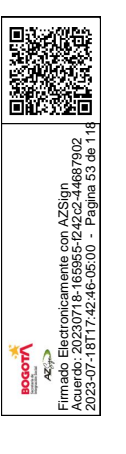

**NOTA**: si se trata de un antiguo usuario y desea ver una descripción general de la navegación en VLSC, consulte la sección <u>Navegación por el Centro de servicios de licencias por volumen</u>.

- Los usuarios nuevos deben escribir su dirección de correo electrónico de trabajo. La dirección de correo electrónico del trabajo debe especificarse en los campos Correo electrónico de trabajo y Confirme su dirección de correo electrónico de trabajo. Seleccione Enviar.
  - Si recibió una invitación de correo electrónico para acceder a VLSC, escriba la dirección a la que se envió.
  - Seleccione Enviar. Se enviará un mensaje de correo electrónico para confirmar la propiedad de la dirección de correo electrónico de trabajo indicada.
- 6. Vaya a la bandeja de entrada de la dirección de correo electrónico de trabajo facilitada.
  - a. Abra el mensaje de correo electrónico de confirmación desde el Centro de servicios de licencias por volumen.
  - b. Seleccione el vínculo del mensaje de correo electrónico para confirmar la propiedad de su dirección de correo electrónico de trabajo.

**NOTA**: si no recibe ninguna notificación por correo electrónico, compruebe la carpeta de correo electrónico no deseado en el programa de correo electrónico. Asegúrese de agregar @microsoft.com a su lista de remitentes seguros.

# Firma de acuerdos de cliente de Open License nuevos

Al iniciar sesión en VLSC, se comprueba si tiene algún contrato de Open License con términos y condiciones sin firmar. En caso afirmativo, se le solicita que firme el contrato.

# Para firmar un contrato de cliente de Open License

- 1. En la página Licencias por volumen de Microsoft:
  - a. En el campo **Tipo de Open License**, seleccione la flecha abajo para abrir el menú y elija una de sus opciones.
  - b. En el campo **País de uso**, seleccione la flecha abajo para abrir el menú y elija una de sus opciones.
  - c. En el campo **Idioma**, seleccione la flecha abajo para abrir el menú y elija una de sus opciones.
- 2. Seleccione Ir.

Se mostrará el contrato de Open License.

3. Escriba su nombre completo y seleccione **Acepto**.

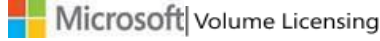

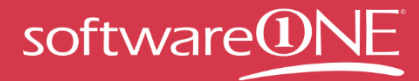

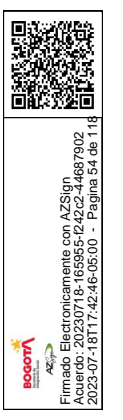

Si no se aceptan los términos y las condiciones, se quitarán todas las licencias Open License del perfil durante la sesión. Solo resulta necesario aceptar una vez todos los tipos de términos y condiciones correspondientes a los contratos de Open License (actuales y futuros) que tenga asignados.

# Navegación por el Centro de servicios de licencias por volumen

VLSC se ha diseñado para que pueda satisfacer con mayor facilidad sus necesidades de administración de licencias. Puede llevar a cabo las acciones siguientes:

- Descargar productos y claves
- Obtener acceso a toda su información de licencias en una ubicación
- Ver los detalles del resumen de la relación y del resumen de las licencias
- Ver todos los contratos o compras de su organización
- Revisar el estado de sus inscripciones, incluidas las próximas expiraciones de contratos
- Ver la actividad de descargas reciente
- Recibir un resumen de licencias en el que se muestran todos los derechos adquiridos por producto y versión
- Como administrador, ver todas las solicitudes pendientes
- Buscar ayuda y recursos de aprendizaje
- Ver noticias o actualizaciones relacionadas con el Centro de servicios de licencias por volumen

Las opciones del menú y las notificaciones que puede ver dependen de su rol de usuario. En la página principal de VLSC, use la barra de navegación principal para realizar las siguientes acciones:

- Ver sus licencias Open License
- Descargar software y obtener acceso a claves de productos
- Obtener acceso a los beneficios de Software Assurance
- Ver suscripciones
- Activar servicios Online Services (solo para clientes de Open)
- Llevar a cabo tareas de administración
- Obtener ayuda relacionada con VLSC

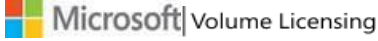

MANUAL DEL USUARIO D EL CENTRO DE SERVICIOS DE LICENCIAS POR VOLUMEN DE MICROSOFT

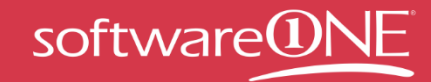

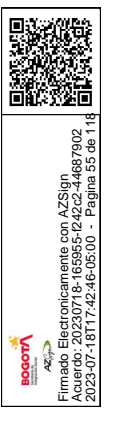

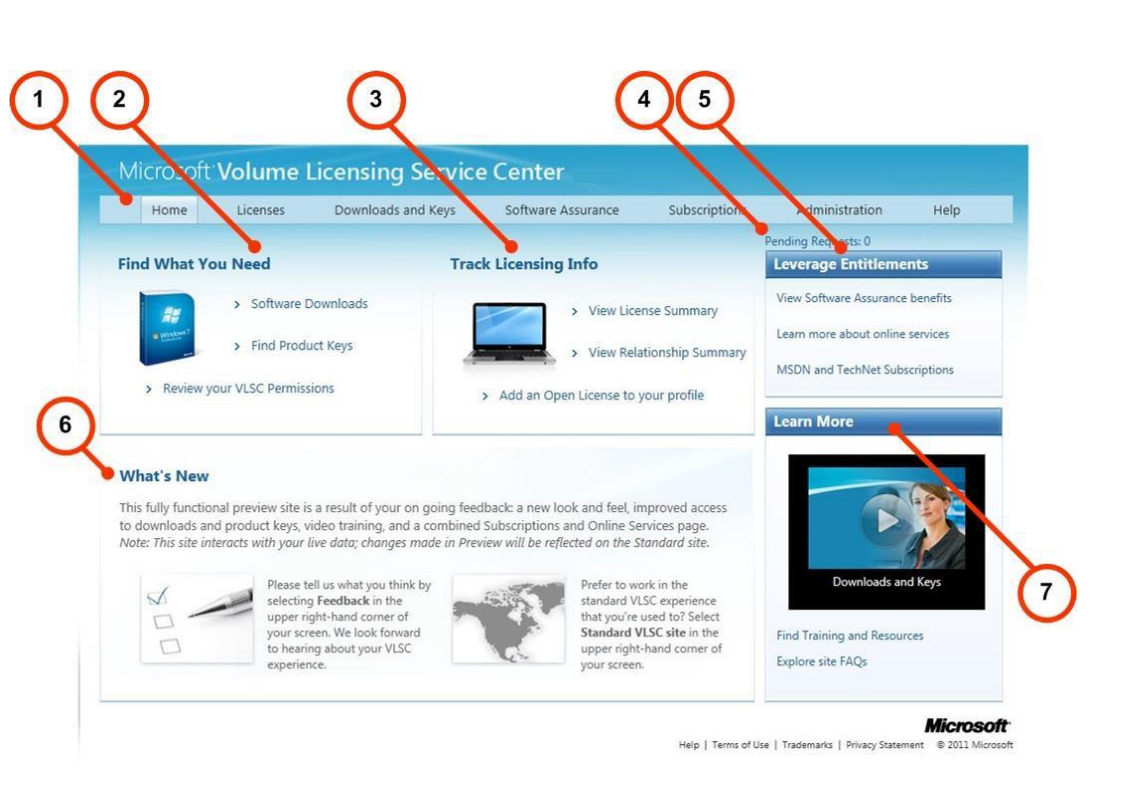

La página principal de VLSC dispone de varias secciones para ayudarlo a realizar las siguientes tareas.

| Número | Nombre                | Finalidad                                            |
|--------|-----------------------|------------------------------------------------------|
| 1      | Barra de navegación   | Use la barra de navegación principal para obtener    |
|        | principal             | acceso a las páginas Licencias, Descargas y claves,  |
|        |                       | Software Assurance, Suscripciones, Administración y  |
|        |                       | Ayuda.                                               |
| 2      | Encuentre lo que      | Seleccione los vínculos para realizar las siguientes |
|        | busca                 | acciones:                                            |
|        |                       |                                                      |
|        |                       | Descargar el software                                |
|        |                       |                                                      |
|        |                       | Buscar claves de productos                           |
|        |                       |                                                      |
|        |                       | Revisar sus permisos de VLSC                         |
| 3      | Realizar seguimientos | Seleccione los vínculos para ver el resumen de las   |
|        | de la información de  | licencias, acceder a la información de resumen de la |
|        | licencias             | relación o agregar una licencia Open License a su    |
|        |                       | perfil.                                              |
| 4      | Vínculo Número de     | Si dispone de credenciales administrativas, este     |

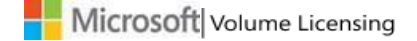

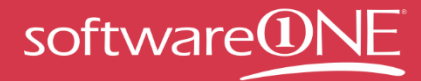

2023-07-18117-42-46-05:00 - Pagina 56 de 116

|   | solicitudes pendientes     | vínculo le informa del número total de solicitudes<br>pendientes. Seleccione el vínculo para abrir la página<br><b>Administrar usuarios</b> , donde puede ver y editar<br>permisos, además de tramitar solicitudes pendientes. |
|---|----------------------------|----------------------------------------------------------------------------------------------------|
| 5 | Usar derechos              | Use esta sección para ver el tipo de derechos de los que dispone en función de sus beneficios.                                                                                                    |
| 6 | Novedades                  | Obtenga más información acerca de las<br>actualizaciones y las nuevas características del sitio de<br>VLSC.                                                                                                    |
| 7 | Obtener más<br>información | Vea vídeos sobre las tareas de VLSC más comunes y busque otros cursos y recursos.                                                                                                    |

# Tareas de administración en VLSC

Si se le concede el rol Administrador, podrá obtener acceso a funciones adicionales y pestañas de la página Administración del VLSC.

Solo para administración:

- Agregar usuario
- Administrar usuarios
- Agregar licencia Open License

Usuarios y administración:

- Mis preferencias
- Solicitar permisos
- Mis permisos
- Agregar licencia Open License

# Página Mis preferencias

Seleccione **Administración** y, a continuación, **Mis preferencias** en la barra de navegación superior para administrar sus notificaciones y alertas, así como ver las preguntas más frecuentes de administradores.

#### Para seleccionar sus opciones de preferencias

Para recibir notificaciones y alertas, active la casilla **Deseo recibir ... realizados en mis permisos**. Recibirá notificaciones del administrador cuando se efectúen cambios en sus permisos.

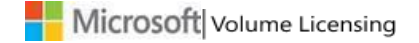

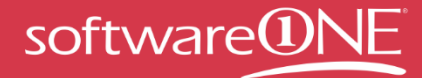

la sección Preguntas más frecuentes administradores, también puede

- **Participar**: recibirá el rol de administrador para todas las futuras inscripciones que se agreguen al MBSA o a contratos Select/Enterprise en los que se le nombre como el contacto principal o interlocutor de notificaciones y contacto para acceso en línea.
- **No participar**: no recibirá el rol de administrador para todas las futuras inscripciones que se agreguen al MBSA o a contratos Select/Enterprise en los que se le nombre contacto principal o interlocutor de notificaciones y contacto para acceso en línea.

**NOTA**: si decide no participar, puede perder los permisos para los contratos de licencias por volumen actuales y futuros.

Una vez que haya elegido sus opciones de preferencias, seleccione **Guardar**. Puede ver sus permisos y quitar licencias de la vista.

**NOTA**: si es administrador, asegúrese de seleccionar Guardar para guardar los cambios realizados en los permisos.

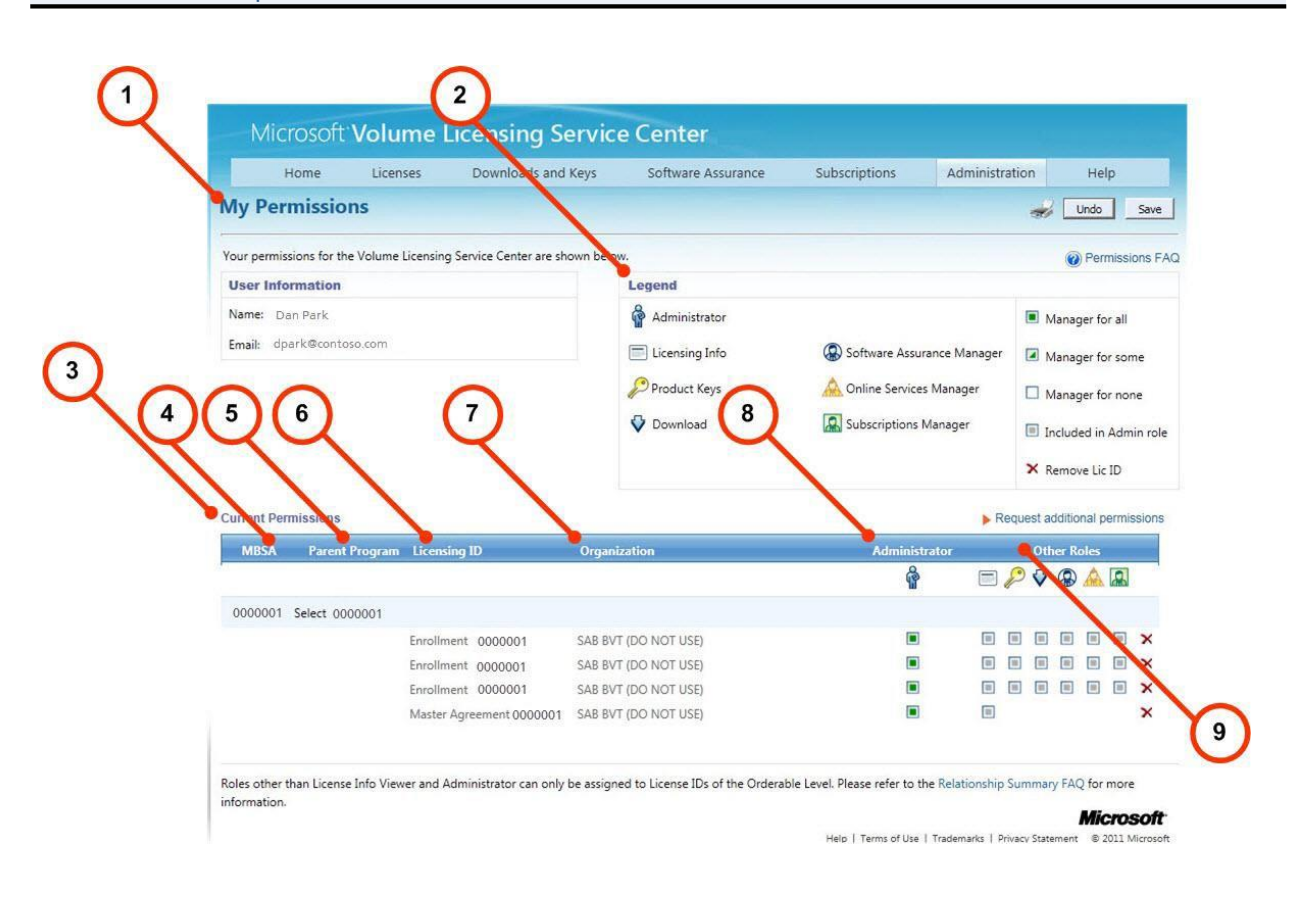

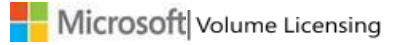

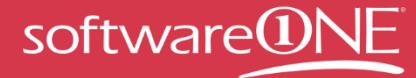

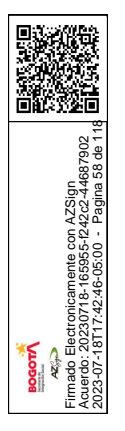

| Número | Nombre                                | Finalidad                                                                                                    |
|--------|---------------------------------------|----------------------------------------------------------------------------------------------------|
| 1      | Información de usuario                | Muestra el nombre y la dirección de correo electrónico.                                                                                                    |
| 2      | Leyenda                               | Muestra la descripción de los iconos y casillas usados en la columna <b>Otros roles</b> .                                                                                                    |
| 3      | Permisos actuales                     | En esta sección, puede ver sus permisos de<br>licencias por volumen. Puede ver la jerarquía de la<br>información desde el MBSA, el programa principal,<br>las inscripciones que aparecen en la columna<br>Identificador de licencias y la organización. Las<br>columnas Administrador y Otros roles le permiten<br>conceder el estado Administrador y modificar los<br>permisos de un usuario. |
| 4      | Columna MBSA                          | En esta columna aparece el número de contrato<br>marco de servicios empresariales (MBSA) en el<br>que se integran los programas principales y los<br>derechos.                                                                                                    |
| 5      | Columna Programa<br>principal         | En esta columna se muestra el tipo y el número<br>del programa principal.                                                                                                    |
| 6      | Columna Identificador de<br>licencias | En esta columna se muestran los derechos y el<br>número de identificación.                                                                                                    |
| 7      | Columna Organización                  | En esta columna aparece el nombre de la organización.                                                                                                    |
| 8      | Columna Administrador                 | Puede ver los detalles de la licencia y el tipo de permisos que tiene asignados actualmente.                                                                                                    |
| 9      | Columna Otros roles                   | En esta columna podrá ver los roles de otros<br>usuarios de VLSC. Puede mantener el mouse<br>sobre un icono para ver su descripción.<br>Si desea eliminar un permiso para un identificador<br>de licencias, seleccione la <b>X</b> roja a fin de<br>suprimirlo.                                                                                                    |
|        |                                       | <b>NOTA</b> : al eliminar un permiso para una licencia,<br>no se suprime al usuario de VLSC. Un correo<br>electrónico de trabajo siempre está asociado a un<br>contrato, incluso aunque el usuario no disponga                                                                                                    |

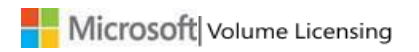

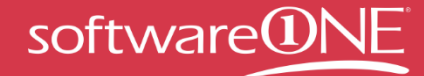

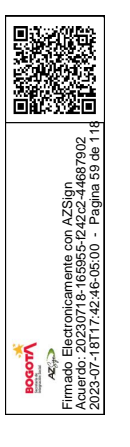

| de permisos de licencia.                                                                                                    |
|----------------------------------------------------------------------------------------------------|
| Para los roles Administrador de Software<br>Assurance, Administrador de Online Services y<br>Administrador de suscripciones, aparecerá una<br>ventana emergente que permite seleccionar roles<br>individuales. Elija <b>Seleccionar todo</b> para marcar<br>todos los roles. |
| <b>NOTA</b> : la capacidad de seleccionar roles por<br>separado se encuentra inactiva actualmente. Si<br>selecciona un rol, se marcarán todos los roles.                                                                                                    |
| Al eliminar un rol de usuario, aparece una ventana<br>emergente donde se le indica que debe solicitar al<br>administrador que le conceda acceso si necesita<br>recuperar el acceso al identificador de licencias.                                                            |

# Página Solicitar permisos

Puede solicitar cambios en los permisos y acceso a un nuevo identificador de licencias.

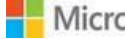

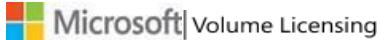

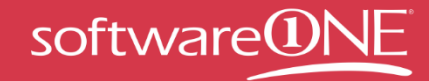

23-07-1817/2-48-05:00 - Pagina 60 de 116

| Home Licenses Downloads and Keys Software Assurance Subsci Request Permissions                                                                                                    | riptions Adm                                                             | inistration Help                                                                                          |
|----------------------------------------------------------------------------------------------------|--------------------------------------------------------------------------|----------------------------------------------------------------------------------------------------|
| Complete the 3 steps in the form below to request additional permissions from your Administrator.                                                                                                    |                                                                          | Permission                                                                                                |
| Permission Request Form * Indicates a required field                                                                                                    |                                                                          |                                                                                                    |
| 1. Licensing ID Access*                                                                                                    | Volume Licensing                                                         | Programs Reference                                                                                        |
| Select the Volume License program from the dropdown list, and then type the number of the specific Licensing ID to which you are requesting access.           Program         Campus & School          Enrollment Number         Enter Number | Program Categor<br>Campus & School<br>Enterprise<br>Government<br>Hosted | y Licensing ID Require<br>Enrollment Number<br>Enrollment Number<br>Enrollment Number<br>Agreement Number |
| 2. Permission Role Requested * Select each role you are requesting for this licensing Id.                                                                                                    | Select<br>Select Plus<br>Open Value<br>Open License                      | Enrollment Number<br>Customer Number<br>Agreement Number<br>License Number<br>Authorization Number        |
| 3. Confirm and Send<br>Add optional comments, confirm all information and click <b>Submit</b> . (Maximum chars = 500)<br>Add explanatory comments here                                                                                        |                                                                          |                                                                                                    |
| Submit Gear                                                                                                    |                                                                          | Micros                                                                                                    |
| Help                                                                                                    | Terms of Use   Trademar                                                  | ks   Privacy Statement © 2011 Mi                                                                          |

| Número | Nombre                                                    | Finalidad                                                                                                    |
|--------|-----------------------------------------------------------|----------------------------------------------------------------------------------------------------|
| 1      | Acceso al                                                 | En el menú desplegable <b>Programa</b> , seleccione el tipo                                                                                                    |
|        | identificador de                                          | de programa de licencia por volumen (por ejempio,                                                                                                    |
|        | licencias                                                 | Campus y School) y, a continuación, escriba el                                                                                                    |
|        |                                                           | Número de inscripción en el campo de texto                                                                                                    |
|        |                                                           | asociado.                                                                                                    |
| 2      | Referencia del<br>programa de<br>licencias por<br>volumen | En la sección Referencia del programa de licencias por<br>volumen, puede identificar el tipo de identificador de<br>licencias para cada tipo de programa. Para obtener<br>más información, consulte <u>Apéndice B: Glosario</u> . |
| 3      | Rol de permiso<br>solicitado                              | Active la casilla adecuada con objeto de indicar el rol<br>que desea solicitar para el identificador de licencias<br>(por ejemplo, <b>Claves de productos</b> ).                                                                  |
|        |                                                           | Assurance, Administrador de Online Services y<br>Administrador de suscripciones, aparecerá una ventana                                                                                                    |

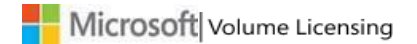

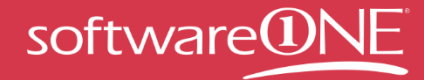

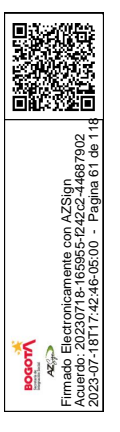

|   |                                                         | emergente. Puede elegir <b>Seleccionar todo</b> para<br>marcar todas las opciones o seleccionar opciones de<br>forma individual.                   |
|---|---------------------------------------------------------|----------------------------------------------------------------------------------------------------|
|   |                                                         | <b>NOTA</b> : la capacidad de seleccionar roles por separado se encuentra inactiva actualmente. Si selecciona un rol, se marcarán todos los roles. |
|   |                                                         | Seleccione <b>Aceptar</b> para guardar sus cambios. Repita según sea necesario para cada rol.                                                      |
| 4 | Formulario de<br>entrada de texto<br>Confirmar y enviar | Agregue comentarios opcionales si es necesario. Existe<br>un límite de caracteres máximo de 500.                                                   |
| 5 | Botón Enviar                                            | Una vez que realice los pasos del 1 al 3, seleccione<br><b>Enviar</b> con objeto de enviar su solicitud al<br>administrador para que la apruebe.   |

#### Para tramitar solicitudes pendientes

Cuando un usuario solicita un permiso, dicha solicitud se envía por correo electrónico al administrador encargado de ese identificador de licencias para que la apruebe. Para obtener más información, inicie sesión en VLSC y, a continuación, seleccione Revisar sus permisos de VLSC. Los administradores pueden tramitar todas las solicitudes pendientes desde la página **Administrar usuarios**. Para obtener más información sobre las solicitudes pendientes, consulte la sección <u>Página Administrar usuarios</u>.

# Página Agregar usuario

Los administradores pueden agregar usuarios nuevos y asignar permisos mediante el correo electrónico de trabajo.

**NOTA**: para agregar un usuario y guardar los cambios en los permisos, no olvide seleccionar Agregar a fin de completar el proceso.

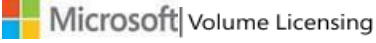

MANUAL DEL USUARIO D EL CENTRO DE SERVICIOS DE LICENCIAS POR VOLUMEN DE MICROSOFT

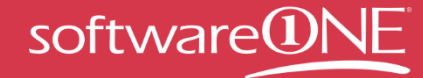

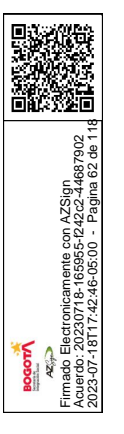

| Home Licens                                                                                 | es Downloads and Keys               | Software Assurance                          | Subscriptions                | Administration                                                                                       | Help                                          |
|---------------------------------------------------------------------------------------------|-------------------------------------|---------------------------------------------|------------------------------|----------------------------------------------------------------------------------------------------|-----------------------------------------------|
| Add New User                                                                                | A Newly assigned pe                 | rmissions may take up to 2 hours to be      | come effective.              | a _                                                                                                  | ancel                                         |
| Assign permissions to a user's busi                                                         | ness e-mail and click Add. Notifica | on will be sent to advise of immed          | ate access upon registration | •                                                                                                    | 🕜 Perm                                        |
| New User Information                                                                        | * Indicates a required field        | Legend                                      |                              |                                                                                                    |                                               |
| the given e-mail address  * Email dpark@cont                                                | oso.com                             | Administrator  Licensing Info  Product Keys | Software Assurance           | e Manager                                                                                            | Manager for a<br>Manager for s                |
| Last Name Park                                                                              |                                     | Product Reys                                | Comme Services IV            |                                                                                                    | Manager for r                                 |
| * Einst Manage Dan                                                                          |                                     |                                             |                              |                                                                                                    |                                               |
| * First Name Dan                                                                            | $\bigcirc$                          | V Download                                  | Subscriptions Mar            | nager                                                                                                | Included in Ac                                |
| * First Name Dan 5 6 Permissions Assignment                                                 | 7                                   | Download                                    | Subscriptions Mar            | 9 ×                                                                                                  | Included in Ac                                |
| * First Name Dan 5 6 Permis ions Assignment MBSA Parent Program                             | 7<br>Licensing JD Org               | Download                                    | 8<br>Administra              | nager III :                                                                                          | Included in Ac<br>Remove Lic ID<br>ther Roles |
| * First Name Dan 5 6 Permis Vons Assignment MBSA Parent Program                             | 7<br>Licensing ID Ore               | Download                                    | Administra                   | nager III<br>9 ×<br>tor 0                                                                            | Included in Ac<br>Remove Lic ID<br>ther Roles |
| * First Name Dan 5 6 Permistions Assignment MBSA Parent Program                             | Licensing ID Org                    | Download                                    | Administrat                  | ager ()<br>()<br>tor ()<br>()<br>()<br>()<br>()<br>()<br>()<br>()<br>()<br>()<br>()<br>()<br>()<br>( | Included in Ac<br>Remove Lic ID<br>ther Roles |
| * First Name Dan 5 6 Permissions Assignment MBSA Parent Program 00000001 Select 0000001     | Licensing JD Org                    | Download                                    | Administrat                  | tor 0                                                                                                | Included in Ac<br>Remove Lic ID<br>ther Roles |
| First Name Dan  First Name Dan  First Name Dan  MBSA Parent Program  0000001 Select 0000001 | Licensing JD Org                    | Download                                    | Administrat                  | ager ()<br>()<br>()<br>()<br>()<br>()<br>()<br>()<br>()<br>()<br>()<br>()<br>()<br>(                 | Included in Ac<br>Remove Lic ID<br>ther Roles |

Roles other than License Info Viewer and Administrator can only be assigned to License IDs of the Orderable Level. Please refer to the Relationship Summary FAQ for more information.

#### Microsoft

Help | Terms of Use | Trademarks | Privacy Statement © 2011 Microsoft

| Número | Nombre                 | Finalidad                                                                                                    |
|--------|------------------------|----------------------------------------------------------------------------------------------------|
| 1      | Información de usuario | Escriba la dirección de correo electrónico de                                                                                    |
|        | nuevo                  | trabajo del usuario, además del nombre y los                                                                                     |
|        |                        | apellidos en los campos de texto. Las entradas y                                                                                 |
|        |                        | los datos del usuario deben coincidir.                                                                                           |
| 2      | Leyenda                | Muestra la descripción de los iconos y casillas                                                                                  |
|        |                        | usados en la columna <b>Otros roles</b> .                                                                                        |
|        |                        | <b>SUGERENCIA:</b> puede mantener el mouse sobre<br>los iconos para que aparezca un elemento<br>emergente con sus descripciones. |
| 3      | Asignación de permisos | Puede usar esta área a fin de solicitar permisos para el nuevo usuario.                                                          |

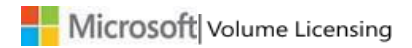

MANUAL DEL USUARIO D EL CENTRO DE SERVICIOS DE LICENCIAS POR VOLUMEN DE MICROSOFT

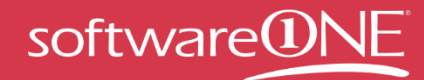

2023-07-16117-74246-05:00 - Pagina 63 de 118

| 4 | MBSA                       | En esta columna aparece el número de contrato<br>marco de servicios empresariales (MBSA) en el<br>que se integran los programas principales y los<br>derechos.                                                                                  |
|---|----------------------------|----------------------------------------------------------------------------------------------------|
| 5 | Programa principal         | En esta columna se muestra el tipo y el número<br>del programa principal.                                                                                                    |
| 6 | Identificador de licencias | En esta columna se muestran los derechos y el<br>número de identificación.                                                                                                    |
| 7 | Organización               | En esta columna aparece el nombre de la organización.                                                                                                    |
| 8 | Administrador              | Puede ver los detalles de la licencia y el tipo de permisos que tiene asignados actualmente.                                                                                                    |
| 9 | Otros roles                | Se muestran todas las licencias asociadas al<br>administrador. Para cada identificador de<br>licencias, seleccione el cuadro de texto pertinente<br>para asignar el rol de usuario y los permisos al<br>nuevo usuario.                          |
|   |                            | Para obtener información sobre los roles<br>Administrador de Software Assurance,<br>Administrador de Online Services y<br>Administrador de suscripciones, consulte la<br>sección <u>Página Solicitar permisos</u> .                             |
|   |                            | Para cada identificador de licencias, active la<br>casilla pertinente para asignar los roles de<br>usuario y los permisos al nuevo usuario. Se<br>puede aplicar una asignación de permisos a una<br>inscripción de dos formas:                  |
|   |                            | Si desea asignar determinados permisos a todas<br>las licencias que aparecen, active la casilla que<br>está justo debajo del rol en las columnas<br><b>Administrador</b> u <b>Otros roles</b> (por ejemplo,<br>Administrador de suscripciones). |

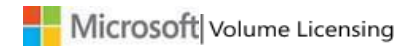

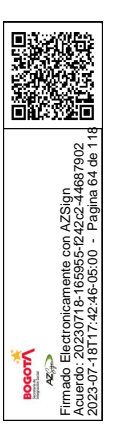

| Si desea asignar permisos solamente a una de las<br>licencias que aparecen, active la casilla que está<br>en la misma línea que el derecho. |
|----------------------------------------------------------------------------------------------------|
| <b>NOTA</b> : asegúrese de seleccionar <b>Agregar</b> para completar el proceso.                                                            |
| El nuevo usuario recibirá un mensaje de correo<br>electrónico en el que se le notifica que dispone<br>de acceso a las licencias en VLSC.    |

### Para agregar un usuario nuevo

- 1. En la barra de navegación principal, vaya a Administración y, a continuación, seleccione Agregar usuario.
- 2. En el cuadro Información de usuario nuevo, escriba la dirección de correo electrónico del usuario, los apellidos y el nombre.
- 3. En la sección Asignación de permisos, seleccione los permisos que se asignarán al usuario.
- 4. Seleccione Agregar.

El usuario nuevo recibirá una notificación por correo electrónico. Los permisos que se acaban de asignar pueden tardar hasta dos horas en entrar en vigor.

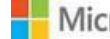

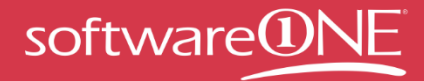

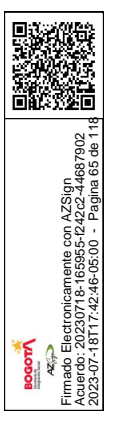

# Página Administrar usuarios

Puede usar la página Administrar usuarios para ver las solicitudes pendientes de usuarios cuyas licencias administre usted o para ver los usuarios existentes. Seleccione un nombre de usuario o una dirección de correo electrónico para ver sus permisos.

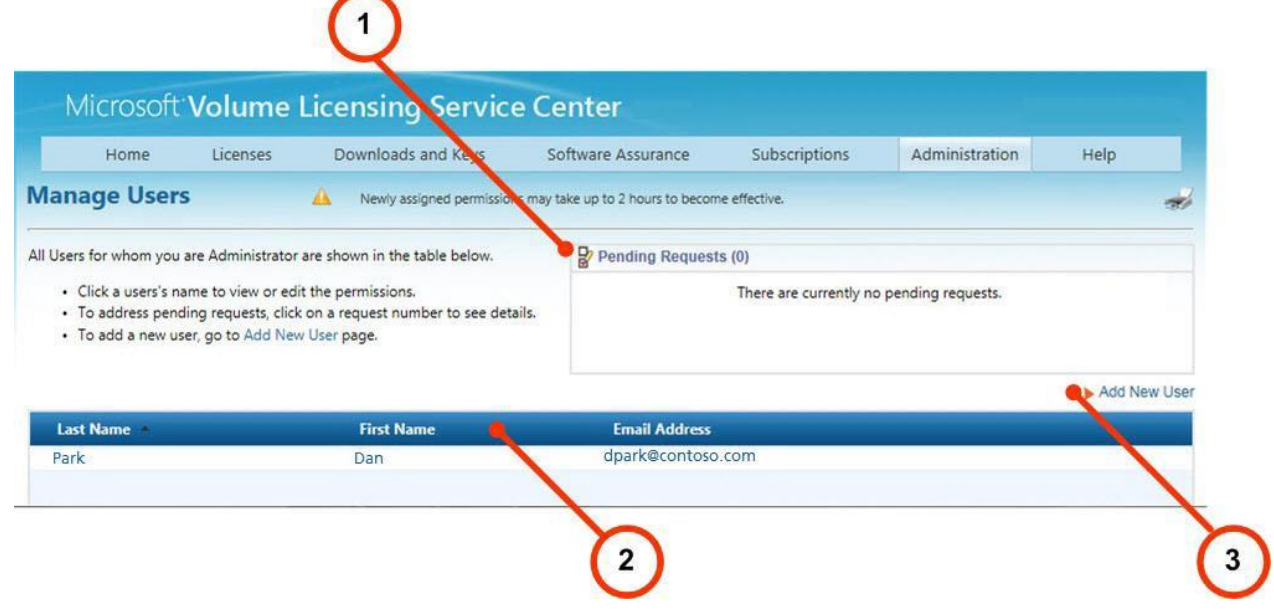

| Número | Nombre                     | Finalidad                                        |
|--------|----------------------------|--------------------------------------------------|
| 1      | Solicitudes pendientes     | Si otro usuario solicita permisos para una       |
|        |                            | licencia, aparece en el campo debajo del         |
|        |                            | encabezado <b>Solicitudes pendientes</b> .       |
| 2      | Administración de usuarios | Seleccione el apellido, el nombre o la dirección |
|        |                            | de correo electrónico para navegar a la ventana  |
|        |                            | Editar permisos de usuario con objeto de         |
|        |                            | agregar, editar o cambiar los permisos actuales  |
|        |                            | del usuario seleccionado.                        |
| 3      | Agregar nuevo usuario      | Seleccione el vínculo Agregar nuevo usuario      |
|        |                            | con el fin de ir a la página Agregar nuevo       |
|        |                            | usuario.                                         |

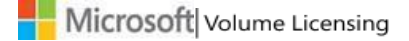

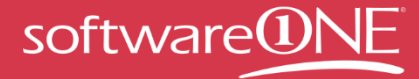

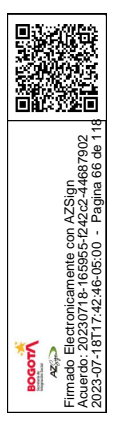

# Para editar los permisos de un usuario

Se muestran los roles y permisos de un usuario para cada identificador de licencias. Puede revisar la leyenda para consultar la descripción de un rol. Los usuarios cuyos permisos se hayan actualizado recibirán un mensaje de correo electrónico en el que se les notifica la acción del administrador.

- 1. En la barra de navegación principal, vaya a **Administración** y, a continuación, seleccione **Administrar usuarios**.
- 2. Seleccione los apellidos, el nombre o la dirección de correo electrónico de un usuario para editar sus permisos.
  - Se abrirá la página Editar permisos de usuario.
- 3. Para cambiar un rol, active la casilla que se encuentra debajo de él.
- Seleccione Agregar para guardar las actualizaciones. Cuando se actualicen los permisos de los usuarios, estos recibirán un mensaje de correo electrónico en el que se les notifica la acción del administrador.

# Para aprobar o denegar una solicitud de permiso

- 1. Seleccione **Administración** y, a continuación, **Mis permisos** en la barra de navegación principal.
- 2. En la página Administrar usuarios, las solicitudes pendientes del usuario aparecen en la sección **Solicitudes pendientes**.

Seleccione el número de la solicitud del usuario para ver los detalles de esta.

- 3. Aparece la ventana Solicitud de permiso de VLSC. En Acción de administración, seleccione **Aceptar** o **Denegar**.
- 4. Agregue un mensaje para el solicitante, si así se requiere.
- 5. Seleccione **Aceptar**. El usuario recibe un correo electrónico de notificación en el que se le notifica el estado de su solicitud.

# Página Agregar licencia Open License

Cuando se realiza un nuevo pedido de licencia Open License, Microsoft captura los detalles del cliente final y del revendedor.

- Una vez que se haya procesado el pedido, el cliente y el revendedor obtienen acceso automáticamente al nuevo contrato de Open License.
- Se envía un mensaje de correo electrónico de notificación al administrador del contrato y se manda un primer mensaje de correo electrónico al cliente y al revendedor.
- El administrador puede denegar al revendedor el acceso al contrato.

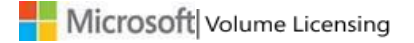

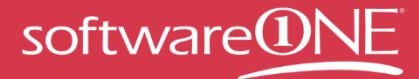

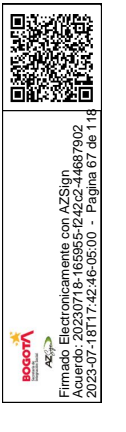

Esta característica ha sido diseñada como alternativa para los revendedores autorizados a administrar las licencias en nombre de los clientes de Open License. No se debe usar esta característica en lugar de Solicitar permisos.

# Para obtener acceso a la página Agregar licencia Open License

Existen dos formas de obtener acceso a la página Agregar licencia Open License:

- En la barra de navegación principal, seleccione **Administración** y, a continuación, en el menú desplegable, elija **Agregar licencia Open License**.
- En la página principal de VLSC, en el área Realizar seguimientos de la información de licencias, seleccione el vínculo **Agregar una licencia Open License al perfil**.

Los usuarios de VLSC registrados que sean propietarios o revendedores de contratos de Open License pueden solicitar un conjunto limitado de permisos para contratos de Open License solamente. Entre estos permisos, se incluyen los siguientes:

- Visualización de contratos de Open License
- Descarga de software con licencia
- Acceso a claves de productos
- Presentación de un resumen de Software Assurance
- Visualización o administración de suscripciones de Microsoft

**NOTA**: esta característica no concede permisos de Administrador completos (como la capacidad de administrar usuarios). Si desea que se le agregue como administrador para una licencia, seleccione Administración y, a continuación, Solicitar permisos.

|            | Home               | Licenses             | Downloads and Keys                  | Software Assurance             | Subscriptions             | Administration            | Help                  |
|------------|--------------------|----------------------|-------------------------------------|--------------------------------|---------------------------|---------------------------|-----------------------|
| Add        | Open Lic           | ense                 |                                     |                                |                           |                           | 3                     |
| To add     | an Open Licens     | e to your VLSC pro   | file, enter a valid Authorization a | nd License Number and click Su | bmit.                     | @ A                       | d Open License F/     |
| Add        | Open License       | (2)                  |                                     |                                |                           |                           | incores a requirea in |
|            |                    | $\sim$               |                                     |                                |                           |                           |                       |
| 0000       | nse number<br>0001 |                      | 0000001                             |                                |                           |                           |                       |
|            | acknowledge th     | at I am a) the recel | ler of record b) the owner of the   | Onen Licence, or c) have been  | ranted specific permissi  | on by the owner of the On | en license enterer    |
| <b>N</b> . | acknowledge th     | act am aj trie resei | lier of record by the owner of the  | Open License, of c) have been  | granted specific permissi | on by the owner of the Op | en license entered    |
| active     |                    |                      |                                     | - Church I days I              |                           |                           |                       |
| abave      | 2                  |                      |                                     | Clear                          |                           |                           |                       |

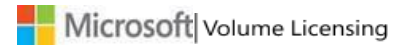

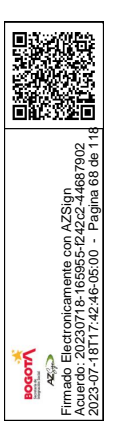

| ١ | Número | Nombre                      | Finalidad                                                                                                    |  |  |  |
|---|--------|-----------------------------|----------------------------------------------------------------------------------------------------|--|--|--|
| 1 |        | Número de licencia          | Para agregar una licencia Open License,<br>escriba el número de licencia en el campo de<br>texto.                                                                                                    |  |  |  |
| 2 |        | Número de<br>autorización   | Escriba el número de autorización de Open<br>License en el campo de texto.                                                                                                    |  |  |  |
|   |        |                             | <b>NOTA</b> : si ya se ha registrado, no aparecen los campos de nombre.                                                                                                    |  |  |  |
| 3 |        | Casilla Confirmo<br>que soy | <ul> <li>Active la casilla <b>Confirmo que soy</b> para especificar cuál es su rol: <ul> <li>Es el revendedor de un registro.</li> <li>Es el propietario de la licencia Open License.</li> <li>El propietario de la licencia Open License le concedió permisos específicos.</li> </ul> </li> </ul>                                                                                                    |  |  |  |
| 4 |        | Enviar                      | <ul> <li>Este botón aparece atenuado hasta que escriba cifras en los campos Número de licencia Open License y Número de autorización. Escriba los números y, a continuación, seleccione Enviar para completar la solicitud. Repita el proceso para agregar otra licencia Open License al perfil. Si se validan los números de licencia y de autorización, aparecerá un mensaje que le indica que ya se envió la solicitud para su procesamiento y que vuelva a consultarla dentro de 24 horas.</li> <li>Se envía un mensaje de correo electrónico de notificación al administrador para dicha licencia.</li> <li>Si los administradores no realizan ninguna acción, la solicitud de acceso se aprueba automáticamente.</li> <li>Para denegar la solicitud de mensaje de correo electrónico de notificación.</li> </ul> |  |  |  |

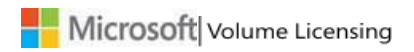

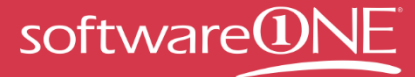

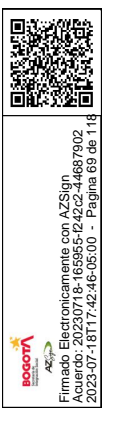

# Visualización de la información del resumen de licencias y del resumen de relaciones

En la barra de navegación principal, puede seleccionar **Licencias** para ver la información del resumen de licencias y del resumen de relaciones de los contratos cuya visualización y administración haya autorizado. En VLSC, existe una jerarquía de licencias de tres niveles. Puede usar la página Licencias para ver el contrato marco de servicios empresariales (MBSA), el contrato principal y el identificador de licencias.

- a. En el MBSA, se define el tipo de contratos de que dispone para usar el software y se trata la forma en que se administran todos los contratos de licencia de Microsoft. El MBSA rige el contrato principal en que se detallan los tipos de beneficios y derechos de licencia que ha elegido. Las compras no se realizan en el nivel de MBSA.
- b. Como elemento secundario del MBSA, el contrato principal rige el uso de uno o varios contratos para cada identificador de licencias o inscripción en el nivel de programa. En el contrato principal, se detalla el estado del contrato que ha realizado con Microsoft, como las fechas de inicio y de finalización, los beneficios que elija (como Software Assurance) y, en el caso de los contratos de negocio de Open License, el contrato firmado digitalmente con Microsoft.
- c. En función de a qué haga referencia el tipo de programa de licencias, cada identificador de licencias, derecho de licencia e inscripción tiene una relación de subordinación con el contrato principal. El identificador de licencias es el elemento final, como el software real, las claves de licencia y la inscripción que se solicitan en el contrato principal.

# La página Resumen de licencias

En la página Resumen de licencias, se proporciona información sobre todos sus productos de Microsoft con licencia en todos los programas de licencias por volumen. Puede ver la cantidad efectiva de licencias de que dispone en todos sus Microsoft Live ID activos e inactivos. El resumen de licencias muestra todas las licencias que tiene autorización para ver y modificar.

Filtro de los resultado de las búsquedas:

Si la búsqueda inicial arroja demasiados resultados, fíltrelos usando los criterios de búsqueda.

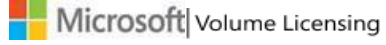

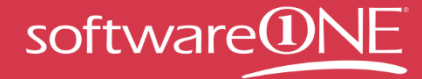

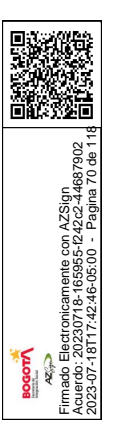

| The table below shows the<br>Relationship Summary dis | effective quantity of licenses across all active and inactive Micro<br>plays the specific Licensing IDs that are included in the License S | osoft Licensing<br>Jummary below |
|-------------------------------------------------------|----------------------------------------------------------------------------------------------------|----------------------------------|
|                                                       |                                                                                                    |                                  |

Para restringir los resultados de la búsqueda, seleccione la opción Filtrar Id. de licencias incluida en este resumen. A continuación, rellene uno o varios de los siguientes campos para las licencias que desee buscar:

- Organización
- Identificador de licencias
- Ciudad
- País
- MBSA
- Programa principal (Campus/School, Enterprise o Government)

Cuando haya acabado, seleccione **Buscar**.

| Home                                | Licenses                                           | Online Service Activation                                                                                 | Downloads and Keys                                        | Software Assurance                                       | Subscriptions                                 | Administration                                       | Help       |                                  |
|-------------------------------------|----------------------------------------------------|----------------------------------------------------------------------------------------------------|-----------------------------------------------------------|----------------------------------------------------------|-----------------------------------------------|------------------------------------------------------|------------|----------------------------------|
| lter Lice                           | ense Summa                                         | ary                                                                                                    |                                                           |                                                          |                                               |                                                      |            | -                                |
| Issue ret                           | trieving License                                   | ld's                                                                                                    |                                                           |                                                          |                                               |                                                      |            |                                  |
| lect the<br>ge displi<br>r a pricin | checkbox aft<br>lays the filtere<br>ng quote for a | er one or more products for wh<br>ed list, you can use <b>Get a quote</b><br>additional product licenses. | ich you would like to recei<br>for more license link. You | ve a quote to purchase ac<br>u will be taken to the Micr | lditional licenses, th<br>osoft Licensing Adv | nen click the <b>Create</b><br>visor (MLA) applicati | Summary bu | utton. Once th<br>ate your reque |
| earch                               |                                                    |                                                                                                    |                                                           |                                                          |                                               |                                                      | () Licens  | e Summary F                      |
| Orgai                               | nization                                           |                                                                                                    | Licensing ID ?                                            |                                                          | City                                          |                                                      |            |                                  |
| MRSA                                | <u></u>                                            |                                                                                                    | Parent Program                                            |                                                          | Country                                       |                                                      |            |                                  |
|                                     |                                                    |                                                                                                    | Enterprise<br>Open License                                |                                                          | Algeria<br>American                           | Samoa                                                |            | ^                                |
|                                     |                                                    |                                                                                                    | Open Value<br>Select                                      |                                                          | Angola                                        |                                                      |            | ~                                |
| Reset Se                            | earch                                              |                                                                                                    |                                                           |                                                          |                                               |                                                      |            | Search                           |

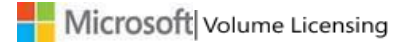

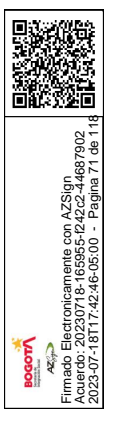

En el resumen de licencias, se muestra una tabla con seis columnas o información acerca de cada licencia.

| Microsoft Volume Licensing Service Center |                                        |                                                               |                                                      |                    |                           |                          |  |  |
|-------------------------------------------|----------------------------------------|---------------------------------------------------------------|------------------------------------------------------|--------------------|---------------------------|--------------------------|--|--|
| Home Lice                                 | nses Online Service Activation         | Downloads and Keys                                            | Software Assurance                                   | Subscriptions      | Administration H          | lelp                     |  |  |
| License Summa                             | iry                                    |                                                               |                                                      |                    |                           | *                        |  |  |
| The table below :<br>Relationship Sum     | shows the effective quantity of licens | es across all active and inac<br>IDs that are included in the | tive Microsoft Licensing I<br>License Summary below. | Ds for which you h | ave authorization to view | v information. The       |  |  |
|                                           |                                        |                                                               |                                                      |                    | 0                         | License Summary FAQ      |  |  |
| Filter Licensin                           | g IDs included in this summary         |                                                               |                                                      |                    | ► Vie                     | w Relationship Summary   |  |  |
| * Indicates a Lice                        | nse Grant. To learn more about Licer   | ise Grants please see the Lic                                 | ense Summary FAQ.                                    |                    | Down                      | load License Information |  |  |
| Product Pool                              | ▲ License Product Family >             | Lic                                                           | cense Version E                                      | ffective Quantity  | Unresolved Quantity       | Active SA Quantity       |  |  |
| Applications                              | Access                                 | 20                                                            | 13 4                                                 |                    | 0                         | 4                        |  |  |
| Applications                              | MapPoint                               | 20                                                            | 06 1                                                 |                    | 0                         | 0                        |  |  |
| Applications                              | O365 Pro Plus                          |                                                               | 2                                                    | 13                 | 0                         | 213                      |  |  |

- **Grupo de productos:** identifica el tipo de producto, que puede ser uno de estos tres: aplicación, servidor o sistema.
- Familia de productos de licencia: el nombre del producto.
- Versión de la licencia: la versión del producto.
- **Cantidad efectiva:** número establecido de derechos de licencias por volumen. Indica la versión más reciente de un producto que se puede usar. Los clientes de licencias por volumen pueden combinar todas las licencias para instalar una versión anterior o dividir la implementación entre las versiones de software más antiguas y más recientes.
- **Cantidad sin resolver:** número de licencias de actualización para las que no se ha encontrado una licencia base.
- **Cantidad de Software Assurance activo**: número de licencias que abarcan los beneficios gratuitos de Software Assurance.

NOTA: se genera una cantidad sin resolver en las siguientes circunstancias:

- Caso de un cliente que haya adquirido una licencia de actualización pero no una licencia base para el producto con licencia completa (o cuando no se encuentra la licencia base).

- Caso de un cliente que haya adquirido un equipo con software de fabricante de equipo original (OEM) instalado por un distribuidor. En estas situaciones, VLSC desconoce las licencias base, ya que estos productos se enviaron con software OEM (por ejemplo, las licencias del sistema operativo Microsoft Windows o de Office). Cuando hay una licencia base que no pertenece a licencias por volumen, se puede usar una licencia por volumen para actualizar un producto OEM que no sea de licencias por volumen. La cantidad sin resolver se puede agregar a la columna Cantidad efectiva.

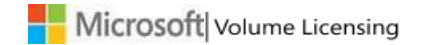

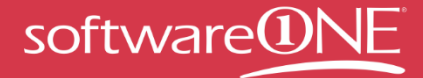

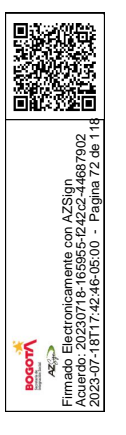

La opción Cantidad de licencias Software Assurance activas es para clientes de Software Assurance que reciben actualizaciones gratuitas de productos.

#### Información de licencia adicional

La página Resumen de licencias muestra tres elementos adicionales por encima de la tabla de licencias:

- Preguntas frecuentes del resumen de licencias
- Ver resumen de relación (descrito en la siguiente sección)
- Descargar información de licencias

| Mic                        | rosoft                  | Volume Licensin                                                              | ig Service Cei                                              | nter                                                  |                     |                      |                                                                                 |
|----------------------------|-------------------------|------------------------------------------------------------------------------|-------------------------------------------------------------|-------------------------------------------------------|---------------------|----------------------|---------------------------------------------------------------------------------|
| Home                       | Licenses                | Online Service Activation                                                    | Downloads and Keys                                          | Software Assurance                                    | Subscriptions       | Administration       | Help                                                                            |
| License Su                 | ummary                  |                                                                              |                                                             |                                                       |                     |                      |                                                                                 |
| The table b<br>Relationshi | oelow shov<br>ip Summar | vs the effective quantity of license<br>y displays the specific Licensing II | s across all active and inac<br>Ds that are included in the | tive Microsoft Licensing II<br>License Summary below, | Ds for which you ha | ave authorization to | view information. The                                                           |
| Filter Lie                 | censing ID              | s included in this summary                                                   |                                                             |                                                       |                     |                      | License Summary FAQ<br>View Relationship Summary<br>ownload License Information |
| * Indicates                | a License               | Grant. To learn more about Licens                                            | se Grants please see the Lic                                | ense Summary FAQ.                                     |                     |                      |                                                                                 |
| Product                    | Pool 🔺                  | License Product Family >                                                     | Lic                                                         | ense Version Ef                                       | fective Quantity    | Unresolved Quant     | ity Active SA Quantity                                                          |

# La página Resumen de relaciones

En la página Resumen de relaciones, se puede encontrar un resumen de la relación de negocios del cliente con Microsoft. En él se detallan todos los contratos de licencias que el cliente tenga permiso para ver, por ejemplo, los contratos de licencias por volumen, los identificadores de licencias, los detalles de inscripción y los detalles del programa principal.

También puede usar esta página para ver los detalles de estado de las fechas de inicio y finalización del contrato, los derechos de licencia, los beneficios de Software Assurance, los detalles de la licencia relacionados con su negocio (su información de contacto profesional y de la organización), el estado del contrato, la información de la organización, el identificador de licencias, el MBSA y la información del programa principal.

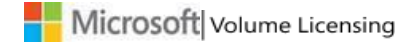
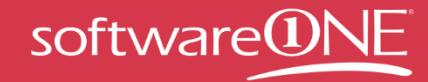

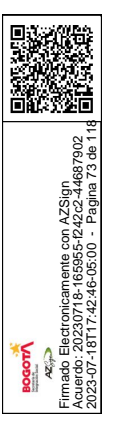

| nome                                                                             | Licenses                    | 5 Downloads and Keys                                         | Software Assu              | rance Si                                                     | ubscriptions                              | Ad                         | ministration                                                                        | Help                                           |
|----------------------------------------------------------------------------------|-----------------------------|--------------------------------------------------------------|----------------------------|--------------------------------------------------------------|-------------------------------------------|----------------------------|-------------------------------------------------------------------------------------|------------------------------------------------|
| elationship S                                                                    | umma                        | ry                                                           |                            |                                                              |                                           |                            |                                                                                     | -                                              |
| e list below displays all                                                        | the Licensir                | ng IDs that you are authorized to                            | view or manage.            |                                                              | 2                                         |                            | Relations                                                                           | Add Open License<br>hip Summary FAQ            |
| Filter View                                                                      |                             |                                                              |                            |                                                              |                                           |                            |                                                                                     | 1. A. A. A. A. A. A. A. A. A. A. A. A. A.      |
| Parent Progr                                                                     | ram Al                      |                                                              | •                          | Status All                                                   | -                                         |                            | •                                                                                   | Go                                             |
| Parent Progr                                                                     | ram Al                      |                                                              | 3 7                        | Status All                                                   | 9                                         | 1                          | Download all I                                                                      | Go                                             |
| Parent Progr<br>4<br>Licensing ID                                                | All 5<br>Orders             | Organization                                                 | D<br>City                  | Status All<br>8<br>Country                                   | 9<br>End Date                             | Status                     | Download all I                                                                      | Go<br>icense information                       |
| Licensing ID<br>Standard Enrollment<br>0123456                                   | Al<br>5<br>Orders           | Organization SAB BVT (DO NOT USE)                            | City<br>Redmond            | Status All<br>Country<br>United States                       | 9<br>End Date<br>2014-02-28               | <b>Status</b><br>Active    | Download all I     Parent Program     Set of 6     012-156                          | Go<br>icense information<br>MBSA<br>N/A        |
| Licensing ID<br>Standard Enrollment<br>0123456<br>Standard Enrollment<br>0123456 | Al<br>5<br>Orders<br>0<br>0 | Organization<br>SAB BVT (DO NOT USE)<br>SAB BVT (DO NOT USE) | City<br>Redmond<br>Redmond | Status All<br>B<br>Country<br>United States<br>United States | 9<br>End Date<br>2014-02-28<br>2014-02-28 | Status<br>Active<br>Active | Download all I     Parent Program     Seart 6     0120 156     Select 6     0123456 | Go<br>icense information<br>MBSA<br>N/A<br>N/A |

| Número | Nombre                                           | Finalidad                                                                                                    |
|--------|--------------------------------------------------|----------------------------------------------------------------------------------------------------|
| 1      | Filtrar vista                                    | Use los menús desplegables Programa principal y<br>Estado para seleccionar los identificadores de licencias<br>que va a ver o administrar.                                                                                                    |
|        |                                                  | Seleccione la flecha abajo de <b>Programa principal</b> para<br>filtrar la vista <i>Pedidos</i> para ver los programas<br>principales por tipo (por ejemplo, <b>Select</b> ).                                                                                                    |
|        |                                                  | Para ordenar los resultados de la búsqueda de <i>Estado</i> ,<br>seleccione la flecha abajo de <b>Estado</b> para seleccionar<br>una opción del menú (por ejemplo, <b>Activo</b> ).                                                                                                    |
|        |                                                  | Una vez que haya establecido sus opciones de filtro, seleccione <b>Ir</b> .                                                                                                    |
| 2      | Descargar toda la<br>información de<br>licencias | Use este vínculo para descargar toda la información de las licencias de esta página en una unidad local.                                                                                                    |
| 3      | Identificador de<br>licencias                    | Use esta columna para ver el tipo de inscripción de<br>identificador de licencias. Puede seleccionar el vínculo<br>del número para navegar a la página <b>Detalles de</b><br><b>inscripción</b> del número de inscripción que seleccione<br>para los detalles de inscripción e información de las<br>ofertas, como contactos, licencias, claves de<br>productos, ofertas y confirmaciones de pedidos. |
| 4      | Pedidos                                          | En esta columna, se muestran todos los pedidos de un                                                                                                    |

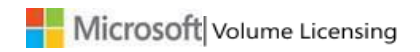

MANUAL DEL USUARIO D EL CENTRO DE SERVICIOS **DE LICENCIAS POR VOLUMEN DE MICROSOFT** 

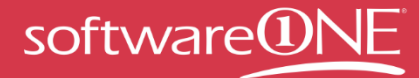

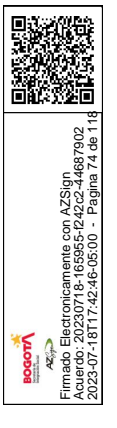

|    |                          | derecho de licencia. Los pedidos pueden tener tantas<br>inscripciones como sean necesarias (el valor mínimo es<br>una inscripción). Los pedidos pueden contener uno o<br>varios productos.                                                                                                    |
|----|--------------------------|----------------------------------------------------------------------------------------------------|
| 5  | Organización             | Use esta columna para ver los detalles de la organización empresarial para una inscripción.                                                                                                    |
| 6  | Ciudad                   | La ciudad en la que se firmó la inscripción.                                                                                                    |
| 7  | País                     | El país en el que se firmó la inscripción.                                                                                                    |
| 8  | Fecha de<br>finalización | Especifica la fecha de finalización para la inscripción y sus beneficios.                                                                                                    |
| 9  | Estado                   | Proporciona el estado del contrato: activo, expirado o finalizado.                                                                                                    |
| 10 | Programa<br>principal    | Proporciona detalles acerca del tipo de contrato, así<br>como información sobre las ofertas y los detalles de<br>inscripción del contrato. Seleccione el vínculo del<br>número a fin de obtener acceso a la página Detalles<br>de inscripción y ver los detalles del programa principal<br>para el número de programa que seleccione, como la<br>información de ofertas, contactos y resumen del<br>rendimiento. |
| 11 | MBSA                     | El contrato marco de servicios empresariales (MBSA)<br>que indica la relación empresarial con Microsoft que<br>es específica para una división de una organización.                                                                                                    |

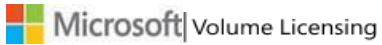

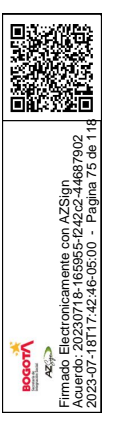

## Presentación de los detalles de las inscripciones y el identificador de licencias

Al seleccionar el vínculo del número del identificador de licencias en la columna Identificador de licencias, puede usar la página Detalles de inscripción para ver las ofertas de sistemas, servidores y aplicaciones de Microsoft, contactos, licencias, claves de productos y confirmaciones de pedidos asociadas con el identificador de licencias seleccionado. Si tiene una inscripción de MSDN o TechNet, los vínculos para ver y administrar estos tipos de inscripciones aparecen en el área Resumen de relaciones.

En la página Detalles de inscripción, las columnas Renovaciones de pedidos y Software Assurance Step-Up solamente aparecen para los contratos de Open License. Dado que Open License constituye un programa sin papel recogido por el cliente, para ver un contrato de Open License debe seleccionar el país de uso y el idioma, y, a continuación, **Mostrar**.

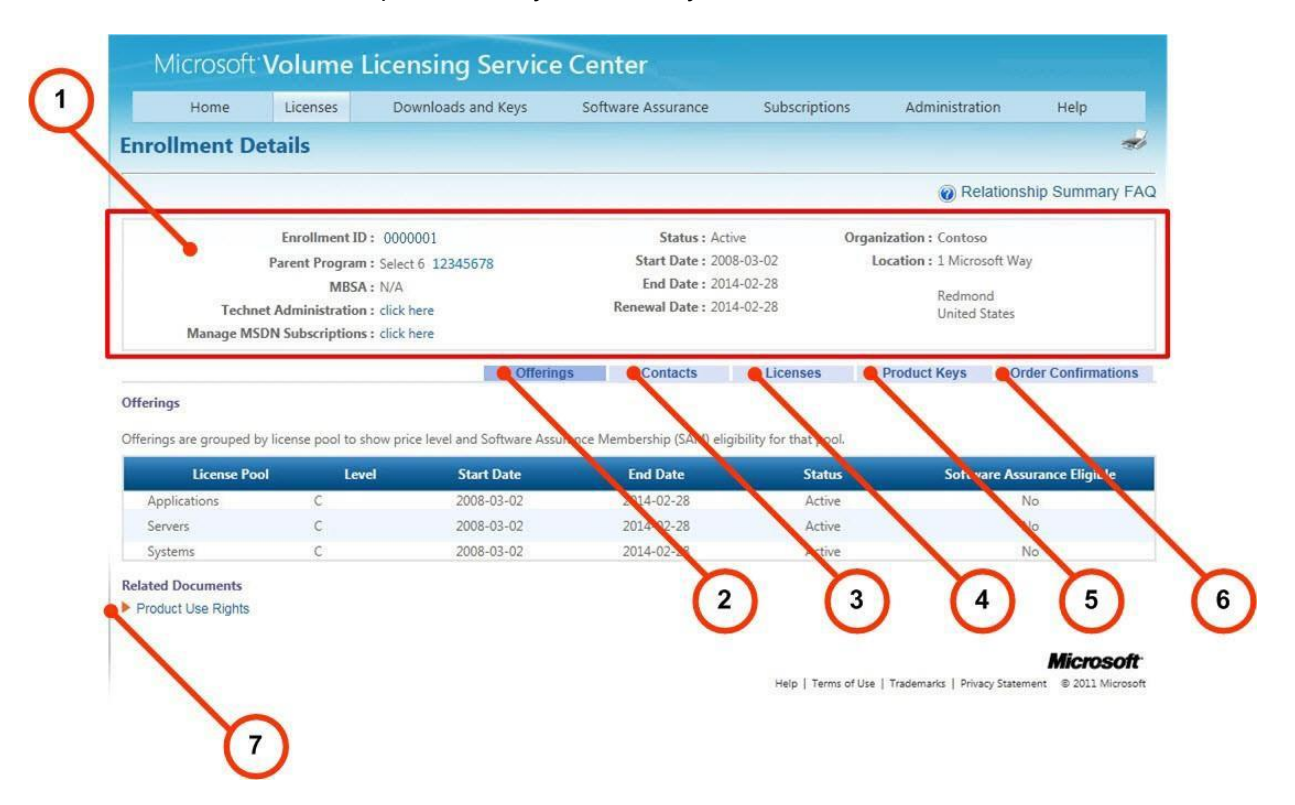

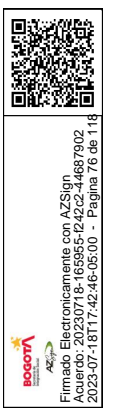

| Número | Nombre                                                                     | Finalidad                                                                                                    |
|--------|----------------------------------------------------------------------------|----------------------------------------------------------------------------------------------------|
| 1      | Detalles de<br>inscripción                                                 | Se muestra la jerarquía de contratos para el<br>identificador de licencias seleccionado, como el<br>programa principal y el MBSA. Aparecen el estado y<br>las fechas de inicio, finalización y renovación. Si el<br>identificador de licencias tiene contratos de MSDN o<br>TechNet, aparecen los vínculos para administrar estos<br>contratos.                                                                                                    |
| 2      | Ofertas (aparece<br>solamente para<br>contratos de<br>Enterprise y Select) | <ul> <li>contratos.</li> <li>Las siguientes columnas aparecen en el encabezado Ofertas.</li> <li>Las ofertas aparecen agrupadas por Grupo de licencias para indicar el tipo (aplicaciones, servidores o sistemas).</li> <li>En la columna Nivel aparece el nivel de precios. Por lo general, cuanto más alta sea la letra, mayor será el descuento que reciba el cliente. La letra crece con el número de productos solicitados.</li> <li>En las columnas Fecha de inicio y Fecha de finalización, se muestran las fechas de inicio y de finalización de la oferta.</li> <li>En la columna Estado se detalla el estado de la oferta (activa, expirada o finalizada).</li> <li>En la columna Válido para Software Assurance se indica si el producto es apto para los beneficios de Software Assurance, como las actualizaciones y el soporte técnico.</li> </ul> |
|        |                                                                            | <ul> <li>Inidades conseguidas, Unidades para mantener el<br/>nivel y Unidades para el siguiente nivel para<br/>indicar el estado de las ofertas.</li> <li>En Unidades conseguidas se muestra el total<br/>de unidades adquiridas por todas las filiales<br/>de la Filial principal.</li> </ul>                                                                                                    |

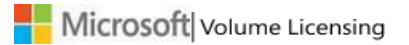

MANUAL DEL USUARIO D EL CENTRO DE SERVICIOS DE LICENCIAS POR VOLUMEN DE MICROSOFT

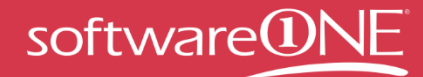

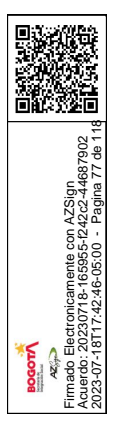

|   |                    | <ul> <li>El valor de Unidades para mantener el nivel<br/>se corresponde con la cantidad de unidades<br/>necesarias para mantener el nivel de precios<br/>existente.</li> <li>Igualmente, el valor de Unidades para el<br/>siguiente nivel equivale a la cantidad de<br/>puntos necesarios para alcanzar el siguiente<br/>nivel de precios.</li> </ul>                                                                                                    |
|---|--------------------|----------------------------------------------------------------------------------------------------|
| 3 | Contactos          | Muestra el tipo (o cargo) del contacto de la compañía<br>que firmó la inscripción. En las columnas Ciudad y<br>País, se detalla la ubicación en la que se firmó la<br>inscripción y, en la última columna, se especifica el<br>nombre del contacto que firmó.                                                                                                    |
| 4 | Licencias          | Se muestra una vista similar a la pestaña Resumen de<br>licencias, pero se limita únicamente al identificador<br>de licencias seleccionado.                                                                                                    |
|   | Claves de producto | <ul> <li>Proporciona detalles acerca de las claves del identificador de licencias seleccionado.</li> <li>a) En la columna <b>Producto</b> aparece el producto.</li> <li>b) En la columna <b>Clave de producto</b> aparece la clave de producto.</li> <li>c) En la columna <b>Tipo</b> se describe el tipo de la clave de licencia. Las opciones son Clave de licencias por volumen, KMS y MAK.</li> <li>d) En la columna <b>Activaciones de MAK</b> usadas/disponibles puede ver el número de activaciones mediante claves de activación múltiple (MAK) usadas y disponibles (por ejemplo, se han usado 235 claves de un total de 2500 claves posibles).</li> <li>También puede seleccionar el vínculo <b>Descargar todas las claves de productos</b> con la finalidad de descargar las claves que aparecen para un derecho de licencia en una unidad local.</li> </ul> |

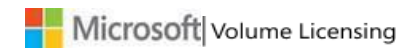

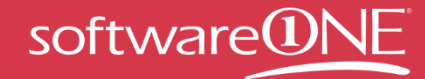

前於教育 tronicamente con AZSign 30718-165955-1242c2-44687902 47-47-46-กร.00 - Paqina 78 de 1′ AZ AZ

| 6 | Confirmaciones de pedidos                                                                                     | Esta pestaña muestra los detalles de la confirmación<br>para que pueda ver el recibo del software, las<br>aplicaciones o los servicios que se compraron con el<br>número de inscripción seleccionado en el programa<br>de licencias por volumen.                                                                                                    |
|---|----------------------------------------------------------------------------------------------------|----------------------------------------------------------------------------------------------------|
| 7 | Derechos de uso<br>del producto                                                                               | Seleccione el vínculo <b>Derechos de uso del producto</b><br>para obtener más información acerca de los términos<br>y las condiciones de uso de la propiedad intelectual<br>de Microsoft.                                                                                                    |
| 8 | Renovaciones de<br>pedido (aparece<br>solamente para<br>contratos de Open<br>License y Select<br>Plus)        | Para el programa Select Plus, puede filtrar los<br>elementos de línea para ver los detalles acerca de las<br>opciones de renovación de tres años, el estado de<br>renovación automática, el período de renovación y la<br>fecha de finalización de la cobertura, las fechas de<br>finalización de Software Assurance y las opciones de<br>facturación. En lugar de la duración de un contrato, el<br>programa Select Plus dispone de un contrato<br>ininterrumpido que no expira. En el tercer aniversario<br>de la renovación del contrato, puede continuar con<br>este o cambiarlo por un tipo de contrato diferente. |
| 9 | Software<br>Assurance Step-Up<br>(aparece<br>solamente para<br>contratos de Open<br>License y Select<br>Plus) | Como parte del programa Software Assurance, las<br>migraciones a una edición superior permiten pagar<br>únicamente la diferencia de precio de las versiones<br>del producto, en lugar de tener que comprar el<br>producto completo. Puede ver las actualizaciones de<br>versiones disponibles para sus licencias.                                                                                                    |

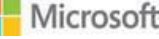

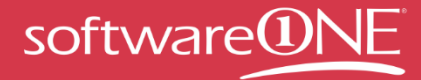

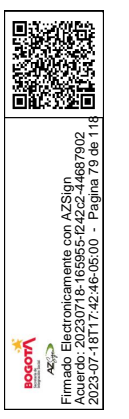

## La página Detalles de licencias

Al seleccionar una licencia de la página Resumen de licencias, en la página Detalles de licencias, aparecen los detalles de licencias, los contactos, las licencias, las claves de productos y las confirmaciones de pedidos de la licencia Open License seleccionada.

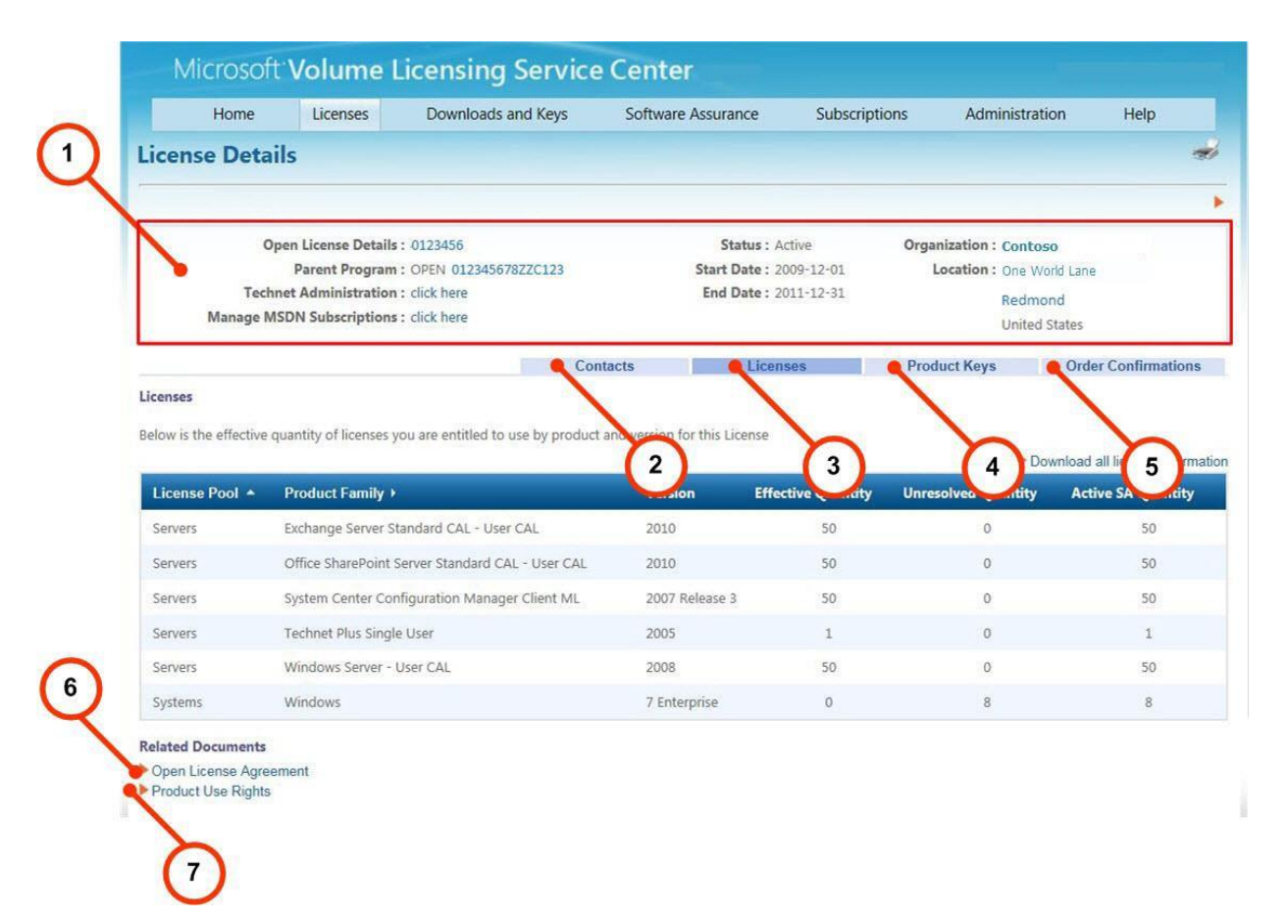

| Número | Nombre                     | Finalidad                                                                                                    |
|--------|----------------------------|----------------------------------------------------------------------------------------------------|
| 1      | Detalles de la<br>licencia | Se muestra la jerarquía de contratos para el<br>identificador de licencias Open License seleccionado,<br>como el programa principal, el estado y las fechas de<br>inicio y finalización. Si el identificador de licencias tiene<br>contratos de MSDN o TechNet, aparecen los vínculos<br>para administrar estos contratos. |

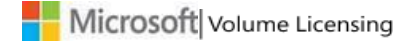

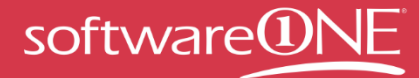

简论教育 ronicamente con AZSign 30718-165955-1242c2-44687902 ~ - ภาศะ.กร.กก - Pagina 80 de 1 AZ AZ

| 2 | Contactos                   | Muestra el tipo (o cargo) del contacto de la compañía<br>que firmó la inscripción. En las columnas <b>Ciudad</b> y <b>País</b> ,<br>se detalla la ubicación en la que se firmó la inscripción y<br>se proporciona el nombre del contacto de la firma en la<br>última columna.     |
|---|-----------------------------|----------------------------------------------------------------------------------------------------|
| 3 | Licencias                   | Se muestra una vista similar a la pestaña Resumen de<br>licencias, pero se limita únicamente al identificador de<br>licencias seleccionado.                                                                                                    |
| 4 | Claves de producto          | Proporciona detalles acerca de las claves del identificador de licencias seleccionado.                                                                                                    |
|   |                             | a) En la columna <b>Producto</b> aparece el producto.                                                                                                    |
|   |                             | <ul> <li>b) En la columna Clave de producto, aparece la<br/>clave del producto.</li> </ul>                                                                                                    |
|   |                             | c) En la columna <b>Tipo</b> se describe el tipo de la<br>clave de licencia. Las opciones son Clave de<br>licencias por volumen, KMS y MAK.                                                                                                    |
|   |                             | <ul> <li>d) En la columna Activaciones de MAK<br/>usadas/disponibles puede ver el número de<br/>activaciones mediante claves de activación<br/>múltiple (MAK) usadas y disponibles (por<br/>ejemplo, se han usado 235 claves de un total de<br/>2500 claves posibles).</li> </ul> |
|   |                             | También puede seleccionar el vínculo <b>Descargar todas</b><br><b>las claves de productos</b> con la finalidad de descargar<br>las claves que aparecen para un derecho de licencia en<br>una unidad local.                                                                        |
| 5 | Confirmaciones de pedidos   | Esta pestaña muestra los detalles de la confirmación<br>para que pueda ver el recibo del software, las<br>aplicaciones o los servicios que se compraron con el<br>número de inscripción seleccionado en el programa de<br>licencias por volumen.                                  |
| 6 | Contrato de Open<br>License | Si tiene algún contrato de Open License, los productos<br>que haya adquirido aparecen para su descarga si están<br>disponibles.                                                                                                    |

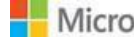

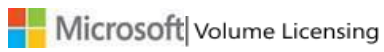

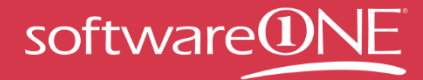

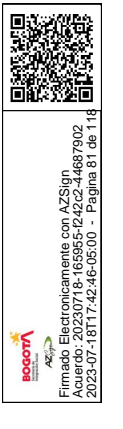

| 7 | Derechos de uso<br>del producto | Seleccione el vínculo <b>Derechos de uso del producto</b><br>para obtener más información acerca de los términos y<br>las condiciones de uso de la propiedad intelectual de<br>Microsoft. |
|---|---------------------------------|----------------------------------------------------------------------------------------------------|
|---|---------------------------------|----------------------------------------------------------------------------------------------------|

# Uso de la página Descargas y claves

Para obtener acceso a las descargas de VLSC, los usuarios finales deben tener al menos uno de los siguientes roles asociados a un identificador de licencias en su perfil.

- Administrador
- Descarga
- Administrador de Software Assurance

Si tiene algún contrato de Open License, los productos que haya adquirido aparecen para su descarga si están disponibles. Si tiene un contrato Select, Select Plus, Enterprise, Campus o School, puede ver el catálogo de productos de licencias por volumen completo.

Puede usar el filtro de búsqueda de productos para buscar los productos y las claves de productos. En el panel Filtros, puede escribir el nombre del producto o usar las casillas para restringir los resultados de la búsqueda. También puede controlar el número de productos que se muestran en la página mediante el uso del control de paginación de la parte inferior de la página. Puede cambiar la configuración del filtro para que aparezcan más productos en una sola página y reducir el número de páginas de los resultados de la búsqueda. El valor predeterminado de este control es 16.

Esta página le permite realizar las siguientes acciones:

- Descargar productos
- Ver la descripción de un producto
- Ver la descripción de una clave
- Determinar qué productos necesitan claves
- Encontrar la clave correcta para un producto
- Adquirir kits de medios

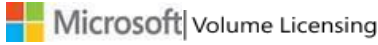

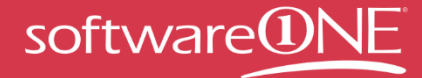

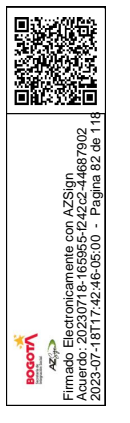

### Pasos del proceso

#### Para descargar un producto y obtener las claves

- 1. Para buscar un producto, escriba un nombre de producto en el cuadro de texto Producto o filtre los productos mediante las casillas Tipo de producto.
- 2. En los resultados, seleccione el producto y consulte la descripción.
- 3. Determine si el producto que se va a instalar requiere una clave de producto y, en caso afirmativo, vea el tipo de clave.
- 4. Descargue el producto.

| Home                                                                                                    | censes Do                                                                                               | ownloads and Kevs                                                                                                    |                                                                       | C.L                                                                                       | and and have a               |                                       | the taken at any | A star                                          |              |
|----------------------------------------------------------------------------------------------------|----------------------------------------------------------------------------------------------------|----------------------------------------------------------------------------------------------------|-----------------------------------------------------------------------|-------------------------------------------------------------------------------------------|------------------------------|---------------------------------------|------------------|-------------------------------------------------|--------------|
|                                                                                                    |                                                                                                    |                                                                                                    | Software Assu                                                         | irance Sub                                                                                | criptions                    | Adr                                   | inistration      | neip                                            |              |
| Downloads and Key                                                                                                    | s koort al                                                                                              | I keys: CSV                                                                                                    |                                                                       |                                                                                           |                              |                                       | 1                | 1 - 50 of 98                                    | a items      |
| Filters                                                                                                    | Prod                                                                                                    | uct                                                                                                    |                                                                       |                                                                                           | Descri                       | iption                                | Download         | Kej                                             | y            |
| Product:                                                                                                    | Office I                                                                                                | Enterprise 2007 with BCM                                                                                                    |                                                                       |                                                                                           | Descr                        | iption                                | Download         | Key                                             | /            |
| Filter                                                                                                    | Office Enteror                                                                                          | rise 2007 with BCM                                                                                                    |                                                                       |                                                                                           | De                           | scription                             | Dow              | nload                                           | ſ            |
| Developer Tools (38                                                                                                    | Some pro<br>Activation                                                                                  | ducts require setup or p<br>and Redeeming an Onli                                                                                                    | roduct activation                                                     | on keys. Find out m                                                                       | nore about                   | different                             | types of Product | keys and                                        | Volum        |
| Developer Tools (3)  Office (98) Servers (221) Software Assurance                                                                                                    | Some pro<br>Activation                                                                                  | ducts require setup or p<br>and Redeeming an Onli<br>erprise 2007                                                                                             | roduct activation<br>ine Service Action                               | on keys. Find out m<br>vation (OSA) Key.                                                  | nore about                   | different                             | types of Product | keys and                                        | Volum        |
| Developer Tools (3)<br>Office (98)<br>Servers (221)<br>Software Assurance<br>Windows (88)                                                                                                    | Some pro<br>Activation                                                                                  | ducts require setup or p<br>and Redeeming an Onli<br>erprise 2007<br>Organization                                                                             | roduct activation ine Service Acti                                    | on keys. Find out m<br>vation (OSA) Key.<br>Key                                           | nore about                   | different<br>Type                     | types of Product | keys and '                                      | Volum<br>Sta |
| Developer Tools (3)     Office (98)     Servers (221)     Software Assurance     Windows (88)     Windows Server (10)                                                                                                    | Some pro<br>Activation                                                                                  | ducts require setup or p<br>and Redeeming an Onlier<br>erprise 2007<br>Organization<br>CONTOSO LLC.                                                           | roduct activation<br>ine Service Action<br>[.1]<br>SMOKE              | n keys. Find out m<br>vation (OSA) Key.<br>Key<br>-13070-95836-88ZZ                       | rz-zzzz                      | type<br>VL Key                        | types of Product | keys and                                        | Volum        |
| Developer Tools (3)     Office (98)     Servers (221)     Software Assurance     Windows (88)     Windows Server (10)                                                                                                    | Some pro<br>Activation                                                                                  | ducts require setup or p<br>and Redeeming an Onli<br>erprise 2007<br>Organization<br>CONTOSO LLC.<br>CONTOSO SA.                                              | roduct activatione Service Activity (                                 | n keys. Find out m<br>vation (OSA) Key.<br>Key<br>-13070-95836-88ZZ<br>-13070-94861-66ZZ  | vore about                   | Type<br>VL Key<br>VL Key              | types of Product | keys and f                                      | Volum        |
| Developer Tools (3) Office (98) Servers (221) Software Assurance Windows (88) Windows Server (10) Development of the server (10) Development of the server | Some pro<br>Activation                                                                                  | ducts require setup or p<br>and Redeeming an Onli<br>erprise 2007<br>Organization<br>CONTOSO LLC<br>CONTOSO SA.                                               | In Service Activations<br>In Service Activations<br>In SMOKE<br>SMOKE | n keys. Find out m<br>vation (OSA) Key.<br>Key<br>-13070-95836-88ZZ<br>-13070-94861-66ZZ  | vore about                   | Type<br>VL Key<br>VL Key              | types of Product | keys and <sup>1</sup><br>r Seats <sub>1 v</sub> | Volum        |
| Developer Tools (3) Office (98) Servers (221) Software Assurance Windows (88) Windows Server (10)                                                                                                    | Some pro<br>Activation<br>Office Entr<br>License ID<br>12345678<br>22334455<br>Business C<br>This produ | ducts require setup or p<br>and Redeeming an Onli<br>erprise 2007<br>CONTOSO LLC.<br>CONTOSO S.A.<br>CONTOSO S.A.<br>CONTOSO S.A.                             | roduct activati<br>ine Service Acti<br>smoke<br>SMOKE<br>SMOKE        | on keys. Find out m<br>vation (OSA) Key.<br>Key<br>-13070-95836-88ZZ<br>-13070-94861-66ZZ | re about                     | different<br>Type<br>VL Key<br>VL Key | types of Product | keys and<br>r Seats                             | Volum        |
| Developer Tools (3) Office (98) Servers (221) Software Assurance Windows (88) Windows Server (10)                                                                                                    | Some pro<br>Activation<br>Office Entu<br>License ID<br>12345678<br>22334455<br>Business C<br>This produ | ducts require setup or p<br>and Redeeming an Onli<br>erprise 2007<br>Organization<br>CONTOSO LLC.<br>CONTOSO SA.<br>CONTOSO SA.<br>CONTOSO SA.<br>CONTOSO SA. | roduct activatione Service Activity Service Activity SMOKE SMOKE      | on keys. Find out m<br>vation (OSA) Key.<br>Key<br>-13070-95836-882Z<br>-13070-94861-66ZZ | v<br>v<br>z-zzzzz<br>z-zzzzz | Type<br>VL Key<br>VL Key              | types of Product | keys and <sup>1</sup>                           | Volum        |

| /      |         |                                                       |
|--------|---------|-------------------------------------------------------|
| Número | Nombre  | Finalidad                                             |
| 1      | Filtros | Escriba un nombre de producto en el cuadro de texto   |
|        | 111(103 | Producto o use la lista de ordenación para limitar la |
|        |         | búsqueda por tipo de producto. El cuadro de texto     |
|        |         | Producto muestra posibles sugerencias mientras        |
|        |         | escribe. Seleccione la sugerencia para rellenar el    |
|        |         | cuadro de texto.                                      |

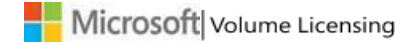

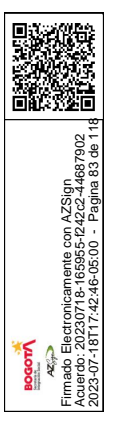

|   |             | De forma predeterminada, la casilla <b>Todos los</b><br><b>productos</b> está activada. Puede desactivar esta casilla<br>para restringir los resultados de la búsqueda. Si no<br>sabe el nombre del producto o no aparece ninguna<br>sugerencia en el cuadro de texto Producto mientras<br>escribe, especifique el nombre del software en el<br>cuadro de texto de búsqueda <b>Producto</b> y seleccione el<br>icono <b>Buscar</b> . |
|---|-------------|----------------------------------------------------------------------------------------------------|
|   |             | <b>NOTA</b> : si elige una familia de productos específica (por<br>ejemplo, Windows Server), escribe un nombre de<br>producto en el cuadro de filtro que pertenezca a una<br>familia de productos diferente y selecciona Intro, no<br>aparecerá ningún resultado para la búsqueda.                                                                                                    |
| 2 | Producto    | En los resultados de la búsqueda, seleccione el<br>producto. Si hay varias páginas de resultados de la<br>búsqueda, use las flechas de la parte inferior de la<br>página para pasar a la siguiente página de los<br>resultados de la búsqueda.                                                                                                    |
|   |             | <b>SUGERENCIA:</b> para ver más resultados de la<br>búsqueda en la página, seleccione el control<br>Elementos por página de la esquina inferior derecha<br>de la columna <b>Producto</b> .                                                                                                    |
| 3 | Descripción | Seleccione el vínculo <b>Descripción</b> de un producto para<br>ver la versión, la fecha de lanzamiento y la descripción<br>del producto.                                                                                                    |
| 4 | Descargas   | Seleccione el vínculo <b>Descargar</b> de un producto para<br>instrucciones especiales, la configuración de la<br>descarga (incluido el método de descarga), el idioma y<br>el tipo de sistema operativo.                                                                                                    |
| 5 | Clave       | <ul> <li>Seleccione el vínculo Clave de un producto para ver información acerca de los elementos siguientes:</li> <li>Claves de productos</li> <li>Número de identificación de licencia</li> <li>Organización</li> <li>Clave de licencia</li> </ul>                                                                                                    |

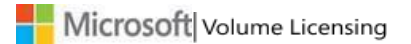

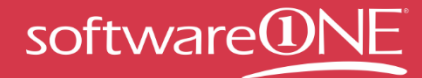

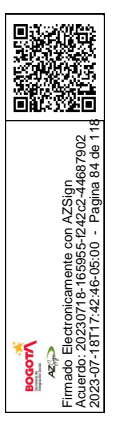

| <ul> <li>Tipo</li> <li>Número de activaciones restantes del número inicial para la activación por volumen</li> <li>Las claves de servicios en línea mostrarán el número de puestos en lugar del número de activaciones y el estado de la clave</li> </ul> |
|----------------------------------------------------------------------------------------------------|
| Si hay Service Packs para los productos, estos se<br>incluyen debajo de la información de claves de<br>productos.                                                                                                    |
| Puede seleccionar el vínculo <b>Exportar todas las clave</b><br>que se encuentra sobre la columna Producto para abri<br>de forma local la lista de claves de productos en una<br>hoja de cálculo de Microsoft Excel.                                      |

### Para buscar un producto de software

- 1. En la barra de navegación principal, seleccione **Descargas y claves**.
- En el panel Filtros, escriba un nombre de producto en el cuadro de texto Producto. El cuadro de texto Producto muestra posibles sugerencias mientras escribe. Puede seleccionar la sugerencia para rellenar el cuadro de texto. De forma predeterminada, la casilla Todos los productos está activada. Puede desactivar esta casilla para restringir los resultados de la búsqueda.
- 3. Si no sabe el nombre del producto o no aparece ninguna sugerencia en el cuadro de texto Producto mientras escribe, realice las siguientes acciones:
  - a. Escriba en el cuadro de texto de búsqueda Producto: el nombre del software.
  - b. A continuación, seleccione el icono **Buscar**.
- 4. En el panel **Producto**, seleccione el producto. Si los resultados de la búsqueda aparecen en varias páginas, use las flechas de la parte inferior del panel Producto para pasar a la siguiente página de resultados de la búsqueda.

#### Para ver la descripción de un producto

- 1. En la página Descarga y claves, seleccione el **nombre del producto** o el vínculo **Descripción** del producto que desee.
- 2. Se abre el panel desplegable **Descripción**, donde se muestran la versión, la fecha de lanzamiento, la descripción del producto y los requisitos del sistema del producto seleccionado.
- 3. Vuelva a seleccionar **Nombre del producto** o **Descripción** para cerrar la lista desplegable.

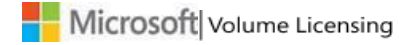

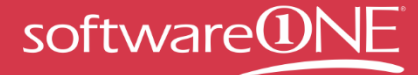

### Para descargar un producto de software

Una vez que busque y encuentre el producto, seleccione el vínculo **Descargar** de ese producto.

- 1. En Configuración de descarga, seleccione **Descargar**. Seleccione las siguientes opciones de los menús desplegables.
  - a. En **Método de descarga**, seleccione la flecha abajo y un elemento de menú de la lista. Existen dos métodos de descarga:
    - El Administrador de descargas es una aplicación de software que sirve para descargar contenido. El Administrador de descargas permite pausar, detener y reanudar las descargas más tarde.
    - El **Explorador web** es una característica de descarga integrada en el explorador para descargar contenido.
  - b. En Idioma, seleccione la flecha abajo y el idioma de la lista.
  - c. En **Tipo de sistema operativo**, seleccione la flecha abajo y un elemento de menú de la lista (si se encuentra disponible).

**NOTA**: si no hay ningún archivo disponible para su descarga, puede seleccionar Pedir medios para que se le envíen los medios físicos. Es posible que las opciones para pedir medios físicos sean diferentes en función del producto, el nivel de acceso y las restricciones regionales.

- 2. Seleccione **Continuar**. La sección Producto se expande para mostrar el producto, el sistema operativo, el tamaño y el formato en el área inferior de la sección Producto.
- 3. En Archivos, seleccione **Descargar**, (1) y siga las instrucciones de descarga e instalación.

#### Para activar un producto en línea

Consulte la sección titulada Uso de la página Activaciones de servicios de Online Services.

#### Para buscar una clave para un producto

Si el producto instalado requiere una clave de producto o si necesita una para activar un servicio en línea, puede obtenerla en el VLSC. Si está experimentando problemas con una clave de producto o precisa asistencia para activar el producto, póngase en contacto con el <u>centro de</u> <u>llamadas para la activación de productos local</u>.

- En la página Descargas y claves, seleccione el vínculo Clave de dicho producto. En el panel desplegable Claves de productos, aparece el número total de claves disponibles para este producto.
- Elija el botón Mostrar todo para que aparezcan todas las claves.
   En una ventana emergente, se pueden ver las claves disponibles por identificador de licencias, organización, clave, tipo y activación.
- 3. Puede seleccionar el vínculo **Exportar todas las claves: CSV**, que se encuentra sobre el panel Producto para abrir la lista de claves de productos de forma local en una hoja de cálculo.

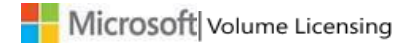

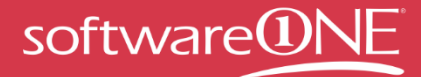

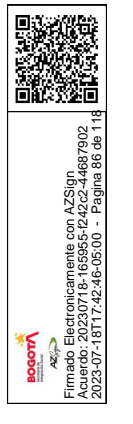

4. Para buscar una clave por organización, consulte <u>Acceso a claves de productos por</u> <u>organización en VLSC</u>.

## **Opciones de claves de productos**

Si las claves de productos no están disponibles, aparecerá uno de los siguientes mensajes en el panel desplegable de claves de productos:

- 1. No se asignó ninguna clave de producto: el producto que ha seleccionado necesita una clave de producto para activarse. Para obtener su clave de producto, póngase en contacto con el <u>centro de llamadas para la activación de productos.</u>
- Clave de activación del servicio en línea (OSA, por sus siglas en inglés): esta clave de producto de un solo uso se emplea para activar suscripciones a Microsoft Online Services. Las claves de OSA se distribuyen de forma electrónica a través de VLSC y se pueden canjear mediante la <u>activación de Office 365 Open o de Azure Open</u>.
- 3. No se requiere ninguna clave: este producto no necesita ninguna clave de producto.

## Acceso a claves de productos por identificador de licencias en VLSC

Cuando necesite ver una clave de producto para un producto adquirido en un contrato de licencias, puede obtener acceso a las claves de productos asociadas a su identificador de licencias consultando la información de claves de licencia en la página Resumen de inscripción. La pestaña Claves de productos le permite ver todas las claves de productos asociadas a cada producto del contrato seleccionado.

### Para obtener acceso a las claves de productos por identificador de licencias

- 1. En la barra de navegación principal de VLSC, seleccione **Licencias** y, a continuación, **Resumen de licencias**.
- 2. En la página Resumen de relaciones, seleccione el vínculo Identificador de licencias de la inscripción.
- En la página Detalles de inscripción, seleccione la pestaña Claves de productos.
   En la pestaña Claves de productos, aparecen las claves de productos asociadas a cada producto del contrato seleccionado.
- 4. Una vez que haya obtenido la clave de activación de servicios en línea (OSA), podrá activar este servicio mediante la <u>activación de Office 365 Open</u> o de <u>Azure Open</u>. Desde ahí, puede especificar las claves para administrar el acceso de los usuarios y las claves.

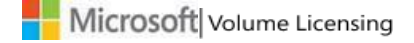

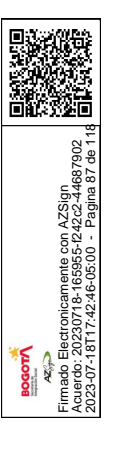

### Acceso a claves de producto por organización en VLSC

Si adquirió un contrato de Enterprise, puede realizar un seguimiento de sus claves de productos por organización, así como ordenarlas en el archivo de Microsoft Excel abierto en la columna **Organización**.

#### Para obtener acceso a claves de productos por organización en VLSC

- 1. En la barra de navegación principal de VLSC, seleccione **Descargas y claves**.
- 2. En la página Descargas y claves, busque el vínculo Exportar todas las claves: CSV.
- 3. Seleccione **CSV** para descargar las claves de productos.

| Microsoft Volume        | Licensing Service            | e Center           |               |                |                     |
|-------------------------|------------------------------|--------------------|---------------|----------------|---------------------|
| Home Licenses           | Downloads and Keys           | Software Assurance | Subscriptions | Administration | Help                |
| Downloads and Keys      | Export all keys: CSV         |                    |               |                | 1 - 16 of 581 items |
| Filters                 | Product                      |                    | Descript      | ion Download   | d Key               |
| Product:                | Access 2003                  |                    | Descripti     | on Download    | Key                 |
| Q                       | Access 2007                  |                    | Descripti     | on Download    | Key                 |
| All Products (581)      | Access 2010                  |                    | Descripti     | on Download    | Key                 |
| Business Solutions (5)  | Antigen Enterprise Manager ! | 9.0                | Descripti     | on Download    | Key                 |
| Developer Tools (36)    | Antigen for MS Exchange 9.0  | w/SP2              | Descripti     | on Download    | Key                 |
| Servers (209)           | Antigen for SMTP Gateways    |                    | Descripti     | on Download    | Key                 |
| Software Assurance (41) | Antigen for SMTP Gateways S  | 9.0 w/SP2          | Descripti     | on Download    | Key                 |
| Windows Server (100)    | Antigen for SMTP Gateways v  | v/ SP1             | Descripti     | on Download    | Key                 |

- 4. En el aviso, seleccione **Abrir** para ver el archivo en Microsoft Excel.
- 5. Use la columna **Organización** para ordenar las claves por organización.

#### Búsqueda del número de pieza en VLSC

Use la página Descargas y claves para buscar el número de pieza en VLSC. El número de pieza está formado por los últimos nueve caracteres del nombre del archivo de descarga del producto.

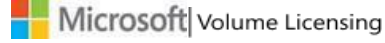

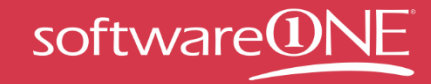

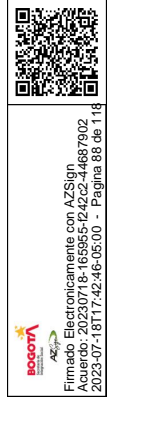

| Save in: 📃 Desktop         | - ← 📾 🔶 -                 |  |
|----------------------------|---------------------------|--|
| Libraries<br>System Folder | Computer<br>System Folder |  |
| System Folder              |                           |  |

## Solicitud y presentación de claves de activación múltiple

Los usuarios de VLSC deben disponer de roles de administrador o claves de productos para ver la sección Claves de productos. Puede solicitar permiso para ver las claves de activación múltiple (MAK). Para obtener más información, consulte la página <u>Solicitud de permisos</u>.

Para obtener más información acerca de las claves de productos y la activación de productos, consulte <u>Obtención de ayuda</u> o visite <u>http://www.microsoft.com/licensing/existing-</u> customers/product-activation.aspx.

#### Para solicitar y ver claves de activación múltiple (MAK)

- 1. En la página Descargas y claves, busque el producto que desee y mire la columna Clave.
- 2. Seleccione el vínculo Clave para abrir el menú Claves de productos.

Se abre el menú **Claves de productos**, donde aparecen las columnas Identificador de licencias, Organización, Clave, Tipo y Activaciones.

- 3. Para ver si el producto tiene una clave MAK, consulte la columna Tipo.
- Use la columna Activaciones para ver el número de activaciones usadas y disponibles. Por ejemplo, en la columna Activaciones, el valor 27/500 indica que se han usado 27 claves para una MAK que permite realizar 500 activaciones.

#### Kits de medios

Si no puede descargar un producto mediante la página Descargas y claves, es posible que pueda solicitar un kit de medios. Los clientes de Open License de Estados Unidos, Canadá, Europa, Oriente Medio y África pueden solicitar un kit de medios para productos adquiridos mediante el programa Open License. Sin embargo, los kits de medios no están disponibles para

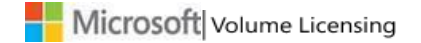

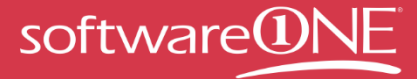

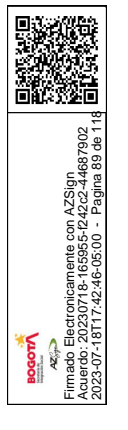

los productos comprados mediante los programas de licencias por volumen Open Value, Select, Select Plus, Enterprise, Campus o School. La clave de medios del pedido aparece atenuada si el kit de medios no está disponible.

# Uso de la página Suscripciones

Si pidió una suscripción de Office 365 o Azure para Open, vaya a la página Resumen de relaciones o Descargas y claves en VLSC para buscar las claves.

- Una vez que haya obtenido la clave de activación de servicios en línea (OSA), se le dirigirá a la <u>activación de Office 365 Open</u> o <u>a la de Azure Open</u> para activar su servicio Office 365.
- En este sitio, puede especificar las claves para administrar el acceso de los usuarios y las claves.

**NOTA**: tenga en cuenta que tendrá que establecer una cuenta nueva con el identificador de su organización mediante la <u>activación de Office 365 Open</u> o de <u>Azure Open</u>.

Si dispone de una suscripción a MSDN o TechNet, podrá administrarla según el tipo al que esta pertenezca:

Seleccione **Suscripciones** en la barra de navegación principal para administrar las suscripciones en línea y las correspondientes a TechNet.

Seleccione **Búsqueda en MSDN** para administrar las suscripciones a MSDN.

## **Suscripciones a MSDN**

Las suscripciones de MSDN ofrecen a su organización un acceso total a la plataforma de desarrollo, herramientas, servicios y recursos de Microsoft con el fin de crear aplicaciones de alta calidad para la Web, el escritorio, la nube, el servidor y el teléfono. La guía de administradores de suscripciones a MSDN está disponible en el sitio de <u>recursos y aprendizaje de VLSC</u>.

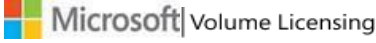

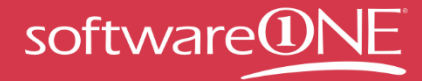

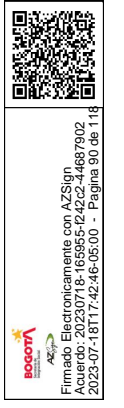

### Suscripciones a TechNet

Las suscripciones a TechNet pueden adquirirse directamente de Microsoft o pueden obtenerse como beneficios de Software Assurance. Los beneficios de TechNet disponibles a través de Software Assurance deben activarse y administrarse de forma independiente de las demás suscripciones a TechNet. Busque más información en <u>http://technet.microsoft.com</u>.

La sección <u>Suscripciones</u> de VLSC ofrece información sobre la administración de los servicios y las suscripciones.

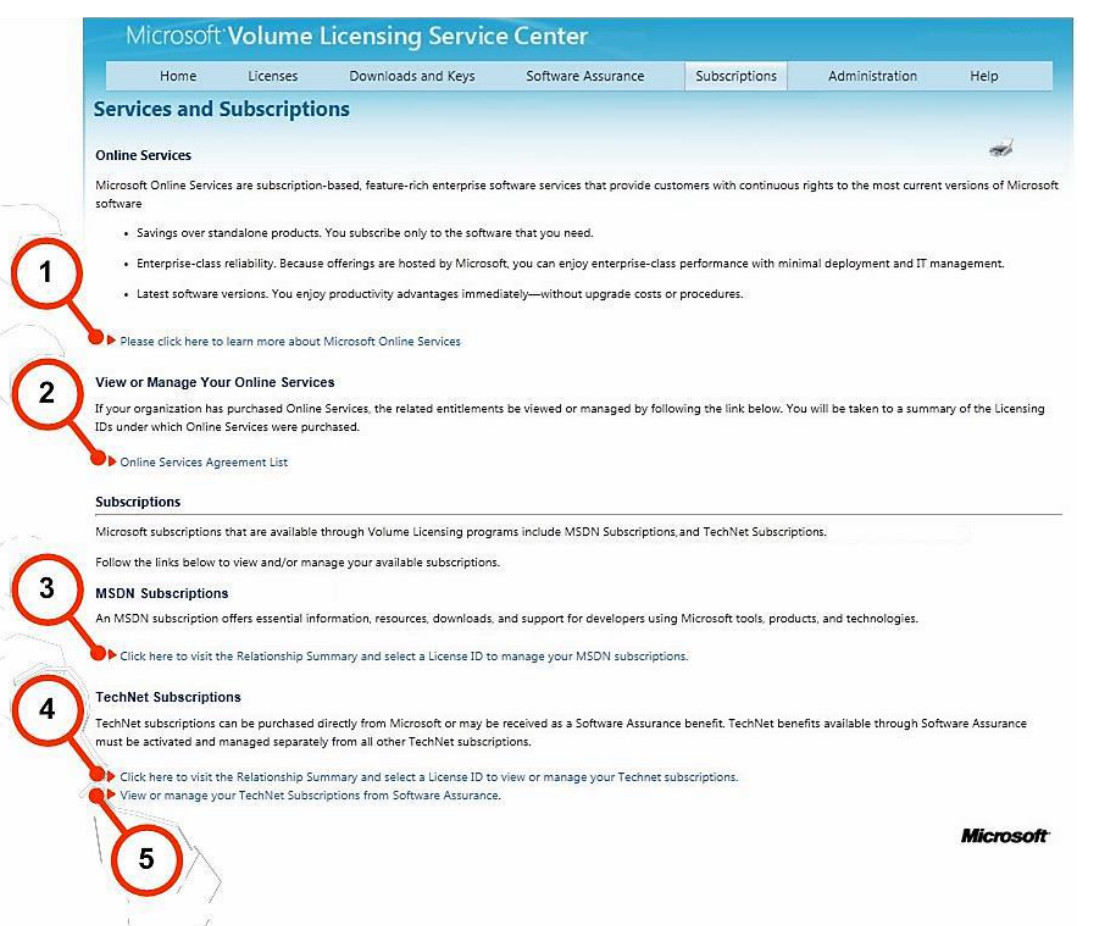

| Número | Finalidad                                                                |
|--------|--------------------------------------------------------------------------|
| 1      | Seleccione este vínculo para navegar a la página principal de Microsoft  |
|        | Online Services.                                                         |
| 2      | Seleccione el vínculo para navegar a la Lista de contratos de servicios  |
|        | en línea, donde puede ver y administrar los identificadores de licencias |
|        | para los que disponga de autorización.                                   |

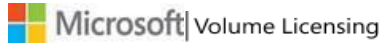

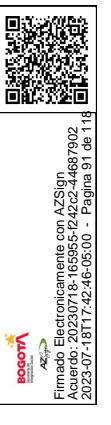

| 3 | Seleccione el vínculo debajo de las suscripciones a MSDN para ir a       |
|---|--------------------------------------------------------------------------|
|   | Resumen de relaciones.                                                   |
| 4 | Seleccione este vínculo a fin de ver la página Resumen de relaciones.    |
|   | Después, elija un identificador de licencias para administrar la         |
|   | suscripción a TechNet.                                                   |
| 5 | Seleccione el último vínculo que se encuentra debajo de Suscripciones    |
|   | a TechNet para ir al Resumen de Software Assurance, donde puede ver      |
|   | y administrar los identificadores de licencias aptos para los beneficios |
|   | de Software Assurance.                                                   |

# Uso de la página Activaciones de servicios de Online Services

## Activación de sus Online Services

Microsoft ha simplificado y ha agilizado el proceso que utilizan los clientes para activar sus servicios de Online Services. Ya no es necesario copiar una clave de activación para cada servicio nuevo de Online Services.

Con arreglo al nuevo sistema simplificado, los clientes del programa Open pueden activar sus servicios de Online Services (excepto Azure) con solo unos pasos en una nueva sección de VLSC llamada **Activaciones de servicios de Online Services**.

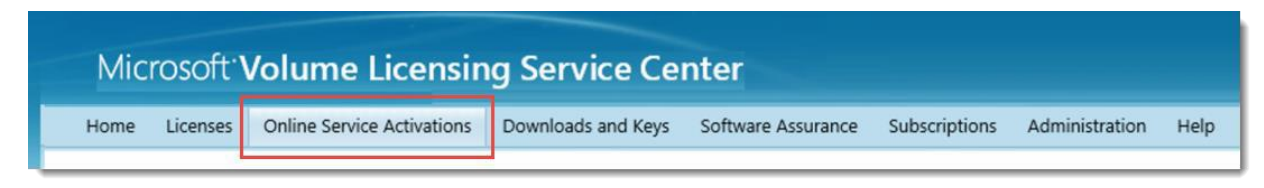

Los clientes que hayan activado solo los servicios de Online Services (sin adquirir productos de software adicionales) pueden activarlos con un proceso más rápido que no usa VLSC.

Para obtener más información sobre cómo activar sus servicios de Online Services, seleccione una de estas guías:

Activación de nuevos Online Services mediante VLSC Activación de nuevos Online Services sin VLSC

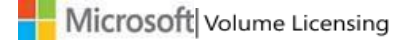

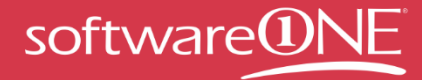

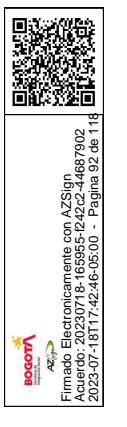

## Inicio de sesión con una cuenta profesional

Tras activar sus servicios de Microsoft Online Services, como Office 365, usted y otros usuarios de su organización deberán iniciar sesión en ellos con una **cuenta profesional.** 

Una cuenta profesional comparte ciertas similitudes con una **cuenta Microsoft**, la cuenta que se emplea para iniciar sesión en VLSC. Los usuarios también pueden usar una cuenta Microsoft para acceder a sus servicios personales de Microsoft, como el correo electrónico de Outlook.com. Sin embargo, las cuentas profesionales están pensadas únicamente para que los empleados las usen en el trabajo a fin de iniciar sesión en los servicios de Microsoft de su organización.

# Acerca de Microsoft Software Assurance para licencias por volumen

Seleccione **Software Assurance** en la barra de navegación principal para navegar a la página Resumen de Software Assurance. En esta página aparece una lista con sus beneficios de Software Assurance (SAB). Puede seleccionar un beneficio para ver y administrar los identificadores de licencias válidos del beneficio mediante la página Administrar beneficios de Software Assurance.

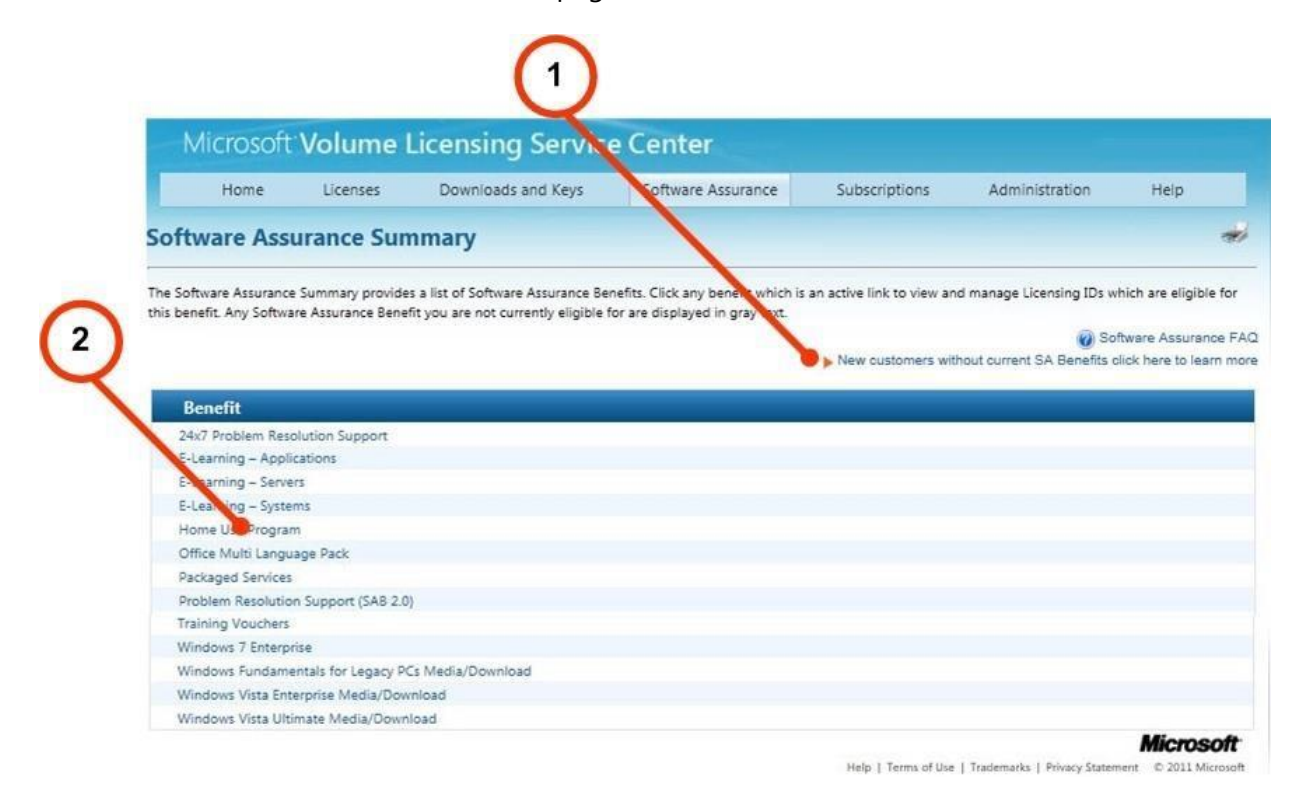

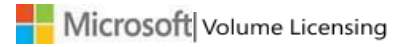

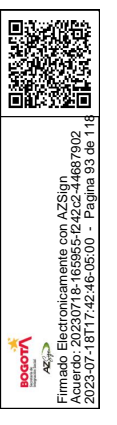

| Número | Finalidad                                                            |
|--------|----------------------------------------------------------------------|
| 1      | Seleccione este vínculo a fin de obtener acceso a la página Software |
|        | Assurance para licencias por volumen en Licencias por volumen de     |
|        | Microsoft si desea obtener más información acerca de SAB.            |
| 2      | Seleccione el vínculo de cada beneficio para abrir la página         |
|        | Administrar beneficios de Software Assurance.                        |

## Uso de la página Administrar beneficios de Software Assurance

La página Administrar beneficios de Software Assurance le permite seleccionar un identificador de licencias asociado a cada beneficio de Software Assurance.

| Microsoft                                            | Volume                                      | Licensing Servic                                               | e Center                                                              |                                                       |                                                                    |                                                 |
|------------------------------------------------------|---------------------------------------------|----------------------------------------------------------------|-----------------------------------------------------------------------|-------------------------------------------------------|--------------------------------------------------------------------|-------------------------------------------------|
| Home                                                 | Licenses                                    | Downloads and Keys                                             | Software Assurance                                                    | Subscriptions                                         | Administration                                                     | Help                                            |
| Manage Soft                                          | ware Assur                                  | ance Benefits                                                  |                                                                       |                                                       |                                                                    |                                                 |
| Details for which Licensi<br>benefit types—as well a | ing IDs have access<br>is the breadth of Li | to each Software Assurance be<br>censing IDs to be included in | nefit can be viewed on this page<br>your view. Click on a Licensing I | a. Use the "Filter View" dr<br>D to manage Software A | op-downs to limit or expa<br>ssurance Benefits for that  <br>20 So | nd the currer<br>Licensing ID.<br>ftware Assure |
| Filter                                               | View by                                     | / Benefit                                                      | MSDN Subscription Services                                            |                                                       |                                                                    | Go                                              |
| TechNet SA Subscripti                                | on Services                                 |                                                                |                                                                       |                                                       |                                                                    |                                                 |
| Lic<br>Standard Enrollme                             | censing ID                                  |                                                                | Organization                                                          |                                                       | City                                                               |                                                 |
| 0000001                                              |                                             | 43 × 8                                                         | contoso                                                               | Neum                                                  | ona                                                                |                                                 |
|                                                      | 2                                           | <b>\</b>                                                       | 3                                                                     |                                                       |                                                                    | 4                                               |
|                                                      |                                             | -                                                              |                                                                       |                                                       |                                                                    |                                                 |

| Número | Nombre           | Finalidad                                      |
|--------|------------------|------------------------------------------------|
| 1      | Filtrar vista    | Use este menú para seleccionar un beneficio.   |
| 2      | Identificador de | Seleccione el identificador de licencias del   |
|        | licencias        | producto para ver el resumen de beneficios del |
|        |                  | producto que haya seleccionado.                |
| 3      | Organización     | Consulte la organización correspondiente al    |
|        |                  | beneficio de Software Assurance que ha         |
|        |                  | seleccionado.                                  |

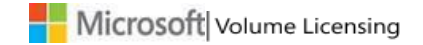

| مومین<br>حتیج<br>Firmado Electronicamente con AZSign<br>2023-07-16117,42-86-963-222-44887902<br>2023-07-16117,42-86-9600 - Pagina 94 64 11 |  |
|----------------------------------------------------------------------------------------------------|--|

| 4 | Ciudad | Vea la ciudad en la que se firmó el beneficio de |
|---|--------|--------------------------------------------------|
|   |        | Software Assurance seleccionado.                 |

## Para administrar beneficios de Software Assurance

- En la barra de navegación principal, seleccione Software Assurance.
   Se abre la página Resumen de Software Assurance, donde aparece una lista con los beneficios de Software Assurance vinculados.
- Seleccione el vínculo de un beneficio concreto para ver sus detalles.
   Se abre la página Administrar beneficios de Software Assurance.
- 3. Seleccione el Identificador de licencias.
- 4. Se abre la página Resumen de beneficios. Puede seleccionar el beneficio vinculado para realizar las siguientes acciones:
  - Ver los beneficios activados
  - Activar un beneficio
  - Ver los beneficios expirados

Para obtener más detalles e instrucciones sobre el uso de beneficios de Software Assurance, descargue la <u>Guía de Software Assurance en VLSC</u>. Lo ayudará a realizar las siguientes tareas:

- Conocer los beneficios
- Establecer administradores de Software Assurance
- Reclamar los beneficios mediante VLSC
- Obtención de ayuda en el VLSC

# Creación y administración de reservas de licencias de Online Services

**NOTA**: la información y los procedimientos siguientes se aplican solo a los contratos Enterprise.

Puede utilizar VLSC para crear y administrar reservas de licencias de Online Services (OLS). Para ello, puede que tenga que cambiar los roles y los permisos.

Para que un usuario de VLSC pueda ver la página de reservas, debe tener los roles siguientes seleccionados:

- Rol Administrador en línea (OLA): se trata del rol existente de administrador en línea otorgado automáticamente al cliente final cuando se realiza un pedido.
- Rol Administrador de Online Services (OLS) con la restricción Administrar reservas.
- Un tipo de contrato **E6, EU** o **USG**.

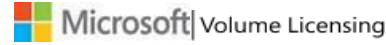

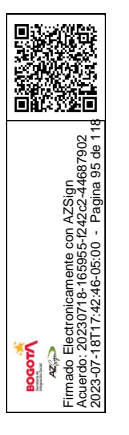

### Para cambiar los roles y los permisos

**NOTA**: para realizar estas tareas, debe disponer de permisos de administrador.

- 1. En la barra de navegación principal, seleccione Administración.
- 2. Seleccione Agregar nuevo usuario y especifique los datos del nuevo usuario.
- 3. Seleccione el contrato al que va a agregar roles.
- 4. Se agregará una nueva restricción o rol al rol de OLS, **Administrar reservas**, que permite el acceso a las páginas de VLSC relevantes para las reservas de Online Services.

| erintormation                                  | * Indicates a required field                                                      | Legend                                                                                 |                 |
|------------------------------------------------|-----------------------------------------------------------------------------------|----------------------------------------------------------------------------------------|-----------------|
| urity, the first and last<br>en e-mail address | Online Service Manager Permissi                                                   | s                                                                                      | Manager for     |
| * Email kayolea                                | A Select the Online Services offe                                                 | ngs for which user will be a Manager                                                   | Manager for     |
| First Name Kayla                               | Select All                                                                        |                                                                                        | Manager for     |
| Last Name O'Leary                              | Asset Inventory Service     Live Commun. Server PIG     Microsoft Forefront Clien | Automated Service Agent Microsoft Exchange Hosted Service Microsoft Learning Solutions | S Included in A |
| sions Assignment                               | Office Live Meeting                                                               | Manage Reservations                                                                    |                 |
| A Parent Progr                                 | Note: You may not be entitled to so                                               | e or all of the offerings included in the categories above.                            | Other Role      |
|                                                |                                                                                   |                                                                                        |                 |

## Acerca de las transiciones y reservas de licencias

Una **reserva de licencia** es una declaración de intenciones por la que el cliente especifica que tiene previsto migrar usuarios para que utilicen productos de Online Services (OLS) (nube de Microsoft), bien a través de la creación de pedidos nuevos o de la transición de licencias desde compras locales anteriores. Una reserva permite a los clientes utilizar su producto actual de la nube de Microsoft con el compromiso de que realizarán la compra en la fecha del siguiente aniversario.

Una **transición** es el proceso de migración de los usuarios finales desde compras locales anteriores a productos o servicios nuevos en línea de la nube de Microsoft. El cambio a un producto en la nube en comparación con la compra del producto como totalmente nuevo presenta la ventaja de que no hay costes asociados en muchas situaciones de transición.

Una **reserva QuickStart** permite al cliente obtener un servicio determinado antes de firmar la modificación del contrato Enterprise actualizado (uEA) y de establecer un precio bloqueado para el servicio. Al realizar una reserva QuickStart, el cliente acepta lo siguiente:

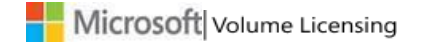

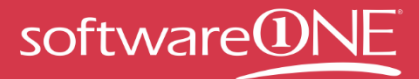

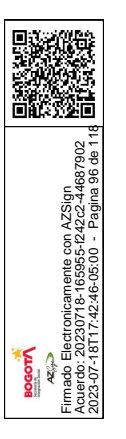

- La obligación financiera formal de pagar durante el proceso de pedido anual o "true up".
- El compromiso de firmar la modificación del contrato Enterprise actualizado (uEA) (si se firmó el contrato Enterprise antes de 2011) y los términos y condiciones de Online Services (si el Contrato Marco de Negocio y Servicios de Microsoft se firmó antes de 2010).
- El compromiso de establecer un precio bloqueado, en caso necesario.
- Cumplir todas las condiciones anteriores en el plazo de cumplimiento de QuickStart (30 días tras la fecha de uso de la reserva).

Las oportunidades de reservas QuickStart y la información relacionada se indican mediante este icono 🕑 o la etiqueta "QuickStart". Las reservas QuickStart pueden realizarse como pedidos totalmente nuevos, de migración a una edición superior o de transición.

La opción de reserva QuickStart no será necesaria para aquellos clientes que hayan firmado la modificación del contrato Enterprise actualizado y los términos y condiciones de OLS, y que hayan establecido un precio bloqueado para todos los servicios en línea disponibles para la reserva.

### Para realizar una reserva

- 1. En la barra de navegación principal, seleccione Licencias y Realizar reservas.
- 2. En la página Realizar una reserva para un identificador de licencias, seleccione una licencia válida.

Puede desplazar el cursor sobre una licencia no válida que aparezca atenuada para ver el motivo que la invalida.

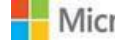

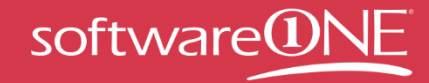

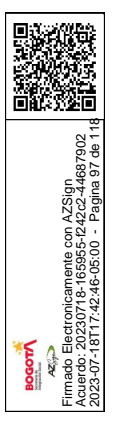

| Home           | Lice          | nses 1     | Downloads and Keys                                 | Software Assurance                  | Subscriptions          | Administration   | Help        |             |
|----------------|---------------|------------|----------------------------------------------------|-------------------------------------|------------------------|------------------|-------------|-------------|
| L License ID   | Make<br>You h | e a Resen  | vation for a License<br>wing License IDs. Select a | ID<br>active License ID to begin th | ne reservation process |                  | 😧 Rese      | rvation FA  |
| , Confirmation | Filter        | by License | Ineligible Licer                                   | e In place a                        | 1                      |                  | You have 30 | License ID: |
|                |               | License L  | reservation due to the enr                         | oliment dates.                      | Ar                     | niversary Date - | End Date    |             |
|                | 0             | 123455678  |                                                    |                                     | .05                    | /22/12           | 06/02/12    |             |
|                | 0             | 123455678  | 6 Contoso                                          |                                     | 05                     | /22/17           | 06/02/12    |             |
|                | 8             | 123455678  | Contoso                                            |                                     | 05                     | /22/12           | 06/02/12    |             |
|                | 0             | 123455678  | Contoso                                            |                                     | 05                     | /22/12           | 06/02/12    |             |
|                | 0             | 123455678  | Contoso                                            |                                     | 05                     | /22/12           | 06/02/12    |             |
|                | 0             | 123455678  | Contoso                                            |                                     | 05                     | /22/12           | 06/02/12    |             |
|                | 0             | 123455678  | Contoso                                            |                                     | 05                     | /22/12           | 06/02/12    |             |
|                | 0             | 123455678  | Contoso                                            |                                     | 05                     | /22/12           | 06/02/12    |             |
|                | 0             | 123455678  | Contoso                                            |                                     | 05                     | /22/12           | 06/02/12    |             |
|                | 0             | 123455678  | Contoso                                            |                                     | 05                     | /22/12           | 06/02/12    |             |
|                |               |            |                                                    | N 4 1 of 3                          | N N                    |                  |             | 10 -        |
|                |               |            |                                                    |                                     |                        |                  | Continue    | Reset       |

Microsoft

Contact Us | Terms of Use | Trademarks | Privacy Statement © 2011 Microsoft

El icono de QuickStart en los identificadores de licencias ⑦ indica que solo las reservas QuickStart están actualmente disponibles en ese contrato. Para que el identificador de licencias sea apto para reservas que no sean QuickStart, es necesario que exista una modificación firmada del contrato Enterprise actualizado (para los contratos anteriores a 2011) y que el precio esté bloqueado.

| Home                           | Licenses                       |                     | Downloads ar                       | nd Keys                          | Software Assurance                             | Subscriptions            | Administration | Help                 |
|--------------------------------|--------------------------------|---------------------|------------------------------------|----------------------------------|------------------------------------------------|--------------------------|----------------|----------------------|
| 1. Licensing ID<br>2. Services | Make a<br>You have             | Rese<br>the fol     | rvation for<br>lowing Licensin     | a Licensin<br>g IDs. Select (    | <b>g ID</b><br>an active Licensing ID to begin | the reservation process. | ۲              | Reservation FA       |
| 3 Confirmation                 | Dissibut                       | Linnels             |                                    | astian .                         |                                                | Go                       | You I          | have 87 Licensing ID |
| Only Quick                     | Start Reservat<br>Click QuickS | tions ar<br>tart He | e currently ava<br>lp icon for mor | ilable for this<br>e information | Licensing ID.                                  | Anniversar               | y Date ⊁ End   | Date 🕨               |
|                                | 0                              | - X                 | 12345678                           | CONTOS                           | още                                            | 2013-07-01               | 201            | 4-08-31              |
|                                | ۲                              | ٢                   | 12345678                           | CONTOS                           | юще                                            | 2012-01-01               | 201            | 3-12-31              |
|                                | 0                              |                     | 01234567                           |                                  |                                                | N/A                      | 201            | 3-12-31              |
|                                | 0                              | ٢                   | 12345678                           | CONTOS                           | ющс                                            | 2012-01-01               | 201            | 3-12-31              |
|                                | 0                              |                     | 01234567                           |                                  |                                                | N/A                      | 201            | 3-12-31              |
|                                | 0                              |                     | 22334455                           | CONTO                            | SO S.A.                                        | 2012-01-01               | 201            | 3-12-31              |
|                                | 0                              | ۲                   | 01234567                           |                                  |                                                | N/A                      | 201            | 3-12-31              |
|                                | 0                              |                     | 22334455                           | CONTO                            | SO S.A.                                        | 2012-01-01               | 201            | 3-12-31              |
|                                | 0                              | ۲                   | 22334455                           | CONTO                            | SO S.A.                                        | 2013-01-01               | 201            | 6-12-31              |
|                                | 0                              |                     | 22334455                           | CONTO                            | SO S.A.                                        | 2012-01-01               | 201            | 3-12-31              |
|                                |                                |                     |                                    |                                  | K < Page 1 d                                   | <b>K</b> 4 9 h           | Items          | per page: 10         |
|                                |                                |                     |                                    |                                  |                                                |                          |                |                      |

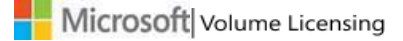

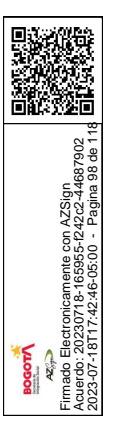

**SUGERENCIA:** puede obtener más información sobre las reservas QuickStart si mantiene el mouse sobre los iconos **(2)** o **(2)** situados en la parte superior derecha de la pantalla.

- 3. Seleccione una fila de licencia apta y, a continuación, **Continuar**.
- 4. En el icono de calendario, seleccione la fecha de uso de la reserva y, a continuación, **Continuar**.

**NOTA**: tenga en cuenta que la fecha de uso se aplicará a todos los elementos incluidos en este pedido de compra de reserva.

| Home Licenses                  | Downloads and Keys Softw                               | are Assurance                                                                                                    | Sub               | scripti                      | ions                      | 3                      | Admi                     | nistr         | atio            | n H              | elp                         |                                     |
|--------------------------------|--------------------------------------------------------|----------------------------------------------------------------------------------------------------|-------------------|------------------------------|---------------------------|------------------------|--------------------------|---------------|-----------------|------------------|-----------------------------|-------------------------------------|
| 1. Licensing ID<br>2. Services | Make a Reservation fo<br>You have the following Licens | <b>r a Licensing I</b><br>ing IDs. Select an a                                                                                                    | <b>D</b><br>ctive | Licens                       | ing I                     | D to                   | begir                    | n the         | rese            | ervation         | process.                    | <ul> <li>Reservation FAQ</li> </ul> |
|                                | Filter by Licensing ID or Orga                         | 🕕 🕕 Select a                                                                                                    | Usa               | ige D                        | Date                      |                        |                          |               |                 | ×                | Go                          | You have 53 Licensing IDs           |
|                                | Licensing ID 🔺                                         | Please select th                                                                                                    | e usa             | ge <mark>d</mark> at         | e, wł                     | nich                   | will d                   | eterr         | nine            | the              | Anniversary Date 🕨          | End Date 🕨                          |
|                                | 0 0 4623138                                            | date this reserv                                                                                                    | ation             | will be                      | e acti                    | vate                   | d. Dat                   | te is         | in              |                  | N/A                         | 2014-02-28                          |
|                                | 0 3 4654602                                            | r denie miter                                                                                                    |                   |                              |                           |                        |                          |               |                 | - 81             | 2013-11-01                  | 2016-10-31                          |
|                                | 0 3 4729828                                            | The usage date may be set for a date in the future,<br>but cannot be set for a date in the past. If you select a<br>usage date that is 30-60 days before your anniversary<br>date, it may impact your ability to Step-Up licenses.<br>You have within 72 hours of your set usage date to<br>cancel your reservation. If you choose to do so. |                   |                              |                           |                        |                          |               | 2013-11-01      | 2016-10-31       |                             |                                     |
|                                | 4812089                                                |                                                                                                    |                   |                              |                           |                        |                          |               | 2014-03-01      | 2016-02-29       |                             |                                     |
|                                | 0 5027642                                              |                                                                                                    |                   |                              |                           |                        |                          |               | s.              | 2014-04-01       | 2016-03-31                  |                                     |
|                                | O Ø 5029501                                            |                                                                                                    |                   |                              |                           |                        |                          |               | 2014-08-01      | 2016-07-31       |                             |                                     |
|                                | 5076947                                                | Note: If you have challenges selecting the date using<br>your keyboard, please use mouse/track pad or work<br>with the Help Desk team to make reservations.                                                                                                    |                   |                              |                           |                        |                          | 2014-11-01    | 2016-10-31      |                  |                             |                                     |
|                                | O Ø 5078532                                            |                                                                                                    |                   |                              |                           |                        |                          | 2014-09-01    | 2015-08-31      |                  |                             |                                     |
|                                | O Ø 5320183                                            |                                                                                                    |                   |                              |                           |                        |                          | 2014-08-01    | 2016-07-31      |                  |                             |                                     |
|                                | O 35438051                                             | Anniversary Date: 2014-03-01                                                                                                    |                   |                              |                           |                        | 2014-04-01               | 2016-03-31    |                 |                  |                             |                                     |
|                                |                                                        | Usage Date:                                                                                                    | 2013              | 3-10-25                      | 5                         |                        |                          | Đ             |                 |                  |                             | Items per page: 10 🗸                |
|                                |                                                        |                                                                                                    | 4                 |                              |                           | 10                     | - 201                    | 13            |                 |                  | •                           | Continue                            |
|                                |                                                        | _                                                                                                    |                   | Su I                         | Мо                        | Tu                     | We                       | Th            | Fr              | Sa               |                             | Continue                            |
|                                |                                                        |                                                                                                    |                   | 29                           | 30                        | 1                      | 2                        | 3             | 4               | 5                |                             | 222                                 |
|                                |                                                        |                                                                                                    |                   | 6                            | 7                         | 8                      | 9                        | 10            | 11              | 12               | and server and              | Microsof                            |
|                                |                                                        |                                                                                                    |                   | 13                           | 14                        | 15                     | 16                       | 17            | 18              | 19               | rms of Use   Trademarks   P | rivacy Statement © 2013 Microso     |
|                                |                                                        |                                                                                                    |                   | 20                           | 21                        | 22                     | 23                       | 24            | 25              | 26               |                             |                                     |
|                                |                                                        |                                                                                                    |                   | 3                            | 4                         | 5                      | 6                        | 7             | 8               | 9                |                             |                                     |
|                                |                                                        |                                                                                                    |                   | Ineligi<br>Within<br>Ineligi | ble ti<br>1 30 -<br>ble w | me p<br>60 d<br>rithin | eriod<br>ays of<br>30 da | Anni<br>iys o | iversa<br>f End | ary Date<br>Date |                             |                                     |

- 5. La fecha de uso se rige por las reglas siguientes:
  - No puede tener una fecha de uso que ya haya pasado.
  - No puede tener una fecha de uso futura que se dé con posterioridad a los próximos seis meses.
  - No puede tener una fecha de uso que se dé en los 30 días anteriores a la finalización del contrato.

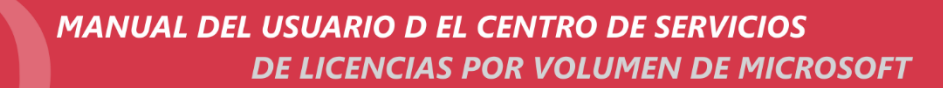

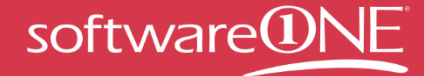

- 6. Las reglas de la fecha de uso y su correspondiente color y comportamiento son las siguientes:
  - Gris indica un período de tiempo no apto.
  - Verde indica que el período de tiempo está comprendido entre los 30 y los 60 días de la fecha de aniversario.
  - Rojo indica que el período de tiempo se da en los 30 días anteriores a la fecha de finalización.
- 7. Una vez que haya seleccionado la fecha de uso **Continuar**, puede ver una lista de servicios indicados por los nombres de la familia de productos que podrá seleccionar para reservarlos. Los servicios que aparecen a continuación se determinarán según el contrato de la compañía y las modificaciones que ya se hayan firmado. No todos los contratos seleccionados tienen todos los servicios disponibles para su uso.

**NOTA**: puede que se muestre una mezcla de servicios, algunos son aptos para su reserva QuickStart y otros no. En este caso, la etiqueta QuickStart significa que el producto no tiene el precio bloqueado, por lo que se puede hacer una reserva QuickStart.

Puede ver todos los servicios etiquetados como QuickStart. Esto significa que su compañía no ha firmado la modificación del contrato Enterprise actualizado (uEA) (si se firmó el contrato Enterprise antes de 2011) ni los términos y condiciones de Online Services (si el Contrato Marco de Negocio y Servicios de Microsoft se firmó antes de 2010) o no ha bloqueado los precios de los servicios.

Si ninguno de los servicios presenta la etiqueta QuickStart, la compañía no es apta para hacer reservas QuickStart, o bien ha cumplido los requisitos indicados para todos los servicios.

8. Seleccione el producto que le gustaría reservar. Puede reservar varios productos en una reserva y, si está disponible, puede hacer reservas de licencias que sean QuickStart y otras que no lo sean en la misma sesión.

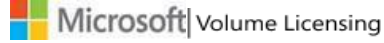

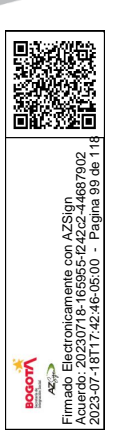

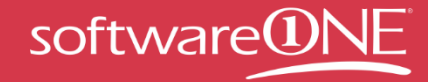

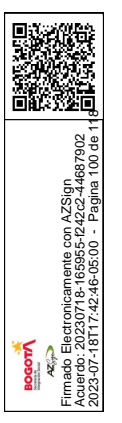

| Home                           | Licenses                                                                                                    | Downloads and | d Keys                                | Software Assu                                                         | irance                                     | Subscriptions                                    | Administration              | Help           |   |  |
|--------------------------------|----------------------------------------------------------------------------------------------------|---------------|---------------------------------------|-----------------------------------------------------------------------|--------------------------------------------|--------------------------------------------------|-----------------------------|----------------|---|--|
| 1. Licensing ID<br>2. Services | Online Services           You have access to the following online services for a reservation.           Not all services are eligible for Reservation. Please contact your Partner with questions. |               |                                       |                                                                       |                                            |                                                  |                             |                |   |  |
| 3. Confirmation                | Licensing ID:                                                                                                    | 12345678      |                                       |                                                                       |                                            |                                                  | Anniversary Date:           | 2012 - 01 - 01 |   |  |
|                                | Organization:                                                                                                    | CONTOSO LLC   |                                       |                                                                       |                                            |                                                  | Usage Date:                 | 2012 - 11 - 19 | Ē |  |
|                                | > Month'                                                                                                    | Onling        | Exchange                              | Online Archiving                                                      |                                            |                                                  |                             |                |   |  |
|                                | Exchange                                                                                                    | eOnine        | A persona                             | l e-mail archive for us                                               | sers who have                              | mailboxes on Exchange                            | Server 2010.                |                |   |  |
|                                | 23 Offic                                                                                                    | e 365         | Office 36                             | 5 : Plan E1<br>Im dolor sit amet, co                                  | nsectetur adiş                             | oiscing elit. Suspendisse                        | vel eros mauris.            | QuickStart     |   |  |
|                                | C3 Offic                                                                                                    | e 365         | Microsoft<br>For busine<br>lightweigh | Office 365 (Plan E2<br>sses that need comm<br>t editing of documen    | )<br>nunication and<br>its with the O      | l collaboration tools and<br>ffice Web Apps.     | I the ability to read and d | la             |   |  |
|                                | B3. Offic                                                                                                    | e 365         | Microsoft<br>The best p<br>and collab | Office 365 (Plan E3<br>plan for businesses t<br>poration tools with t | <b>)</b><br>hat need full<br>he familiar O | productivity, commun<br>ffice suite, including O | ication<br>ffice Web Apps   | QuickStart     |   |  |
|                                | Microsoft                                                                                                    |               | Microsoft<br>For busine               | Office 365 (Plan E4<br>sses that need full pr                         | )<br>oductivity, co                        | mmunication and collab                           | oration tools with the      |                |   |  |

- 9. Si desea cambiar la fecha de uso de la reserva en general, seleccione el icono **Calendario** para abrir el widget de selección de fecha.
- 10. Una vez que haya seleccionado un servicio para reservar, en el menú desplegable **Acción**, seleccione **Licencia nueva** o **Migración a edición superior**.
- 11. Escriba el número de licencias en el cuadro de texto Licencias y, a continuación, seleccione en la lista desplegable el **país de uso**.
- 12. Si quiere reservar varios productos, seleccione otro servicio en línea y repita los pasos 10 y 11.

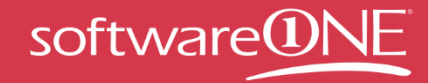

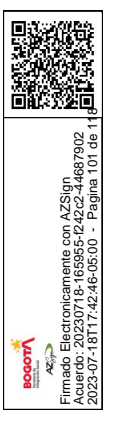

| Home                                                     | Licenses         | Downloads                          | and Keys                                | Software Ass                                                                  | urance Su                                               | bscriptions                           | Administration                               | Help            |
|----------------------------------------------------------|------------------|------------------------------------|-----------------------------------------|-------------------------------------------------------------------------------|---------------------------------------------------------|---------------------------------------|----------------------------------------------|-----------------|
| <ul> <li>1. Licensing ID</li> <li>2. Services</li> </ul> | Onlin<br>You hav | e Services<br>e access to the folk | owing online serv                       | ices for a reservation                                                        |                                                         |                                       | 🥹 Re                                         | eservation FA   |
| 3. Confirmation                                          | Licens<br>Organ  | ing ID: 123456<br>ization: CONTC   | 578<br>ЭSO ШС                           |                                                                               |                                                         |                                       | Anniversary Date: 2012-<br>Usage Date: 2011- | 01-01           |
|                                                          | 23               | Office 365                         | Microsoft<br>For busine<br>and do lig   | Office 365 (Plan E2)<br>sses that need com<br>htweight editing of<br>a Source | nunication and colla<br>documents with the<br>Available | boration tools and<br>Office Web Apps | the ability to read * 2                      | 50 Licenses     |
|                                                          | New<br>+Ac       | Ucense 💽                           | Not App                                 | olicable 🛛 👻                                                                  | ] Not Applicabl                                         | 250                                   | United States                                | Service History |
|                                                          | 23               | Office 365                         | Microsoft<br>The best pl<br>with the fa | Office 365 (Plan E3)<br>an for businesses tha<br>miliar Office suite, inc     | t need full productivit<br>luding Office Web Ap         | y, communication a<br>ps.             | nd collaboration tools                       | 1               |

Más información sobre las fechas de uso:

- Si cambia la fecha de uso después de realizar acciones de migración a una edición superior de elementos de línea en la reserva (pero antes de enviar esta), el sistema debe evaluar si el cambio en la fecha de uso modifica también las oportunidades de migración a una edición superior.
- Si la nueva fecha de uso no entra en los intervalos de fechas de uso de oportunidades de migración a una edición superior originales, se mostrará un mensaje de advertencia. Si selecciona **Continuar** y acepta la fecha, se eliminarán los elementos de migración a una edición superior afectados.
- 13. En la página Online Services, seleccione **Continuar**.
- 14. Revise los detalles de la reserva para asegurarse de que son correctos. Si uno de los servicios se reserva como QuickStart, verá la fecha de cumplimiento de QuickStart en rojo. Esta es la fecha (30 días a partir de la fecha de uso) en la que la modificación de uEA y los términos y condiciones de Online Services deberán estar firmados y el precio bloqueado.
- 15. Después de revisar y, si es necesario, corregir la reserva, seleccione **Enviar reserva**.

**NOTA**: compruebe que todos los datos sean correctos. Una vez enviada, dispone de 72 horas para cancelar la reserva. <u>Obtenga más información</u> sobre el procedimiento para cancelar una reserva.

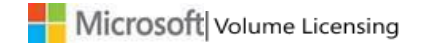

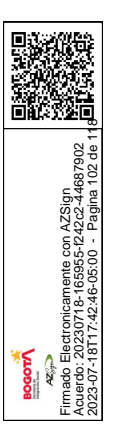

| Home              | Licenses                      | Downloads and Keys                   | Software Assurance                                                       | Subscriptions                            | Administration    | Help         |  |
|-------------------|-------------------------------|--------------------------------------|--------------------------------------------------------------------------|------------------------------------------|-------------------|--------------|--|
| 🙄 1. Licensing ID | Reservat                      | ion Confirmation                     |                                                                          |                                          | 🕑 🥑 Re            | servation Fi |  |
| 2. Services       | You are initia<br>You may can | ting an online reservation that need | is to be reviewed and submitted.<br>en its reservation date and within i | 72 hours of its usage date.              |                   |              |  |
| 3 Confirmation    |                               | en fan inne onter in frite anter     |                                                                          | e real e serve ange same                 |                   |              |  |
| C. S. Commination | Licensing 1                   | D: 12345678                          |                                                                          |                                          | Anniversary Date: | 2012-01-0    |  |
|                   | Reservatio                    | n ID: 12111979530746                 |                                                                          |                                          | Reservation Date: | 2012-11-     |  |
|                   | Remark                        | QuickStart Reservations requ         | uiring follow-up.                                                        |                                          | Cannal Ry Date:   | 2012-11-1    |  |
|                   |                               | Click QuickStart Help icon for       | more information.                                                        | Gulick Start Compliance Date: 2012-11-22 |                   |              |  |
|                   | Microsoft                     | Office 365 (Plan E1) 🕑               |                                                                          |                                          |                   |              |  |
|                   | Action                        | Step-Up                              | Source                                                                   | Licenses                                 | Usage Country     |              |  |
|                   | New Licens                    | se Not Appli                         | cable                                                                    | 100                                      | United States     |              |  |

16. A continuación, para validar las condiciones de la reserva, verá una de las tres ventanas emergentes de compromisos de la reserva.

Si su compañía **no** ha firmado la modificación del uEA (si el contrato Enterprise se firmó antes de 2011) y los términos y condiciones de Online Services (si el Contrato Marco de Negocio y Servicios de Microsoft se firmó antes de 2010) o ha bloqueado el precio, aparecerá una ventana emergente en la que se mostrará el compromiso de reserva QuickStart y las condiciones de uso de OLS. Se trata de un compromiso financiero legalmente vinculante para abonar el servicio durante el pedido de aniversario o "true up", así como un compromiso para firmar la modificación del uEA y los términos y condiciones de Online Services y para bloquear el precio (si no lo está ya) en un plazo de 30 días desde la fecha de uso de la reserva. Cuando seleccione **Aceptar y enviar**, aparecerá la pantalla Reserva finalizada.

Si su compañía **ha** firmado la modificación del uEA, pero no ha bloqueado los precios y usted tiene elementos QuickStart en su reserva, aparecerá una ventana emergente con la confirmación de la reserva y el compromiso de reserva QuickStart. Se trata de un compromiso financiero legalmente vinculante de abonar el servicio durante el pedido de aniversario o "true up", así como de bloquear los precios en un plazo de 30 días desde la fecha de uso de la reserva. Cuando seleccione **Aceptar y enviar**, aparecerá la pantalla Reserva finalizada.

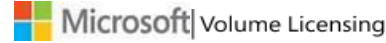

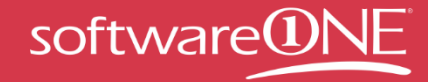

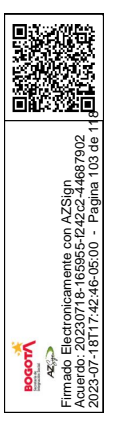

| Home Licenses                                          | Downloads and                                      | Keys Software Assurance S                                                                                                    | ubscriptions Administration                                                                                            | Help                |                                                                                                    |                                                                                        |
|--------------------------------------------------------|----------------------------------------------------|----------------------------------------------------------------------------------------------------|----------------------------------------------------------------------------------------------------|---------------------|----------------------------------------------------------------------------------------------------|----------------------------------------------------------------------------------------|
| <ul> <li>1.Licensing ID</li> <li>2.Services</li> </ul> | Reservation<br>You are initiatin<br>You may cancel | Confirmation<br>g an online reservation that needs to be<br>your reservation anytime between its re                                                                                              | reviewed and submitted.<br>servation date and within 72 hours of its                                                   | usage date.         | 🕐 🕜 Rese                                                                                           | rvation FAQ                                                                            |
| 3. Confirmation                                        | Licensing ID:<br>Organization<br>Requested By      | 4812089<br>Reservation Confirmation<br>One or more of your license reservations<br>the QuickStart Reservation Commitment                                                                         | & QuickStart Commitment<br>s are QuickStart Reservations. Please revie<br>t below.                                     | w and accept        | Anniversary Date:<br>Reservation Date:<br>Usage Date:<br>Cancel by Date:<br>Start Compliance Date: | 2014 - 03 - 01<br>2013 - 10 - 25<br>2013 - 10 - 25<br>2013 - 10 - 28<br>2013 - 11 - 24 |
|                                                        | SharePoint<br>Action<br>New Licens                 | Reservation Confi<br>Reservation Comr<br>This is an agreement between you and<br>live one of its affiliates) that describes                                                                      | rmation & QuickSta<br>nitment<br>d Microsoft Corporation (or based on who<br>your rights to use the Online Services de | art are you scribed | Usage Country<br>United States<br>nit Reservation                                                  | lit Reservation                                                                        |
|                                                        |                                                    | below under the terms of your Enterp<br>Reserving an Online Service License<br>activation of incremental quantities<br>realized during the True-Up or Ann<br>the Reservation and the quantity re |                                                                                                    |                     |                                                                                                    |                                                                                        |
|                                                        |                                                    | Usage Date: 2013 - 10 - 25                                                                                                    | Accept and Submit                                                                                                    | Cancel              |                                                                                                    |                                                                                        |

Si su reserva no incluye elementos QuickStart, aparecerá una ventana emergente con la confirmación de la reserva. Después de seleccionar Enviar reserva, aparecerá la pantalla Reserva finalizada.

- 17. Lea el contrato completo en la ventana emergente de confirmación. Si quiere realizar el compromiso financiero en nombre de su compañía, seleccione Aceptar y enviar o Enviar reserva según la ventana emergente que aparezca.
- 18. También puede seleccionar **Cancelar** si desea reiniciar el proceso desde el principio.
- 19. Aparecerá la pantalla Reserva finalizada con los detalles de la reserva que ha realizado. En ella se indicará si finalizó la reserva o si hubo algún error en el envío.

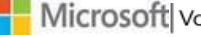

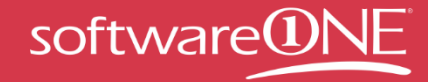

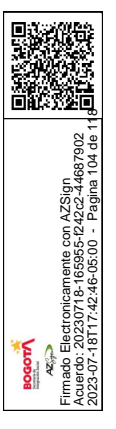

| Home            | Licenses                      | Downloads and Keys                                                              | Software Assurance                                                                                   | Subscriptions                | Administration             | Help        |
|-----------------|-------------------------------|---------------------------------------------------------------------------------|----------------------------------------------------------------------------------------------------|------------------------------|----------------------------|-------------|
| 1 Licensing ID  | Your Res                      | ervation is Complete                                                            |                                                                                                    |                              | 🕑 🕡 Res                    | ervation F/ |
| 2. Services     | You have succ<br>You may cano | essfully placed an online reservation<br>if your reservation anytime between it | <ol> <li>Microsoft will send you an email pro<br/>to reservation date and within 72 hours</li> </ol> | widing further instructions. |                            |             |
|                 | NOTE: One or                  | more of the license reservations pi                                             | aced was a OuldeStart reservation n                                                                  | equiring further action.     |                            |             |
| 3. Confirmation | Please begin v                | orking with your Partner or Micros                                              | oft Representative Immediately to e                                                                  | nsure that your              |                            |             |
|                 | UEA Amendme                   | ni, is signed and pricing is looked, p                                          | nor to the guidestart compliance o                                                                   | ate shown below.             |                            |             |
|                 | Thank you for                 | reserving online services.                                                      |                                                                                                    |                              |                            |             |
|                 | Licensing ID                  | 12345678                                                                        |                                                                                                    |                              | Anniversary Date:          | 2012-01-    |
|                 | Reservation                   | ID: 12111979530746                                                              |                                                                                                    |                              | Reservation Date:          | 2012-11-    |
|                 | Organizatio                   | n: CONTOSO LLC                                                                  |                                                                                                    |                              | Usage Date:                | 2012-11-1   |
|                 | Requested I                   | By: ENE WHO                                                                     |                                                                                                    |                              | Cancel By Date:            | 2012-11-2   |
|                 |                               |                                                                                 |                                                                                                    |                              | zuickstaft Complance Date. | 2012-11-2   |
|                 | Microsoft                     | Office 365 (Plan E1) ઉ                                                          |                                                                                                    |                              |                            |             |
|                 | Action                        | Step-Up                                                                         | Source                                                                                               | Licenses                     | Usage Country              |             |
|                 | #10777#112722                 | a blot April                                                                    | rable.                                                                                               | 100                          | Halted Chater              |             |

**NOTA**: si uno o varios elementos de la reserva son del tipo QuickStart, tendrá que efectuar algún paso más. Lo primero que debe hacer es ponerse en contacto inmediatamente con el asociado o con el representante de Microsoft para asegurarse de que se firman la modificación del uEA y los términos y condiciones de OLS y que se bloquean los precios antes de que se muestre en rojo la fecha de cumplimiento de QuickStart.

Una vez finalizada la reserva, la persona que la realizó recibirá por correo electrónico una confirmación de Microsoft con las características detalladas de la reserva (incluidos, si procede, los elementos de seguimiento de QuickStart que sean necesarios).

Si su contrato no tiene ningún OLS suscrito antes de esta reserva, la persona que realizó la reserva recibirá por correo electrónico un mensaje de activación de Microsoft con instrucciones sobre la creación de una cuenta de Online Services (inquilino) que le servirá para conectarse a su suscripción de licencias por volumen. En cambio, si su contrato tiene ya una cuenta de OLS (inquilino), no recibirá este mensaje de correo electrónico y se agregarán las licencias reservadas a la cuenta existente.

Una vez que las licencias reservadas estén listas para su asignación a los usuarios, la persona que realizó la reserva y el administrador de la cuenta de Online Services (administrador de inquilinos) recibirán la notificación de que el servicio está listo y se podrán asignar los usuarios para que comiencen a usar los servicios.

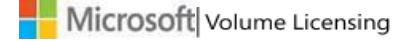

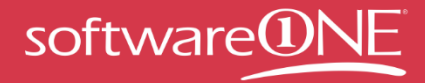

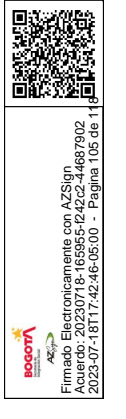

Si se trata de la primera vez que se realiza una reserva QuickStart para su identificador de inscripción, se enviará en el plazo de un día un mensaje de correo electrónico tanto al contacto para notificaciones del cliente como al representante del asociado. Este mensaje incluye el compromiso adquirido y los requisitos de una reserva QuickStart, que deben cumplirse en el plazo de 30 días desde la fecha de uso de la reserva.

Hasta que se hayan cumplido estos requisitos, cada dos semanas se enviarán recordatorios por correo electrónico al administrador de OLS de su compañía, al contacto para notificaciones del cliente y al representante del asociado.

## Realización de reservas de migración

1. Realice el proceso de reserva descrito previamente; pero, en la página Online Services, seleccione el menú desplegable **Acción** y realice las selecciones siguientes.

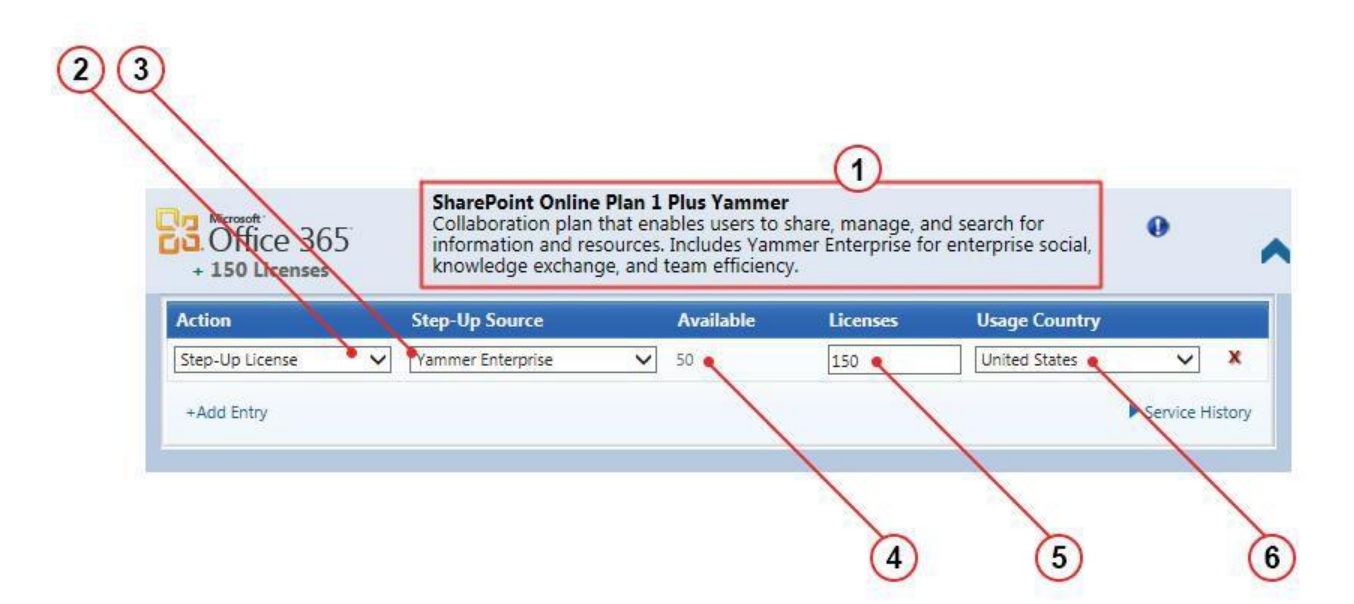

| Etiqueta | Elemento                 | Acción                                             |
|----------|--------------------------|----------------------------------------------------|
| 1        | Descripción del servicio | Confirme que el producto es el que desea           |
|          |                          | reservar.                                          |
| 2        | Acción                   | Seleccione la lista desplegable <b>Acción</b> y, a |
|          |                          | continuación, <b>Migrar licencia</b> .             |
| 3        | Origen de migración      | Seleccione el origen adecuado para la              |
|          |                          | reserva de migración a una edición                 |
|          |                          | superior.                                          |

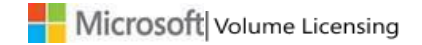

Con AZSi

|   |             | Al seleccionar un producto, se rellenará el<br>campo Disponible.                                                                                                    |
|---|-------------|----------------------------------------------------------------------------------------------------|
| 4 | Disponible  | Fíjese en el número que aparece en este<br>campo. Se trata del número máximo de<br>licencias que puede reservar.                                                                                   |
| 5 | Licencias   | Escriba el número de licencias necesarias.<br>Una vez que se ha rellenado este campo,<br>se resta el número de licencias que<br>reserve del número total de licencias en la<br>columna Disponible. |
|   |             | En este ejemplo, había 200 licencias<br>disponibles y se reservan 150. Por lo tanto,<br>quedan 50 licencias para el producto de<br>origen.                                                         |
| 6 | País de uso | Seleccione el país de uso en el que se reservan las licencias.                                                                                                    |

Cuando termine de realizar todas las selecciones, el número de licencias seleccionadas se mostrará debajo del logotipo del producto.

2. En caso necesario, puede seleccionar Añadir entrada para agregar otro elemento de línea al mismo servicio.

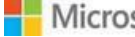

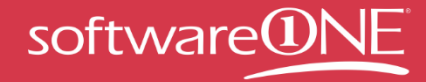

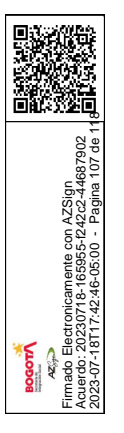

| Services                     |                                                                                                    |                                                                                                    |                                               |                                                      |                       |        |  |  |
|------------------------------|----------------------------------------------------------------------------------------------------|----------------------------------------------------------------------------------------------------|-----------------------------------------------|------------------------------------------------------|-----------------------|--------|--|--|
| Office 365<br>+ 150 Licenses | SharePoint Online Plan<br>Collaboration plan that er<br>information and resources<br>knowledge exchange, and                         | L Plus Yammer<br>nables users to s<br>5. Includes Yam<br>I team efficiency                                                                                                    | hare, manage, ar<br>ner Enterprise fo<br>/.   | nd search for<br>r enterprise social,                | 0                     | ~      |  |  |
| Action                       | Step-Up Source                                                                                                    | Available                                                                                                    | Licenses                                      | Usage Country                                        |                       |        |  |  |
| Step-Up License 🗸            | Yammer Enterprise 🗸 🗸                                                                                                    | 50                                                                                                    | 150                                           | United States                                        | ~                     | x      |  |  |
| +Add Entry                   |                                                                                                    |                                                                                                    |                                               |                                                      | Service H             | istory |  |  |
| SharePoint                   | SharePoint Online (Plan<br>Best collaboration plan wi<br>visualization, publishing o                                                 | <b>2)</b><br>th advanced ca<br>f Access databa                                                                                                    | pabilities for rich<br>ses, and hosted \      | forms <mark>, enhanced dat</mark><br>/isio diagrams. | <sub>a</sub> QuickSta | irt 🗸  |  |  |
| Office 365                   | SharePoint Online Plan 2<br>Collaboration plan with ac<br>visualization, publishing o<br>Includes Yammer Enterpri<br>toom officiency | SharePoint Online Plan 2 Plus Yammer<br>Collaboration plan with advanced capabilities for rich forms, enhanced data<br>visualization, publishing of Access databases, and hosted Visio diagrams.<br>Includes Yammer Enterprise for enterprise social, knowledge exchange, and |                                               |                                                      |                       |        |  |  |
| Windows Intune               | Intune B (Enterprise Pro<br>Windows Intune helps bu<br>devices from virtually any<br>rights to System Center C                       | duct)<br>sinesses secure<br>where through<br>onfiguration Ma                                                                                                    | and manage thei<br>Windows Intune"<br>anager. | r PCs and mobile<br>* cloud services and             | QuickSta              | irt 🗸  |  |  |
| Windows Intune               | Intune A (Additional pro<br>Windows Intune integrate<br>business manage mobile<br>Intune™ cloud services.                            | oduct)<br>is with System (<br>devices from vir                                                                                                    | Center Configurat<br>tually anywhere t        | ion Manager to help<br>hrough Windows                | QuickSta              | irt 🗸  |  |  |

3. Revise los elementos de línea y seleccione Continuar. Para cada producto seleccionado, el número de licencias que reserva se mostrará debajo del logotipo del producto. No olvide consultar las otras páginas en las que haya realizado selecciones.

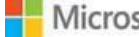

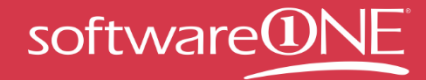

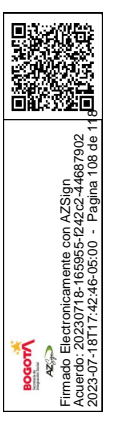

| Services                        |                                                                                           |                                          |                                                                         |                                                          |                                                                         |                          |          |
|---------------------------------|-------------------------------------------------------------------------------------------|------------------------------------------|-------------------------------------------------------------------------|----------------------------------------------------------|-------------------------------------------------------------------------|--------------------------|----------|
| Office 365<br>+ 150 Licenses    | SharePoint Online<br>Collaboration plan t<br>information and reso<br>knowledge exchang    | Plan 1<br>hat en<br>ources<br>le, and    | Plus Yammer<br>ables users to sh<br>Includes Yamm<br>team efficiency.   | are, manage, ai<br>er Enterprise fo                      | nd search for<br>r enterprise social,                                   | 0                        |          |
| SharePoint                      | SharePoint Online<br>Best collaboration p<br>visualization, publis                        | (Plan )<br>lan wit<br>hing of            | <b>2)</b><br>h advanced capa<br>Access database                         | abilities for rich<br>es, and hosted '                   | forms, enhanced da<br>Visio diagrams.                                   | ta <mark>QuickSta</mark> | irt      |
| • 150 Licenses                  | SharePoint Online<br>Collaboration plan v<br>visualization, publish<br>Includes Yammer En | Plan 2<br>with ad<br>hing of<br>nterpris | Plus Yammer<br>vanced capabilit<br>Access database<br>e for enterprise  | ies for rich forn<br>es, and hosted '<br>social, knowled | ns, enhanced data<br>Visio diagrams.<br>ge exc <mark>h</mark> ange, and | QuickSta                 | irt (    |
| Windows Intune<br>+ 75 Licenses | Intune B (Enterpris<br>Windows Intune hel<br>devices from virtual<br>rights to System Cer | e Proc<br>ps bus<br>ly anyw<br>nter Co   | <b>luct)</b><br>inesses secure a<br>where through W<br>onfiguration Man | nd manage the<br>indows Intune <sup>*</sup><br>ager.     | ir PCs and mobile<br>" cloud services and                               | QuickSta                 | irt<br>I |
| Action                          | Step-Up Source                                                                            |                                          | Available                                                               | Licenses                                                 | Usage Country                                                           |                          |          |
| New License 🗸                   | Not Applicable                                                                            | ~                                        | Not Applicable                                                          | 75                                                       | United States                                                           | ~                        | x        |
| +Add Entry                      |                                                                                           |                                          |                                                                         |                                                          |                                                                         | Service Hi               | istory   |
| Windows Intune                  | Intune A (Addition<br>Windows Intune into<br>business manage m<br>Intune™ cloud servio    | al pro<br>egrates<br>obile d<br>ces.     | <b>duct)</b><br>s with System Ce<br>levices from virtu                  | nter Configurat<br>ally anywhere t                       | ion Manager to hel<br>hrough Windows                                    | <sup>o</sup> QuickSta    | irt      |
|                                 |                                                                                           | <b>K</b> •                               | Page 6 of 7 🕨 🌶                                                         |                                                          | Ite                                                                     | ms per page:             | 5        |
|                                 |                                                                                           |                                          |                                                                         |                                                          | ſ                                                                       | Continue                 | Rese     |

- 4. En la página **Confirmación de reserva** se muestran los distintos servicios en línea elegidos para la migración a una edición superior y que están incluidos en esta reserva.
- 5. Seleccione Enviar reserva o Editar reserva para realizar los cambios.

## Visualización de los datos de servicio, identificador de licencia y reserva

1. Utilice el vínculo **Historial del servicio** para que se muestren los datos de las reservas anteriores. El mensaje de información sobre herramientas de una notificación puede aportar información adicional.

| Coffice 365     | Microsoft Office 365 (<br>For businesses that ne<br>and do lightweight ed | (Plan E2)<br>eed communication and co<br>diting of documents with t | ollaboration tools an<br>the Office Web Apps | d the ability to read + 4100 License | 5   |
|-----------------|---------------------------------------------------------------------------|---------------------------------------------------------------------|----------------------------------------------|--------------------------------------|-----|
| Action          | Step-Up Source                                                            | Available                                                           | Licenses                                     | Usage Country                        |     |
| Step-Up License | <ul> <li>Office 365 Plan E1</li> </ul>                                    | 6100                                                                | 4100                                         | United States 💌 🗙                    | ¢ 🗌 |
| +Add Entry      |                                                                           |                                                                     |                                              | Service Histor                       | У   |

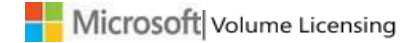
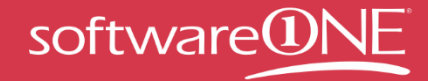

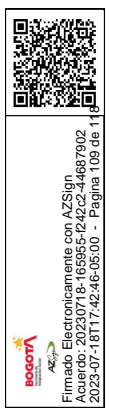

| Action                      | Step-Up Source     | Available       | Licenses             | Usage Country                |     |
|-----------------------------|--------------------|-----------------|----------------------|------------------------------|-----|
| Step-Up License             | Office 365 Plan E1 | • 6100          | 4100                 | United States                | ×   |
| +Add Entry                  |                    |                 |                      | Service Hist                 | ory |
| Reservation ID: 653136CC-A  | Status:            | Cancelled R     | eservation Date: 20: | 11-09-21 Usage Date: 2011-09 | -25 |
| Service 🕕                   | Action             | Step-Up Source  | e Lice               | nses Usage Country           |     |
| Office 365 Plan E2          | StepUp             | Office 365 Plan | E1 0                 |                              |     |
| Reservation ID: 11092081958 | 170 Status:        | Cancelled R     | eservation Date: 203 | 11-09-20 Usage Date: 2011-11 | -02 |
| Service 🕕                   | Action             | Step-Up Source  | e Lice               | nses Usage Country           |     |
| Office 365 Plan E2          | StepUp             | Office 365 Plan | E1 0                 |                              |     |
| Reservation ID: 11092080938 | SO13 Status:       | Cancelled R     | eservation Date: 20  | 11-09-20 Usage Date: 2011-11 | -03 |
| Service 🕕                   | Action             | Step-Up Source  | e Lice               | nses Usage Country           |     |
| Office 365 Plan E2          | NetNew             | VLSC            | 0                    |                              |     |
| Reservation ID: 11092063354 | 721 Status:        | Cancelled R     | eservation Date: 20  | 11-09-20 Usage Date: 2011-10 | -02 |
| Service 🕕                   | Action             | Step-Up Source  | e Lice               | nses Usage Country           |     |
| Office 365 Plan E2          | NetNew             | VLSC            | 0                    |                              |     |

2. En la barra de navegación principal, seleccione **Licencias** y, a continuación, **Administrar reservas**. Puede ver las páginas de administración de reservas por servicio, identificador de licencias y reserva.

Elija el botón Servicio para que se muestren todas las reservas.

- Seleccione un número en la columna Reserva para ver los datos de la reserva.
- Puede seleccionar **Cancelar** para cancelar una reserva en un plazo de 72 horas tras el envío de la reserva.
- Al seleccionar un identificador de licencia en la columna Identificador de licencias se muestra la página Detalles de licencias.
- Aunque el estado esté activo para los servicios y se indique que la reserva está completa, el servicio no estará activo hasta que se suministre en la plataforma de comercio de Microsoft.
- Al seleccionar Cerrar, se cerrará la sección de servicio.

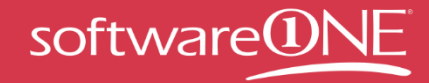

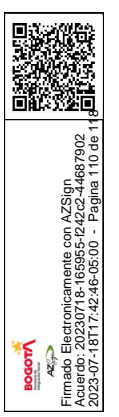

| Home                                   | Licenses   | Download           | ls and Keys   | Software Assurance    | Subscriptio | ns     | Administration | Help               |
|----------------------------------------|------------|--------------------|---------------|-----------------------|-------------|--------|----------------|--------------------|
| anage Reserva                          | tions by S | Service            |               |                       |             |        | ø              | Reservation FA     |
|                                        |            | Export to CSV      |               |                       |             |        |                | -                  |
| ervice:                                | 10         | Display by 🧕       | Service O Lic | ense ID 🛞 Reservation |             |        |                | 1 - 10 of 24 items |
| All                                    |            | Service +          |               | Licenses >            |             |        | Status +       |                    |
|                                        |            | Windows Intune A   | dd-on         | 291                   |             |        | Active         |                    |
| how results from:                      |            | Reservation        | Licensing ID  | Organization          | Licenses    | Action | Requested By   | Cancel             |
| rom: VVVV / MM / DD                    |            | 0000001_res        | 0000001       |                       | 100         | NetNew | eMSL           | Cancel             |
| Tec WWW/M64/00                         |            | 0000002_res        | 0000002       |                       | 100         | NetNew | eMSL           | Cancel             |
| ilter Status by:                       |            | 0000003_res        | E000000       |                       | 90          | NetNew | eMSL           | Cancel             |
| E Active                               |            | FEBO01AB-1         | 0000004       |                       | 1           | NetNew |                |                    |
| Cancelled     Pending     CancelPendin | a          |                    |               |                       |             |        |                | Close              |
|                                        |            | Windows Intune Add | d-on          | 0                     |             |        | Cancelled      |                    |
| eset                                   | 1          | Windows Intune     |               | 1700                  |             |        | Active         |                    |
|                                        |            |                    |               |                       |             |        |                |                    |

- 3. Seleccione el identificador de licencia para ver las reservas por identificador de licencia.
  - Seleccione un número en la columna **Identificador de licencias** para ver los datos de la reserva.
  - Seleccione un número en la columna **Reserva** para ver la información de reserva correspondiente al identificador de licencia seleccionado.

| leset | 0000001      | Contoso         | 2012-0             | 29-01      | 2014-08-31 |        |
|-------|--------------|-----------------|--------------------|------------|------------|--------|
|       | Reservation  | Requestor       | Reservation Date   | Usage Date | Status     | Cancel |
|       | 0000001 res1 | eMSL            | 2011-54-26         | 2011-00-26 | Active     | Cancel |
|       | 0000001_res  | eMSL            | 2011-32-26         | 2011-00-26 | Active     | Cancel |
|       |              |                 |                    |            |            | Close  |
|       | 8909759      | Hewlett Packard | 2012-0             | 9-01       | 2014-08-31 |        |
|       |              |                 | K 📢 Page 1 of 15 🕨 | н          |            | 10     |

- Si selecciona un vínculo de número de reserva, la página abrirá la vista de reserva y se cerrará la de identificador de licencias. Podrá ver la información de la reserva por fecha de reserva o en orden descendente.
- Si en la reserva hay uno o varios elementos de reserva QuickStart, se mostrará el *i* cono QuickStart.

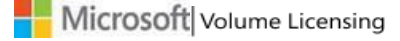

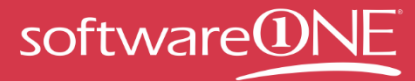

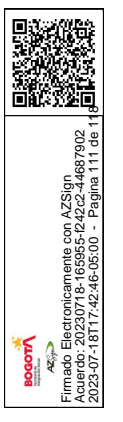

## Obtención de ayuda

Puede obtener acceso a la página Ayuda para buscar las preguntas más frecuentes, ponerse en contacto con el soporte técnico o consultar la información general sobre la barra de navegación principal en el sitio web de VLSC. Puede hacer clic en el vínculo **Póngase en contacto con nosotros** en la parte inferior de la página de preguntas más frecuentes para navegar a la página Ayuda de VLSC.

En la barra de navegación principal, haga clic en **Ayuda** para ver la página de preguntas más frecuentes. También puede hacer clic en **Póngase en contacto con nosotros** para ver los detalles de contacto del centro de soporte técnico más cercano.

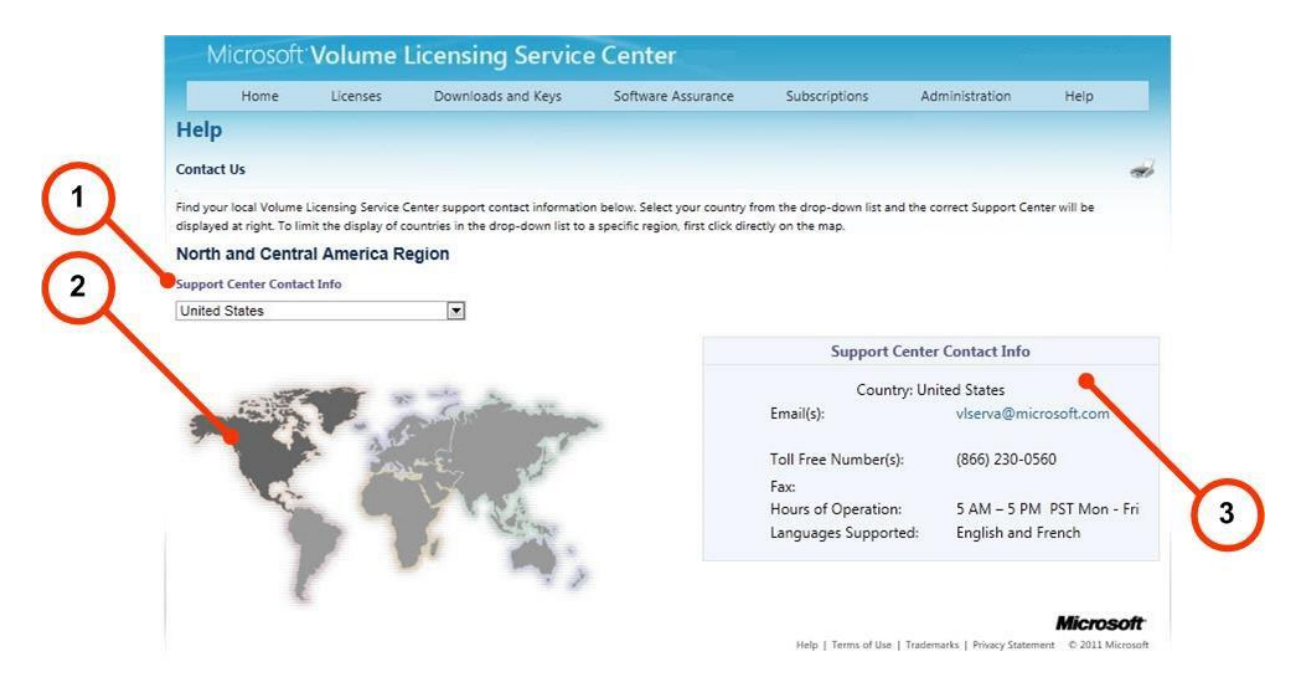

| Número | Nombre                       | Finalidad                                   |
|--------|------------------------------|---------------------------------------------|
| 1      | Menú desplegable Información | Puede seleccionar su país en la lista       |
|        | de contacto del centro de    | desplegable para ver información sobre      |
|        | soporte                      | los centros de soporte técnico.             |
| 2      | Mapa interactivo             | Puede seleccionar la región para limitar el |
|        |                              | número de entradas de la lista              |
|        |                              | desplegable Información de contacto         |
|        |                              | del centro de soporte.                      |
| 3      | Información de contacto del  | Muestra la información de contacto,         |
|        | centro de soporte            | además del horario del centro de soporte    |
|        |                              | técnico.                                    |

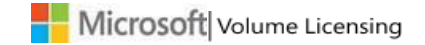

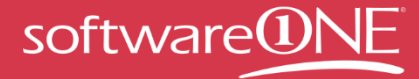

#### Para buscar un centro de soporte técnico local

Puede usar el mapa mundial interactivo para buscar el centro de soporte técnico más cercano.

- 1. Pase el cursor por el mapa de la página de ayuda y seleccione una región.
- Los centros de soporte técnico que están disponibles en el menú desplegable Información de contacto del centro de soporte están limitados a la región seleccionada.
- 3. Seleccione el menú desplegable Información de contacto del centro de soporte.
- 4. Seleccione un elemento en la lista.
  - En el cuadro **Información de contacto del centro de soporte**, se muestra el número de teléfono, la dirección de correo electrónico y el horario del centro de soporte técnico.

### Apéndice A: Registrarse para obtener una cuenta Microsoft

Para usar VLSC, debe registrarse a fin de obtener una cuenta Microsoft. Además, esta cuenta le permite el acceso a otros servicios de Microsoft.

#### Para registrarse y obtener una cuenta Microsoft

**NOTA**: no se recomienda usar un alias de grupo ni una cuenta de correo electrónico pública en VLSC.

- 1. En la página principal de <u>VLSC</u>, seleccione **Iniciar sesión**.
- 2. Seleccione Registrarse ahora para obtener una nueva cuenta Microsoft.
- 3. Se abrirá la página ¿Nuevo en Microsoft?.
- 4. Escriba su dirección de correo electrónico en el campo Dirección de correo electrónico.
- Escriba una contraseña en los campos Contraseña y Vuelva a escribir la contraseña. El indicador de seguridad de la contraseña muestra el nivel de seguridad de la contraseña que ha elegido.
- 6. Seleccione una pregunta de restablecimiento de contraseña en la lista desplegable.
- 7. Escriba la **respuesta secreta** a la pregunta en el campo.
- 8. Escriba los caracteres de **comprobación** en el cuadro de texto.
- 9. Seleccione los vínculos para consultar las Condiciones de uso de Microsoft y la Declaración de privacidad en línea de Microsoft.
- Seleccione Acepto. Se mostrará la página Comprobar una dirección de correo electrónico. Siga las instrucciones para obtener acceso a su cuenta de correo electrónico y comprobar la dirección.
- 11. En su cuenta de correo electrónico de trabajo, localice y abra el mensaje de confirmación.
- 12. Seleccione el vínculo que se proporciona para verificar la propiedad de la dirección de su cuenta Microsoft.
- 13. Se mostrará la confirmación de la dirección de correo electrónico. Seleccione Finalizar.

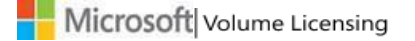

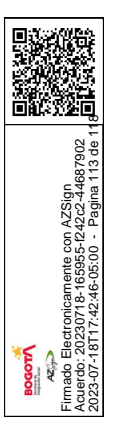

## Apéndice B: Glosario

| Término                                                       | Definición                                                                                                    |
|---------------------------------------------------------------|----------------------------------------------------------------------------------------------------|
| Beneficios de TechNet                                         | Microsoft TechNet es un programa y un recurso de Microsoft<br>que ofrece información técnica, noticias y eventos para los<br>profesionales de TI. TechNet proporciona al personal de TI y del<br>servicio de asistencia acceso a la información técnica, así como a<br>las versiones beta y finales de los productos para fines de prueba<br>y evaluación. TechNet es una colección de sitios para la<br>comunidad de profesionales de TI que proporciona información,<br>documentación y discusiones creadas por Microsoft y por la<br>comunidad en general.<br>Obtenga más información sobre <b>TechNet</b> en:<br><u>http://technet.microsoft.com/</u> |
| Identificador de licencias                                    | Según el programa concreto de licencias por volumen de<br>Microsoft de que se trate, el identificador de licencia puede ser<br>una inscripción (programas Enterprise o Select), una filial<br>(programa Select Plus), un acuerdo (programa Open Value) o una<br>licencia (programa Open License). El identificador de<br>licencias tiene una relación de subordinación respecto al<br>programa principal y es la aplicación, el software o el servicio real<br>que se pide.                                                                                                    |
| Licencias de migración a<br>una edición superior<br>(Step-up) | Las licencias de migración a una edición superior permiten a la<br>organización actualizar una edición anterior del software a una<br>posterior a un bajo coste. En lugar de pagar el coste completo de<br>la versión de software de nivel superior, la licencia de Step-up<br>permite abonar solo la diferencia de precio.<br>Para adquirir software aprovechando los beneficios de las<br>licencias de Step-up, póngase en contacto con su gestor de<br>cuentas de Microsoft o su revendedor. Una vez que la haya<br>adquirido, podrá descargar el software a través de VLSC.                                                                           |
| MBSA                                                          | El contrato marco de servicios empresariales define las reglas de<br>relación de todos los contratos reales. El MBSA se puede usar<br>para establecer otros contratos secundarios del programa<br>principal. Puede haber uno o más acuerdos del programa<br>principal que se rijan por el contrato MBSA.                                                                                                    |

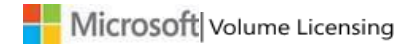

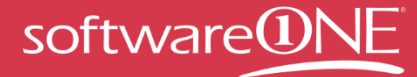

|                                             | Cada contrato es específico para una división de una<br>corporación. El MBSA describe los beneficios que se obtienen al<br>disponer de un contrato Enterprise, Select o Select Plus. El MBSA<br>es un programa que puede cubrir todos los acuerdos Enterprise<br>y Select.                                                                                                    |
|---------------------------------------------|----------------------------------------------------------------------------------------------------|
| MSDN                                        | Microsoft Developer Network (MSDN) ofrece un paquete de<br>suscripción en el que se obtiene acceso a licencias para usarlo en<br>casi todo el software Microsoft distribuido al público.                                                                                                    |
|                                             | Sin embargo, el contrato de licencia de MSDN no permite usar el<br>software en un entorno de producción empresarial. Puede<br>activar todas las copias que necesite para fines de desarrollo. Las<br>suscripciones a MSDN son anuales, pero la licencia para usar el<br>software nunca termina. Después de un año no tendrá derecho a<br>recibir actualizaciones del producto.                                                                                                    |
| Planning Services                           | Los servicios de planificación Planning Services (también<br>conocidos como Packaged Services) proporcionan servicios de<br>planificación estructurados de los socios de Microsoft para llevar<br>a cabo implementaciones eficientes, y abarcan Desktop (Office y<br>Windows), SharePoint, Exchange y Business Value Planning<br>Services. Recibirá planificación de la implementación in situ de<br>los Servicios de Consultoría de Microsoft o de un socio<br>cualificado de Microsoft a través de un sencillo proceso de<br>creación y canje de vales.                                                                                                    |
| Plataforma tecnológica<br>de comercio (CTP) | Antes denominada plataforma Microsoft Online Commerce. Se<br>trata del portal que suministra los servicios en línea.                                                                                                    |
| Programa principal                          | El programa principal tiene una relación de subordinación con el<br>MBSA en la estructura del contrato de licencias por volumen. El<br>programa principal define el programa real dentro del cual se<br>pueden pedir productos. El programa principal muestra las<br>ofertas de Microsoft para compra, así como niveles de descuento<br>(por ejemplo, A, B y C) que recibe un cliente en función del<br>número de pedidos. Por lo general, mientras más alta sea la letra,<br>mayor será el nivel de descuento en las aplicaciones, los sistemas<br>y los servicios adquiridos. Cada programa principal (por ejemplo,<br>Enterprise) tiene su propio programa principal que rige y<br>describe los derechos y las condiciones de los acuerdos. |

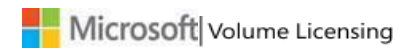

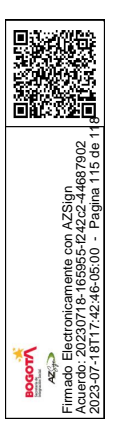

| Los identificadores de licencias por volumen tienen nombres    |
|----------------------------------------------------------------|
| diferentes según el identificador de licencias y el programa   |
| principal. En la tabla siguiente puede encontrar el nombre del |
| programa de licencias por volumen que corresponde a su         |
| identificador de licencias o programa principal.               |
| -                                                              |

| Programa de<br>licencias por<br>volumen | Nombre del<br>programa para el<br>identificador de<br>licencias | Nombre del<br>programa principal |
|-----------------------------------------|-----------------------------------------------------------------|----------------------------------|
| Select, Enterprise,<br>Campus y School  | Inscripción                                                     | Contrato marco                   |
| Select Plus                             | Número de cliente<br>público                                    | Acuerdo                          |
| Open Value y Open<br>Value Subscription | Acuerdo                                                         | N/A                              |
| Open License                            | Licencia                                                        | Número de<br>autorización        |
|                                         |                                                                 |                                  |

| Resumen de rendimiento | La información del resumen de rendimiento describe el progreso<br>hacia el objetivo previsto de un acuerdo Select en términos de<br>porcentaje del objetivo alcanzado desde el pedido más reciente<br>recibido por Microsoft. |
|------------------------|----------------------------------------------------------------------------------------------------|
| Software Assurance     | Se trata de un programa de soporte técnico de Microsoft que                                                                                                    |

| software Assurance | permite al cliente recibir de forma gratuita actualizaciones de los<br>productos, un número gratuito de vales de servicio y<br>oportunidades de aprendizaje en línea para los productos.<br>Generalmente, los contratos de Software Assurance se renuevan<br>cada tres años. |
|--------------------|----------------------------------------------------------------------------------------------------|
| Suscripciones      | Las suscripciones se denominan licencias en algunos programas                                                                                                    |

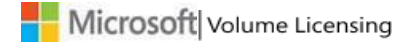

**REGISTRO DE FIRMAS ELECTRONICAS** SUPERVISION\_CTO\_110664\_2023\_PAGO\_1 SECRETARÍA DISTRITAL DE INTEGRACIÓN SOCIAL gestionado por: azsign.com.co Id Acuerdo: 20230718-165955-f242c2-44687902 Creación: 2023-07-18 16:59:55 Escanee el código Estado: Finalizado Finalización: 2023-07-18 17:42:41 para verificación Revisión: Revisión Eliana María Padilla González 1053330881 epadillag@sdis.gov.co Contratista SII Subdirección de Investigación e Información **Revisión: Revisión** Juan Pablo Buitrago Ruge 79387853 jbuitragor@sdis.gov.co Contratista SDIS Revisión: Revisión Miguel Ángel Qu 3203450 mquinterol@sdis.gov.co Profesional Universitario 219-16 Secretaria Distrital de Integración Social Elaboración: Elaboración Agustín Rodříguez Suárez 1077854006 arodriguezsu@sdis.gov.co Contratista Subdirección De Investigación e Información

|                                                                                                    | REGISTRO DE FIRMAS E                                                                                                    | LECTRONICAS                               |                   |
|----------------------------------------------------------------------------------------------------|----------------------------------------------------------------------------------------------------|-------------------------------------------|-------------------|
|                                                                                                    | SUPERVISION_CTO_11066                                                                                                    | 64_2023_PAGO_1                            |                   |
| 7902<br>7 de 11 9                                                                                                    | SECRETARÍA DISTRITAL DE IN<br>gestionado por: azsign.                                                                                                    | TEGRACIÓN SOCIAL                          |                   |
| AZSign<br>42 <i>c2</i> -4468<br>Pagina 11                                                                                                    | Id Acuerdo: 20230718-165955-f242c2-44687902                                                                                                    | Creación: 2023-07-18 16:59:55             | EIB-94.34#5       |
| nente con<br>165955-f2<br>6-05:00 -                                                                                                    | Estado: Finalizado                                                                                                    | Finalización: 2023-07-18 17:42:41         | para verificación |
| Provide Transformer Provided Transformer Provided T | Firma: Firma<br>Franky Gonzalez Daza<br>79602435<br>fgonzalezd@sdis.gov.co<br>Subdirector de Investigación e Información<br>Subdirección de Investigación e Información<br>Revisión: Revisión<br>PAOLA DIAZ AVENDAÑO<br>52379766<br>pdiaza@sdis.gov.co<br>CONTRATISTA<br>SECRETARÍA DISTRITAL DE INTEGRACIÓ | -<br>-<br>ÓN SOCIAL - SUBDIRECCIÓN DE IVE | ESTIGACIÓN E      |
|                                                                                                    |                                                                                                    |                                           |                   |

| Pogoortin<br>Pagipo | Firmado Electronicamente con AZSign<br>Acuerdo: 20230718-165955-1242c2-44687902<br>2023-07-18T17:42:46-05:00 - Pagina 118 de 11 |  |  |  |
|---------------------|----------------------------------------------------------------------------------------------------|--|--|--|

# **REPORTE DE TRAZABILIDAD**

SUPERVISION\_CTO\_110664\_2023\_PAGO\_1

SECRETARÍA DISTRITAL DE INTEGRACIÓN SOCIAL gestionado por: azsign.com.co

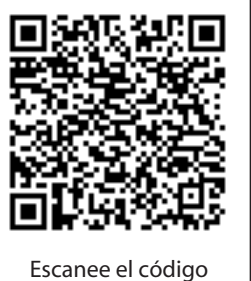

para verificación

Id Acuerdo: 20230718-165955-f242c2-44687902

Creación: 2023-07-18 16:59:55

Estado: Finalizado

Finalización: 2023-07-18 17:42:41

| TRAMITE     | PARTICIPANTE                                                                                                    | ESTADO   | ENVIO, LECTURA<br>Y RESPUESTA                                                                                  |
|-------------|----------------------------------------------------------------------------------------------------|----------|----------------------------------------------------------------------------------------------------|
| Elaboración | Agustín Rodríguez Suárez<br>arodriguezsu@sdis.gov.co<br>Contratista<br>Subdirección De Investigación e Informac                        | Aprobado | Env.: 2023-07-18 16:59:58<br>Lec.: 2023-07-18 17:00:20<br>Res.: 2023-07-18 17:00:27<br>IP Res.: 190.24.104.170 |
| Revisión    | Miguel Ángel Quintero López<br>mquinterol@sdis.gov.co<br>Profesional Universitario 219-16<br>Secretaria Distrital de Integración Soci  | Aprobado | Env.: 2023-07-18 17:00:27<br>Lec.: 2023-07-18 17:30:42<br>Res.: 2023-07-18 17:30:54<br>IP Res.: 191.156.57.51  |
| Revisión    | Juan Pablo Buitrago Ruge<br>jbuitragor@sdis.gov.co<br>Contratista<br>SDIS                                                              | Aprobado | Env.: 2023-07-18 17:30:54<br>Lec.: 2023-07-18 17:34:26<br>Res.: 2023-07-18 17:34:48<br>IP Res.: 190.25.124.29  |
| Revisión    | Eliana María Padilla González<br>epadillag@sdis.gov.co<br>Contratista SII<br>Subdirección de Investigación e Informac                  | Aprobado | Env.: 2023-07-18 17:34:48<br>Lec.: 2023-07-18 17:37:54<br>Res.: 2023-07-18 17:38:09<br>IP Res.: 191.156.58.167 |
| Revisión    | PAOLA DIAZ AVENDAÑO<br>pdiaza@sdis.gov.co<br>CONTRATISTA<br>SECRETARÍA DISTRITAL DE INTEGRACIÓN SOCI                                   | Aprobado | Env.: 2023-07-18 17:38:09<br>Lec.: 2023-07-18 17:40:13<br>Res.: 2023-07-18 17:40:18<br>IP Res.: 186.82.86.196  |
| Firma       | Franky González Daza<br>fgonzalezd@sdis.gov.co<br>Subdirector de Investigación e Informaci<br>Subdirección de Investigación e Informac | Aprobado | Env.: 2023-07-18 17:40:18<br>Lec.: 2023-07-18 17:42:01<br>Res.: 2023-07-18 17:42:41<br>IP Res.: 186.31.219.159 |